#### **ES-1615**

15" Open-frame Panel Computer

User's Manual

#### **Copyright notice**

This document is copyrighted, 2001, by Advantech Co., Ltd. All rights are reserved. Advantech Co., Ltd. reserves the right to alter the products described in this manual at any time without notice.

No part of this manual may be reproduced, copied, translated or transmitted in any form or by any means without the prior written permission of Advantech. Information provided in this manual is intended to be accurate and reliable. However, Advantech assumes no responsibility for use of this manual, nor for any infringements upon the rights of third parties which may result from such use.

All brand and product names mentioned herein are trademarks or registered trademarks of their respective holders.

Part No. 200A161500 1st Edition Printed in Taiwan July 2001

#### FCC Class A

This equipment has been tested and found to comply with the limits for a Class A digital device, pursuant to Part 15 of the FCC Rules. These limits are designed to provide reasonable protection against harmful interfer-ence when the equipment is operated in a commercial environment. This equipment generates, uses and can radiate radio frequency energy. If not installed and used in accordance with this user's manual, it may cause harmful interference to radio communications. Operation of this equipment in a residential area is likely to cause harmful interference, in which case the user will be required to correct the interference at his own expense.

# **Packing List**

Before installing your panel computer, ensure that the following materials have been received:

- ES-1615 series panel computer
- User's manual
- Accessories for ES-1615
  - Y-shaped adapter for PS/2 mouse and PS/2 keyboard
  - Power cord (1.8 m) USA type (other types are available on request)
  - "Drivers and Utilities" CD-ROM disc
  - Heat sink (optional) (refer to Notes 1 and 2 below)

If any of these items are missing or damaged, contact your distributor or sales representative immediately.

- Note 1: If the unit you have bought is basic (i.e. without a CPU, HDD, or SDRAM), you will find this optional item in the accessory box.
- Note 2: If you install an Intel<sup>®</sup> Celeron<sup>™</sup> processor yourself, you must install a heat sink above the CPU. This will avoid heat damage to the CPU.

# Additional Information and Assistance

- Visit the Advantech websites at www.advantech.com or www.advantech.com.tw where you can find the latest information about the product.
- 2. Contact your distributor, sales representative, or Advantech's customer service center for technical support if you need additional assistance. Please have the following information ready before you call:
  - Product name and serial number
  - Description of your peripheral attachments
  - Description of your software (operating system, version, application software, etc.)
  - A complete description of the problem
  - · The exact wording of any error messages

# Safety Instructions

- 1. Read these safety instructions carefully.
- 2. Keep this User's Manual for later reference.
- 3. Disconnect this equipment from any AC outlet before cleaning. Use a damp cloth. Do not use liquid or spray detergents for cleaning.
- 4. For plug-in equipment, the power outlet socket must be located near the equipment and must be easily accessible.
- 5. Keep this equipment away from humidity.
- 6. Put this equipment on a reliable surface during installation. Dropping it or letting it fall may cause damage.
- 7. The openings on the enclosure are for air convection. Protect the equipment from overheating. DO NOT COVER THE OPENINGS.
- 8. Make sure the voltage of the power source is correct before connecting the equipment to the power outlet.
- 9. Position the power cord so that people cannot step on it. Do not place anything over the power cord.
- 10. All cautions and warnings on the equipment should be noted.
- 11. If the equipment is not used for a long time, disconnect it from the power source to avoid damage by transient overvoltage.
- 12. Never pour any liquid into an opening. This may cause fire or electrical shock.
- 13. Never open the equipment. For safety reasons, the equipment should be opened only by qualified service personnel.
- 14. If one of the following situations arises, get the equipment checked by service personnel:
  - a. The power cord or plug is damaged.
  - b. Liquid has penetrated into the equipment.
  - c. The equipment has been exposed to moisture.
  - d. The equipment does not work well, or you cannot get it to work according to the user's manual.
  - e. The equipment has been dropped and damaged.
  - f. The equipment has obvious signs of breakage.
- 15. DO NOT LEAVE THIS EQUIPMENT IN AN UNCONTROLLED ENVIRON-MENT WHERE THE STORAGE TEMPERATURE IS BELOW -20° C (-4° F) OR ABOVE 60° C (140° F). THIS MAY DAMAGE THE EQUIPMENT.

The sound pressure level at the operator's position according to IEC 704-1:1982 is no more than 70dB(A).

DISCLAIMER: This set of instructions is given according to IEC 704-1. Advantech disclaims all responsibility for the accuracy of any statements contained herein.

# Wichtige Sicherheishinweise

- 1. Bitte lesen sie Sich diese Hinweise sorgfältig durch.
- 2. Heben Sie diese Anleitung für den späteren Gebrauch auf.
- 3. Vor jedem Reinigen ist das Gerät vom Stromnetz zu trennen. Verwenden Sie Keine Flüssig-oder Aerosolreiniger. Am besten dient ein angefeuchtetes Tuch zur Reinigung.
- 4. Die NetzanschluBsteckdose soll nahe dem Gerät angebracht und leicht zugänglich sein.
- 5. Das Gerät ist vor Feuchtigkeit zu schützen.
- 6. Bei der Aufstellung des Gerätes ist auf sicheren Stand zu achten. Ein Kippen oder Fallen könnte Verletzungen hervorrufen.
- 7. Die Belüftungsöffnungen dienen zur Luftzirkulation die das Gerät vor überhitzung schützt. Sorgen Sie dafür, daB diese Öffnungen nicht abgedeckt werden.
- 8. Beachten Sie beim. AnschluB an das Stromnetz die AnschluBwerte.
- 9. Verlegen Sie die NetzanschluBleitung so, daB niemand darüber fallen kann. Es sollte auch nichts auf der Leitung abgestellt werden.
- 10. Alle Hinweise und Warnungen die sich am Geräten befinden sind zu beachten.
- 11. Wird das Gerät über einen längeren Zeitraum nicht benutzt, sollten Sie es vom Stromnetz trennen. Somit wird im Falle einer Überspannung eine Beschädigung vermieden.
- 12. Durch die Lüftungsöffnungen dürfen niemals Gegenstände oder Flüssigkeiten in das Gerät gelangen. Dies könnte einen Brand bzw. elektrischen Schlag auslösen.
- 13. Öffnen Sie niemals das Gerät. Das Gerät darf aus Gründen der elektrischen Sicherheit nur von authorisiertem Servicepersonal geöffnet werden.
- 14. Wenn folgende Situationen auftreten ist das Gerät vom Stromnetz zu trennen und von einer qualifizierten Servicestelle zu überprüfen:
  - a Netzkabel oder Netzstecker sind beschädigt.
  - b Flüssigkeit ist in das Gerät eingedrungen.
  - c Das Gerät war Feuchtigkeit ausgesetzt.
  - d Wenn das Gerät nicht der Bedienungsanleitung entsprechend funktioni ert oder Sie mit Hilfe dieser Anleitung keine Verbesserung erzielen.
  - e Das Gerät ist gefallen und/oder das Gehäuse ist beschädigt.
  - f Wenn das Gerät deutliche Anzeichen eines Defektes aufweist.
- 15. Bitte lassen Sie das Gerät nicht unbehehrt hinten unter -20° C (-4° F) oder oben 60° C (140° F), weil diesen Temperaturen das Gerät zerstören könten.

Der arbeitsplatzbezogene Schalldruckpegel nach DIN 45 635 Teil 1000 beträgt 70 dB(A) oder weiger.

DISCLAIMER: This set of instructions is given according to IEC704-1. Advantech disclaims all responsibility for the accuracy of any statements contained herein.

# Contents

| Cha | pter 1 General Information               | 1  |
|-----|------------------------------------------|----|
| 1.1 | Introduction                             | 2  |
| 12  | How to Use This Manual                   | 4  |
| 13  | Specifications                           | 6  |
| 1.0 | General                                  | 6  |
|     | Standard PC functions                    | 6  |
|     | PCI SVGA/flat panel interface            |    |
|     | Audio function                           | 7  |
|     | PCI bus Ethernet interface               | 8  |
|     | PCMCIA interface                         | 8  |
|     | Touchscreen (optional)                   | 8  |
|     | Optional modules                         | 9  |
|     | Environment                              |    |
| 1.4 | Dimensions                               |    |
| Cha | pter 2 System Setup                      | 11 |
| 2.1 | A Quick Tour of the Panel Computer       |    |
| 22  | Preparing For First-time Use             | 15 |
| 2.2 | Installation Procedures                  | 15 |
| 2.0 | 2.3.1 Connecting the power cord          | 10 |
|     | 2.3.1 Connecting the power cord          | 15 |
|     | 2.3.4 Connecting a external CD-ROM drive |    |
|     | 2.3.3 Switching on the power             |    |
| 2.4 | Running the BIOS Setup Program           |    |
| 25  | Installing System Software               | 18 |
| 2.0 | Installing the Drivers                   | 10 |
| 2.0 |                                          |    |
| Cha | pter 3 Using the Panel Computer          | 21 |
| 3.1 | Introduction                             | 22 |
| 3.2 | CD-ROM Drive (Optional)                  |    |
| 34  | PCMCIA                                   | 23 |
| ~   |                                          |    |

| 3.4  | PS/2 Mouse and Keyboard                                                                                | 26       |
|------|----------------------------------------------------------------------------------------------------|----------|
| 3.5  | PCI/ISA Bus Expansion                                                                                  | 26       |
| 3.6  | Parallel Port                                                                                          | 28       |
| 3.7  | Serial COM Ports                                                                                       | 28       |
| 3.8  | VGA Port                                                                                               | 29       |
| 3.9  | Game Port                                                                                              | 29       |
| 3.10 | USB Ports                                                                                              | 29       |
| 3.11 | Audio Interface                                                                                        | 30       |
| 3.12 | Ethernet                                                                                               | 30       |
| 3.13 | Adjusting the LCD Contrast and Brightness                                                              | 30       |
| 3.14 | Touchscreen (Optional)                                                                                 | 31       |
| Chap | oter 4 Hardware Installation and Upgrading                                                             | 33       |
| 4.1  | Overview of Hardware Installation and Upgradi                                                          | ng 34    |
| 4.2  | Disassembling the Panel Computer                                                                       | 34       |
| 4.3  | Installing the 3.5" Hard Disk Drive (HDD)                                                              | 36       |
| 4.4  | Installing the Central Processing Unit (CPU)                                                           | 37       |
| 4.5  | Installing the SDRAM Memory Module                                                                     | 40       |
| 4.6  | Installing the Floppy Disk Drive (FDD) and Slim                                                        |          |
|      | CD-ROM Drive                                                                                           | 41       |
| Chap | ter 5 Jumper Settings and Connectors                                                                   | 43       |
| 5.1  | Jumpers and Connectors                                                                                 | 44       |
|      | 5.1.1 Setting jumpers                                                                                  | 44       |
|      | 5.1.2 Jumpers and switch                                                                               | 45<br>46 |
|      | 5.1.4 Connectors                                                                                       |          |
|      | 5.1.5 Locating connectors                                                                              | 48       |
| 5.2  | CPU Installation                                                                                       | 49       |
| 5.3  | CMOS Clear for External RTC (JP8)                                                                      | 49       |
| 5.4  | COM-port Interface                                                                                     | 50       |
|      | 5.4.1 COM2 RS-232/422/485 setting (JP3, JP4, JP5)                                                      | 50       |
|      | 5.4.2 COM1 / COM2 pin 9 output type setting (JP9)<br>5.4.3 COM3 / COM4 pin 9 output type setting (JP6) | 51<br>52 |
|      |                                                                                                    |          |

| 5.5<br>5.6                                                  | Internal -12 V Source Selection Setting (JP1)                                                                                                    | 52                                                       |
|-------------------------------------------------------------|----------------------------------------------------------------------------------------------------|----------------------------------------------------------|
| 0.0                                                         | VGA Internace                                                                                                    | 53                                                       |
|                                                             | 5.6.1 LCD panel power setting                                                                                                    | 53                                                       |
|                                                             | 5.6.2 Parter type select (SW3)                                                                                                    | 53                                                       |
| 5.7                                                         | watchdog Timer Configuration                                                                                                    | 54                                                       |
|                                                             | 5.7.1 Watchdog activity selection (JP7)                                                                                                    | 54                                                       |
| Cha                                                         | pter 6 PCI Bus Ethernet Interface                                                                                                    | 55                                                       |
| 6.1                                                         | Introduction                                                                                                    | 56                                                       |
| 6.2                                                         | Installation of Ethernet Driver                                                                                                    | 56                                                       |
|                                                             | 6.2.1 Installation for Windows 95                                                                                                    |                                                          |
|                                                             | 6.2.2 Installation for Windows 98                                                                                                    |                                                          |
|                                                             | 6.2.3 Installation for Windows NT                                                                                                    | 61                                                       |
| 6.3                                                         | Further Information                                                                                                    | 63                                                       |
|                                                             |                                                                                                    |                                                          |
|                                                             |                                                                                                    |                                                          |
| Cha                                                         | pter 7 PCI SVGA Setup                                                                                                    | 65                                                       |
| <b>Cha</b><br>7.1                                           | pter 7 PCI SVGA Setup Introduction                                                                                                    | <b>65</b><br>66                                          |
| <b>Cha</b><br>7.1                                           | pter 7 PCI SVGA Setup<br>Introduction<br>7.1.1 Chipset                                                                                                    | 65<br>66<br>66                                           |
| <b>Cha</b><br>7.1                                           | pter 7 PCI SVGA Setup<br>Introduction<br>7.1.1 Chipset<br>7.1.2 Display memory                                                                                                    | 65<br>66<br>66                                           |
| <b>Cha</b><br>7.1                                           | pter 7 PCI SVGA Setup         Introduction         7.1.1 Chipset         7.1.2 Display memory         7.1.3 Display types                                                                                                    | 65<br>66<br>66<br>66                                     |
| <b>Cha</b><br>7.1<br>7.2                                    | Pter 7 PCI SVGA Setup         Introduction         7.1.1 Chipset         7.1.2 Display memory         7.1.3 Display types         Installation of SVGA Driver                                                                                                    | 65<br>66<br>66<br>66<br>66                               |
| <b>Cha</b><br>7.1<br>7.2                                    | Pter 7 PCI SVGA Setup         Introduction         7.1.1 Chipset         7.1.2 Display memory         7.1.3 Display types         Installation of SVGA Driver         7.2.1 Installation for Windows 95/98                                                                                                    | 65<br>66<br>66<br>66<br>67<br>68                         |
| <b>Cha</b><br>7.1<br>7.2                                    | pter 7 PCI SVGA Setup         Introduction         7.1.1 Chipset         7.1.2 Display memory         7.1.3 Display types         Installation of SVGA Driver         7.2.1 Installation for Windows 95/98         7.2.2 Installation for Windows NT                                                                                                    | 65<br>66<br>66<br>66<br>67<br>68<br>70                   |
| <b>Cha</b><br>7.1<br>7.2<br>7.3                             | PCI SVGA Setup         Introduction         7.1.1 Chipset         7.1.2 Display memory         7.1.3 Display types         Installation of SVGA Driver         7.2.1 Installation for Windows 95/98         7.2.2 Installation for Windows NT         Further Information                                                                                                    | 65<br>66<br>66<br>66<br>67<br>67<br>68<br>70<br>72       |
| Cha<br>7.1<br>7.2<br>7.3<br>Cha                             | pter 7 PCI SVGA Setup         Introduction         7.1.1 Chipset         7.1.2 Display memory         7.1.3 Display types         Installation of SVGA Driver         7.2.1 Installation for Windows 95/98         7.2.2 Installation for Windows NT         Further Information                                                                                                    | 65<br>66<br>66<br>66<br>67<br>67<br>72<br>72             |
| Cha<br>7.1<br>7.2<br>7.3<br>Cha                             | pter 7 PCI SVGA Setup         Introduction         7.1.1 Chipset         7.1.2 Display memory         7.1.3 Display types         Installation of SVGA Driver         7.2.1 Installation for Windows 95/98         7.2.2 Installation for Windows NT         Further Information         pter 8 Audio         Introduction                                                                                   | 65<br>66<br>66<br>66<br>67<br>68<br>70<br>72<br>73<br>74 |
| Cha<br>7.1<br>7.2<br>7.3<br>Cha<br>8.1                      | pter 7 PCI SVGA Setup         Introduction         7.1.1 Chipset         7.1.2 Display memory         7.1.3 Display types         Installation of SVGA Driver         7.2.1 Installation for Windows 95/98         7.2.2 Installation for Windows NT         Further Information         Pter 8 Audio         Introduction                                                                                   | 65<br>66<br>66<br>66<br>67<br>70<br>72<br>73<br>74       |
| <b>Cha</b><br>7.1<br>7.2<br>7.3<br><b>Cha</b><br>8.1<br>8.2 | pter 7 PCI SVGA Setup         Introduction         7.1.1 Chipset         7.1.2 Display memory         7.1.3 Display types         Installation of SVGA Driver         7.2.1 Installation for Windows 95/98         7.2.2 Installation for Windows NT         Further Information         pter 8 Audio         Introduction         Installation of Audio Driver                                              | 65<br>66<br>66<br>66<br>67<br>70<br>72<br>73<br>74<br>74 |
| <b>Cha</b><br>7.1<br>7.2<br>7.3<br><b>Cha</b><br>8.1<br>8.2 | pter 7 PCI SVGA Setup         Introduction         7.1.1 Chipset         7.1.2 Display memory         7.1.3 Display types         Installation of SVGA Driver         7.2.1 Installation for Windows 95/98         7.2.2 Installation for Windows NT         Further Information         pter 8 Audio         Introduction         Installation of Audio Driver         8.2.1 Installation for Windows 95/98 | 65<br>66<br>66<br>67<br>70<br>72<br>73<br>74<br>74<br>74 |

| Chap | oter 9 Award BIOS Setup                           | 79  |
|------|---------------------------------------------------|-----|
| 9.1  | Award BIOS Setup                                  | 80  |
| 9.2  | CMOS Setup Utility                                | 80  |
| 9.3  | Standard CMOS Setup                               | 81  |
|      | 9.3.1 Hard disk configurations                    | 82  |
| 9.4  | BIOS Features Setup                               | 83  |
| 9.5  | Chipset Features Setup                            | 87  |
| 9.6  | Power Management Setup                            | 89  |
| 9.7  | PNP/PCI Configuration Setup                       | 92  |
| 9.8  | Load BIOS Defaults                                | 93  |
| 9.9  | Load Setup Defaults                               | 94  |
| 9.10 | Integrated Peripherals                            | 94  |
| 9.11 | Password Setting                                  | 96  |
| 9.12 | IDE HDD Auto Detection                            | 97  |
| 9.13 | Save and Exit Setup                               | 98  |
| 9.14 | Exit Without Saving                               | 98  |
| Chap | oter 10 PCMCIA                                    | 99  |
| 10.1 | Introduction                                      | 100 |
| 10.2 | Installation of PCMCIA Driver                     | 100 |
|      | 10.2.1 Installation for Windows 95                | 101 |
| Chap | oter 11 Touchscreen                               | 103 |
| 11.1 | Introduction                                      | 104 |
|      | 11.1.1 General information                        | 104 |
|      | 11.1.2 General specifications                     | 104 |
| 11 0 | 11.1.3 Environmental specifications               | 104 |
| 11.Z | Installation of Driver for Resistive of SAVV      | 405 |
|      |                                                   | 105 |
|      | 11.2.1 INSTALLATION FOR WINDOWS 95/98/IVE         | 100 |
| 11.3 | Installation of Driver for Capacitive Touchscreen | 110 |
| 11.0 | 11.3.1 Installation for Windows 95/98/NT/2000     | 115 |

| Appe | ndix A LCD Specifications and Selection        |     |
|------|------------------------------------------------|-----|
|      | Settings                                       | 113 |
| A.1  | ES-1615 LCD Specifications                     | 114 |
| Appe | ndix B Programming the Watchdog Timer          | 115 |
| B.1  | Programming the Watchdog Timer                 | 116 |
| Арре | ndix C Full Disassembly Procedures             | 119 |
| Appe | ndix D Pin Assignments                         | 127 |
| D.1  | AT Power Connector (J1)                        | 128 |
| D.2  | TV Output Connector (J2) (*Reserved)           | 128 |
| D.3  | Inverter Power Connector (J4)                  | 129 |
| D.4  | Internal Speaker Connector (J6) (*Reserved)    | 129 |
| D.5  | Front Panel Control Connector (J8) (*Reserved) | 130 |
| D.6  | IR Connector (J9) (*Reserved)                  | 130 |
| D.7  | Flat Panel Display Connector (CN2)             | 131 |
| D.8  | Flat Panel Display Connector (CN3)             | 132 |
| D.9  | PanelLink Interface (CN4) (*Reserved)          | 133 |
| D.10 | Floppy Drive Connector (CN10)(*Reserved)       | 134 |
| D.11 | Internal COM4/PS2 Connector (CN23)             | 135 |
| D.12 | EIDE Hard Disk Drive Connector (CN16)          | 136 |
| D.13 | CD-ROM Connector (CN18)                        | 137 |
| D.14 | CPU Fan Power Connector (FAN1)                 | 138 |
| D.15 | System Fan Power Connector (FAN2)              | 138 |
| D.16 | PCI/ISA Bus Expansion Connector (SLOT1)        | 139 |
| D.17 | COM2                                           | 144 |

| Appe | ndix E Mounting Instructions | 145 |
|------|------------------------------|-----|
| E.1  | Introduction                 | 146 |
| E.2  | Rear Wall Mounting           | 147 |

# Tables

| Table 5-1: Jumpers and their functions                    | 45  |
|-----------------------------------------------------------|-----|
| Table 5-2: Panel Computer connectors                      | 47  |
| Table 5-3: Clear CMOS / External RTC (JP8)                | 49  |
| Table 5-4: COM2 RS-232/422/485 setting (JP3, JP4)         | 50  |
| Table 5-5: COM2 RS-232/422/485 setting (JP5)              | 50  |
| Table 5-6: Serial port default settings                   | 51  |
| Table 5-7: COM1 / COM2 pin 9 output type setting (JP9)    | 51  |
| Table 5-8: COM3/RI pin setting (JP6)                      | 52  |
| Table 5-9: Internal -12 V source selection setting (JP1)  | 52  |
| Table 5-10: Panel type select (SW1)                       | 53  |
| Table 5-11: Watchdog activity selection (JP7)             | 54  |
| Table D-1: AT power connector (J1)                        | 128 |
| Table D-2: TV output connector (J2)                       | 128 |
| Table D-3: Inverter power connector (J4)                  | 129 |
| Table D-4: Internal speaker connector (J6)                | 129 |
| Table D-6: Front panel control connector (J8) (*Reserved) | 130 |
| Table D-7: IR connector (J9) (Reserved)                   | 130 |
| Table D-8: Flat panel display connector (CN2)             | 131 |
| Table D-9: Flat panel display connector (CN3)             | 132 |
| Table D-10: PanelLink Interface (CN4) (*Reserved)         | 133 |
| Table D-11: Floppy drive connector (CN10)                 | 134 |
| Table D-12: Internal COM4/PS2 connector (CN15)            | 135 |
| Table D-13: EIDE hard disk drive connector (CN16)         | 136 |
| Table D-14: CD-ROM connector (CN18)                       | 137 |
| Table D-15: CPU fan power connector (FAN1)                | 138 |
| Table D-16: Fan power connector (FAN2)                    | 138 |
| Table D-17: PCI/ISA slot pin assignments (Pins A and B)   | 140 |
| Table D-18: PCI/ISA slot pin assignments (Pins C and D)   | 141 |
| Table D-19: PCI/ISA slot pin assignments (Pins E and F)   | 142 |
| Table D-20: PCI/ISA slot pin assignments (Pins G and H)   | 143 |
| Table D-21: COM2                                          | 144 |

# Figures

| Figure 1-1: The panel computer in perspective              | 3   |
|------------------------------------------------------------|-----|
| Figure 1-2: How to read the ES-1615 manual                 | 5   |
| Figure 1-3: Dimensions of the ES-1615                      | 10  |
| Figure 2-1: Front view of the panel computer               | 12  |
| Figure 2-2: Left side view of the panel computer           | 13  |
| Figure 2-3: Rear view of the panel computer                | 14  |
| Figure 2-4: Rear and side view of the panel computer       | 14  |
| Figure 2-5: Connecting the power cord                      | 15  |
| Figure 2-6: Connecting the keyboard and mouse              | 16  |
| Figure 3-1: Inserting and ejecting a CD-ROM disc           | 22  |
| Figure 3-3: Inserting and ejecting a PCMCIA card           | 23  |
| Figure 3-4: Using the I/O interface                        |     |
| (upper level ports excluding COM ports)                    | 25  |
| Figure 3-5: Using the I/O interface                        |     |
| (lower level ports and COM ports)                          | 26  |
| Figure 3-6: PCI/ISA bus expansion                          | 27  |
| Figure 4-1: Disassembling the rear cover of the panel PC   | 35  |
| Figure 4-2: Installing the primary 3.5" HDD                | 36  |
| Figure 4-3: Installing the CPU                             | 39  |
| Figure 4-4: Installing SDRAM                               | 40  |
| Figure 4-5: Installing the optional slim CD-ROM drive      | 42  |
| Figure 5-1: Locating jumpers on the ES-1615 motherboard    | 46  |
| Figure 5-2: Locating connectors on the ES-1615 motherboard | 48  |
| Figure 9-1: Setup program initial screen                   | 80  |
| Figure 9-2: CMOS setup screen                              | 81  |
| Figure 9-3: BIOS features setup screen                     | 83  |
| Figure 9-4: Chipset features setup screen                  | 87  |
| Figure 9-5: Power Management setup screen                  | 89  |
| Figure 9-6: PNP/PCI configuration setup screen             | 92  |
| Figure 9-7: Load BIOS defaults screen                      | 93  |
| Figure 9-8: Integrated peripherals screen                  | 94  |
| Figure 9-9: IDE HDD auto detection screen                  | 97  |
| Figure 9-10: Save and exit setup screen                    | 98  |
| Figure C-1: Disassembly steps 1 - 4                        | 121 |

| Figure C-2: Disassembly steps 5 - 6          | 123 |
|----------------------------------------------|-----|
| Figure C-3: Disassembly steps 7 - 12         | 125 |
| Figure E-1: Cutout dimensions of the ES-1615 | 146 |
| Figure E-2: Rear wall mounting               | 147 |

# CHAPTER

### **General Information**

This chapter gives background information on the ES-1615 Panel computer.

- Introduction
- How to Use This Manual
- Specifications
- Dimensions

## 1.1 Introduction

The ES-1615 open frame panel computer is mainly focused on the digital kiosk market. It provides the possibility of highly integrated multimedia functions for kiosk applications. It is constructed from a steel open-frame concept so that kiosk providers can design their specific IDs for their own unique uses. Steel open frames make it easy to use mount components from the rear to fulfill NEMA criterion for public installation.

This open frame panel computer is based on fully integrated multimedia with easy expansion and easy mounting capabilities. The ES-1615 consists of a Celeron/Pentium III CPU, a 15" color TFT LCD panel, a PCI Ethernet controller, four COM interfaces and a dynamic 16-bit stereo audio controller. This product also has the option for built-in CD-ROM drive and PCMCIA expansion sockets for users who want that flexibility.

The ES-1615 will use an anti-glare, strengthened glass for the LCD display. As a kiosk product, a touch screen is always the best choice as a human-machine interface. Considering different demands, the strengthened glass can be replaced with MicroTouch's capacitive touch screen or EloTouch's SAW (Surface Acoustic Wave) touch screen for navigating kiosk applications.

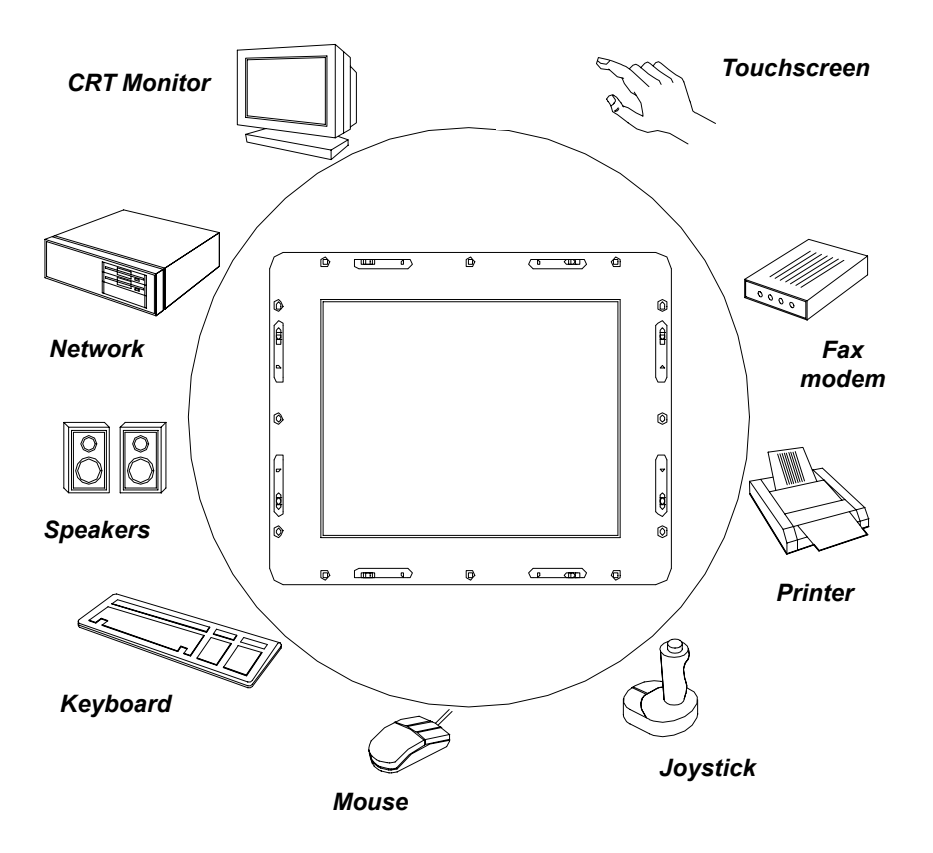

Figure 1-1: The Panel Computer in perspective

# 1.2 How to Use This Manual

This manual contains all the information you need to set up and use the panel computer. In addition to this manual, you may also want to consult the manuals for your operating system, software applications and peripherals.

Whether you are a new or an experienced user, you will benefit more from this manual if you are familiar with its organization. This manual is divided into ten chapters, plus five appendices.

**Chapter 1** (this chapter) outlines the organization of this User's Manual, provides a complete specification description of the ES-1615, and summarizes its main features.

**Chapter 2** provides step-by-step instructions to help you set up and begin using the panel computer as quickly as possible.

**Chapter 3** provides important information about the daily use of the panel computer, including using the CD-ROM drive, floppy drive and enjoying the panel computer's audio capabilities.

**Chapter 4** provides detailed step-by-step instructions to help you install the internal key components, including the CPU, hard disk drive, memory module, and so on.

**Chapter 5** provides a detailed description of jumper settings and connectors of the motherboard of the ES-1615.

Chapter 6 explains the PCI bus Ethernet setup.

Chapter 7 explains the PCI SVGA setup.

Chapter 8 explains the audio setup.

Chapter 9 explains the Award BIOS setup.

Chapter 10 explains the PCMCIA setup.

Chapter 11 explains how to configure and use the optional touch-screen.

Appendix A details the LCD specifications used in the ES-1615.

Appendix B explains how to program the watchdog timer.

**Appendix C** includes various exploded diagrams of the ES-1615. These diagrams will help system integrators disassemble the panel computer.

Appendix D includes all pin assignments on the connectors.

**Appendix E** helps users install the panel computer, which is mountable in a variety of ways.

If you are a commercial user and the panel computer unit you bought is a complete set with CPU, hard disk drive, SDRAM, CD-ROM drive, and PCMCIA expansion slots included, you may only need to read Chapters 1 through 3 regarding hardware operation. For additional drivers and BIOS setup information, you should read Chapters 6 through 10. If you want to upgrade your system, you may follow the instructions in Chapters 4 and 5. Chapter 11 is for users who want information about the optional touchscreen. If you are a system integrator who wants to integrate the panel computer into your system, you can refer to Appendices A through E for information such as pin assignments and how to fully disassemble the panel computer.

A suggested guide for reading this manual is shown below:

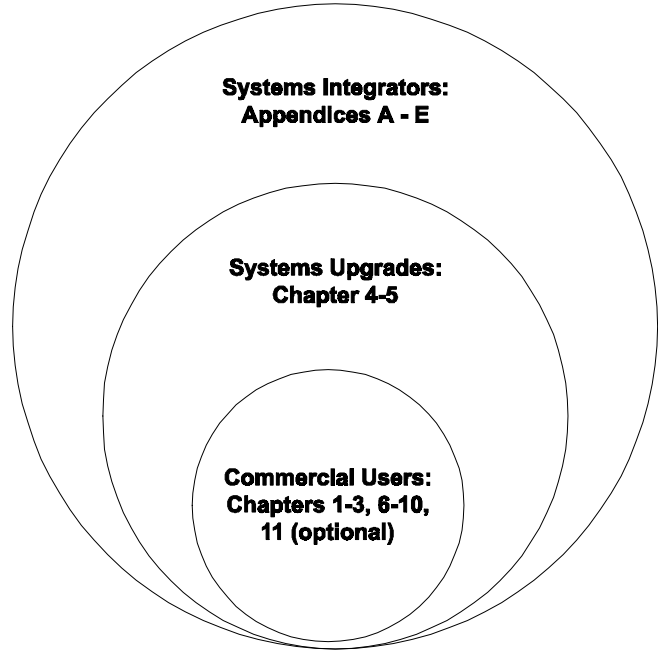

Figure 1-2: How to read the ES-1615 manual

#### General

- Dimensions (W x H x D): 414 mm x 322 mm x 109.5 mm (16.29" x 12.68" x 4.31")
- Weight: about 10 kg (22lb)
- Power supply: 80 watts Input voltage: 85  $V_{AC}$ / 3 A ~ 264  $V_{AC}$ / 1.5 A @ 47 ~ 63 Hz Output voltage: +5 V @ 12 A, +12 V @ 1 A
- Cooling fan dimensions (L x W x H): Power fan: 40 x 40 x 10 mm (1.6" x 1.6" x 0.4") CPU fan: 60 x 60 x 10 mm (2.4" x 2.4" x 0.4")
- **Disk drive housing:** Space for one 3.5" HDD, one 12.7 mm compact CD-ROM drive

#### **Standard PC functions**

- CPU: Intel<sup>®</sup>Celeron/PIII™ 300~850 MHz
- BIOS: Award 256 KB Flash BIOS, supports Plug & Play, APM
- Chipset: Intel<sup>®</sup>82443BX/82371EB
- 2nd level cache: On-die 128 KB
- RAM: One 168-pin DIMM socket accepts 32 ~ 256 MB SDRAM (3.3 V)
- PCI bus master IDE interface: Supports two connectors. Each connector has one channel and supports two IDE devices. Each channel supports PIO modes 0 ~ 4, DMA mode 0 ~ 2, and Ultra DMA 33 simultaneously. The secondary connector is designated for the CD-ROM drive. BIOS supports IDE CD-ROM boot-up
- **Parallel port:** One parallel port, supports SPP/EPP/ECP parallel mode. BIOS configurable to LPT1, LPT2, LPT3 or disabled

- Serial ports: Four serial ports with three RS-232 ports (COM1, 3, and 4), one RS-232/422/485 port (COM2). All ports are compatible with 16C550 UARTs
- Universal serial bus (USB) port: Supports up to two USB ports
- PCI/ISA bus expansion slot: Accepts either one ISA card or one PCI bus card
- Watchdog timer: 62-level, interval 1 ~ 62 seconds. Automatically generates system reset or IRQ11 when the system stops due to a program error or EMI. Jumperless selection and software enabled/disabled
- Battery: 3.0 V @ 195 mA lithium battery

#### PCI SVGA/flat panel interface

- Chipset: SMI721 Lynx3DM8
- Display memory: 8 MB SDRAM on-die
- **Display type:** Simultaneously supports CRT and flat panel displays (EL, LCD and gas plasma)
- **Display resolution:** Supports non-interlaced CRT and LCD displays up to 1080 x 1024 @ 16 M colors

#### **Audio function**

- Chipset: ESS 1946S
- Audio controller: 16-bit codec, Full-Duplex stereo single-chip PCI audio solution
- Stereo sound: 100% DOS GAME compatible (Sound Blaster or Sound Blaster Pro)
- Audio interface: Microphone-in, Line-in, Line-out and Game ports (MPU-401)

#### PCI bus Ethernet interface

- Chipset: Realtek RTL 8139B PCI local bus Ethernet controller
- Ethernet interface: Full compliance with IEEE 802.3u 100Base-T and 10 Base-T specifications. Includes software drivers and boot ROM
- 100/10Base-T auto-sensing capability

#### **PCMCIA** interface

- Chipset: RICOH RB5C478B
- **Cardbus controller:** A PC card controller offers a single chip solution as a bridge between the PCI bus and the Cardbus
- **PCI bus interface:** Complies with PCI Local Bus Specification 2.1, and supports the 32-bit Cardbus (Card-32) and the 16-bit PC card (Card-16) without external buffers
- Hot insertion and removal

#### Touchscreen (optional)

| Туре                                     | Analog<br>Resistive                                                | Capacitive                      | Surface Acoustic<br>Wave (SAW)  |
|------------------------------------------|--------------------------------------------------------------------|---------------------------------|---------------------------------|
| Resolution                               | Continuous                                                         | 1024 x 1024                     | 4096 x 4096                     |
| Light<br>Transmission                    | 75%                                                                | 85%                             | 91%                             |
| Controller                               | RS-232 interface<br>(uses COM4)                                    | RS-232 interface<br>(uses COM4) | RS-232 interface<br>(uses COM4) |
| Power<br>Consumption                     | +5 V @ 200 mA                                                      | +5 V @ 100 mA                   | +5 V @ 150 mA                   |
| Software<br>Driver                       | Supports DOS, Windows 3.1, Windows 95/98/ME,<br>Windows NT4.0/2000 |                                 |                                 |
| Durability<br>(touches in a<br>lifetime) | 30 million                                                         | 20 million                      | 50 million                      |

*Note:* The panel PC with the optionally installed touchscreen will share COM4. Once the touchscreen is installed, COM4 cannot be used for other purposes.

#### **Optional modules**

- CPU: Intel<sup>®</sup>Celeron/Pentium III<sup>™</sup> 300~850 MHz
- Memory: 32/64/128/256 MB SDRAM
- HDD: 3.5" HDD
- Touchscreen: Analog Resistive, Capacitive, or Surface Acoustic Wave
- CD-ROM drive: Compact 24X CD-ROM or above
- DVD-ROM drive: Compact 6X DVD-ROM or above
- **PCMCIA interface:** Complies with 1995 PCMCIA card standard. Supports two PCMCIA card/CardBus slots. Two sockets support both a 16-bit PCMCIA card and a 32-bit CardBus simultaneously. Hot insertion and removal
- Note 1: The PCMCIA driver for Windows 95 which includes a PCMCIA interface is available on the "Drivers and Utilities" CD-ROM of your ES-1615 package.
- Note 2: Windows 98 supports the RICOH PCMCIA function.

#### Environment

- **Temperature:** 0~45° C (32~122° F)
- Relative humidity: 10~95% @ 40° C (non-condensing)
- Shock: 10 G peak acceleration (11 msec duration)
- Power MTBF: 50,000 hrs
- Certification: Meets CE, FCC Class A

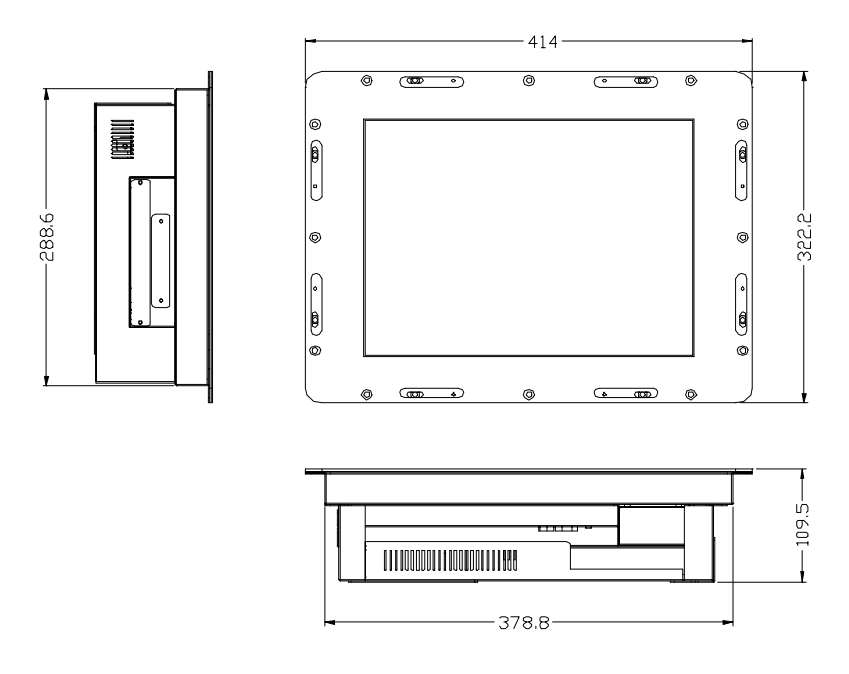

Unit: mm

Figure 1-3: Dimensions of the ES-1615

# СНАРТЕК

# System Setup

- A Quick Tour of the Panel Computer
- Preparing for First-time Use
- Installation Procedures
- Running the BIOS Setup Program
- Installing System Software
- Installing the Drivers

# 2.1 A Quick Tour of the Panel Computer

Before you start to set up the panel computer, take a moment to become familiar with the locations and purposes of the controls, drives, connectors and ports, which are illustrated in the figures below.

When you place the panel computer upright on the desktop, its front panel appears as shown in Figure 2-1.

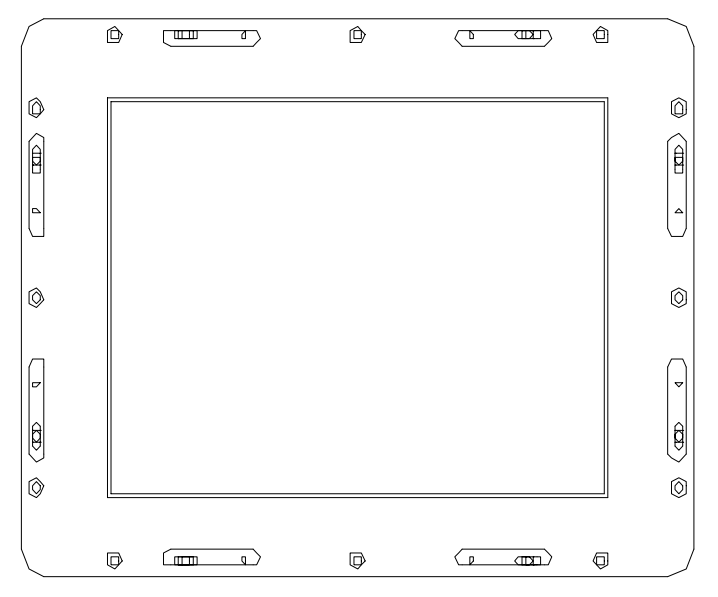

Figure 2-1: Front view of the panel computer

When you look at the left side of the panel computer, you will see the CD-ROM drive (optional) and PCMCIA expansion sockets, as shown in Fig. 2-2.

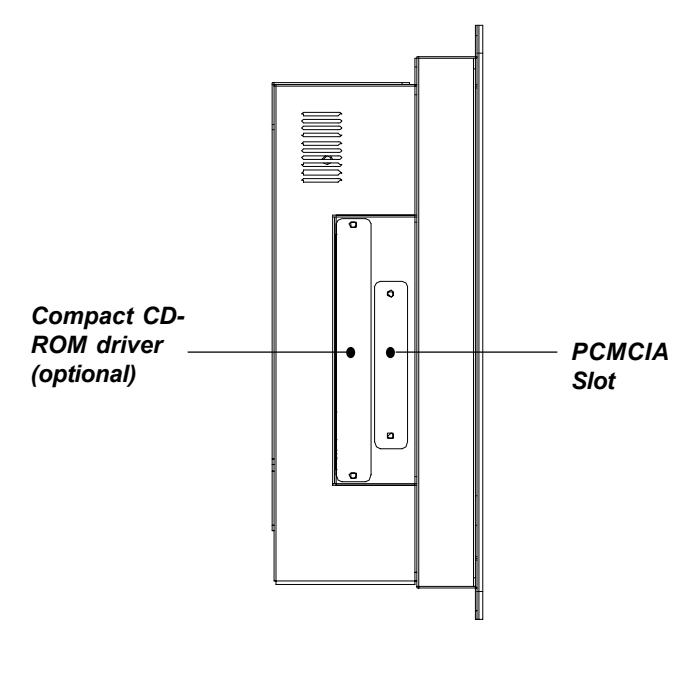

#### Figure 2-2: Left side view of the panel computer

When you turn the panel computer around and look at its rear cover, you will find the PCI/ISA expansion slot located on the left side. This slot is covered by a side panel cover. The sunken I/O section is at the bottom of the panel computer, as shown in Fig. 2-3. (The I/O section includes various I/O ports, including serial ports, parallel port, the Ethernet port, USB ports, the microphone jack, and so on.)

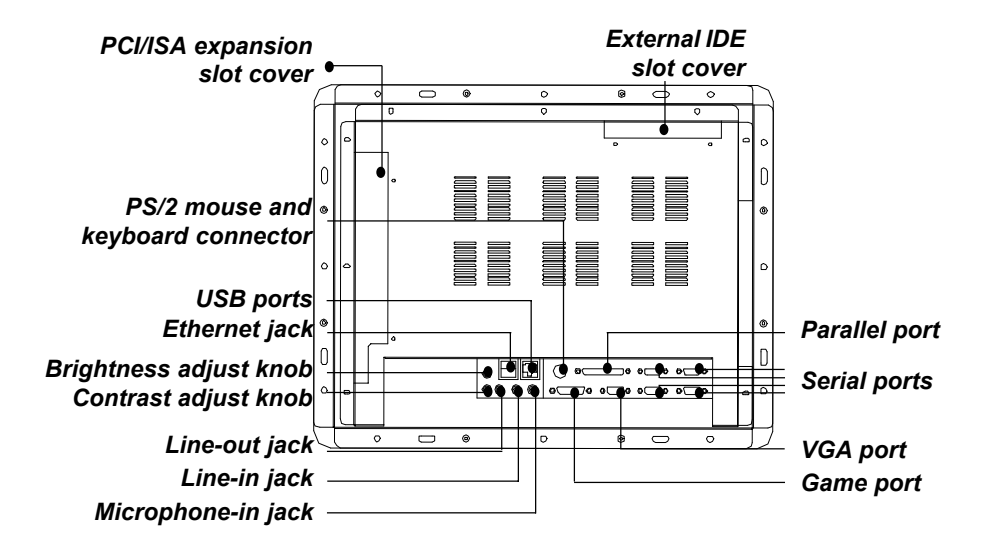

Figure 2-3: Rear view of the panel computer

Figure 2-4 shows the I/O section and power switch of the panel computer.

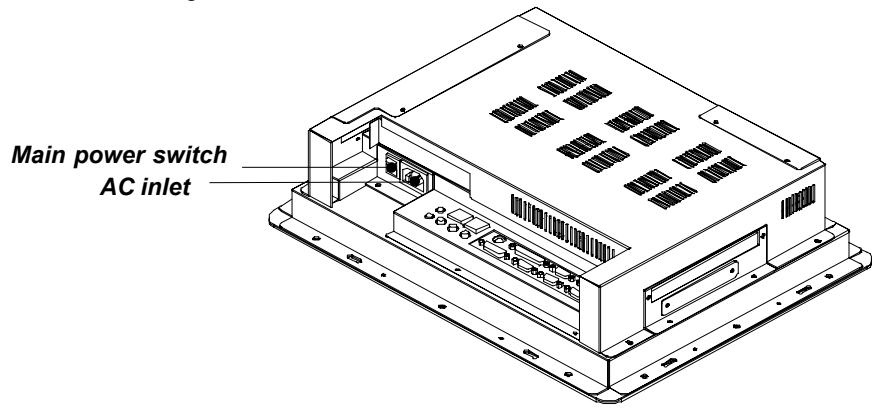

Figure 2-4: Rear and side view of the panel computer

# 2.2 Preparing For First-time Use

Before you start to set up the panel computer system, you should have at least the following items ready:

- Power cord (in the accessory box)
- Y-shaped connector (in the accessory box)
- PS/2 keyboard
- PS/2 or serial mouse (for system software installation i.e. Microsoft Windows, NT, etc.)

### 2.3 Installation Procedures

#### 2.3.1 Connecting the power cord

The panel computer can only be powered by an AC electrical outlet (85  $\sim$  264 volts, 47  $\sim$  63 Hz). Be sure to always handle the power cords by holding the plug ends only.

Follow these procedures in order:

- 1. Connect the female end of the power cord to the AC inlet of the panel computer. (See Fig. 2-5.)
- 2. Connect the 3-pin male plug of the power cord to an electrical outlet.

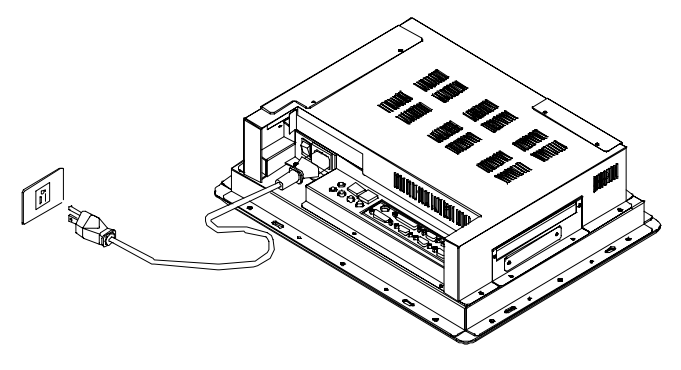

Figure 2-5: Connecting the power cord

#### 2.3.2 Connecting the keyboard and mouse

- 1. Connect the Y-shaped adapter to the PS/2 mouse and keyboard port on the I/O section of the panel computer. (See Fig. 2-6.)
- 2. Connect the PS/2 mouse and keyboard to the Y-shaped adapter. (See Fig. 2-6.)

If you use a serial mouse and your panel computer has a touchscreen, you can connect the mouse to any COM port except COM4.

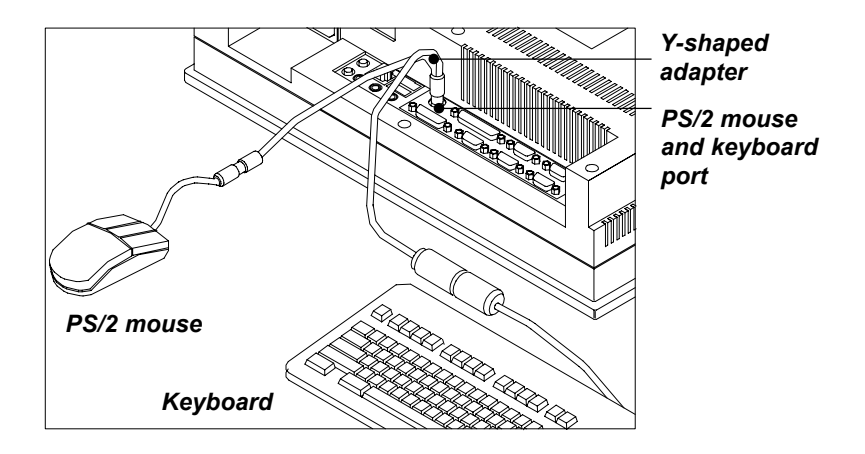

Figure 2-6: Connecting the keyboard and mouse

#### 2.3.3 Connecting a external CD-ROM drive

- 1. Unscrew the four screws on the top of the external IDE slot cover , and remove this cover
- 2. Pull out the IDE flat cable and the 4-pin power wire. Connect them to your external CD-ROM drive

#### 2.3.4 Switching on the power

Switch on the power switch on the rear cover. (See Fig. 2-4.)

# 2.4 Running the BIOS Setup Program

Your panel PC is likely to have been properly set up and configured by your dealer prior to delivery. You may still find it necessary to use the panel PC's BIOS (Basic Input-Output System) setup program to change system configuration information, such as the current date and time or your type of hard drive. The setup program is stored in read-only memory (ROM). It can be accessed either when you turn on or reset the panel PC, by pressing the "Del" key on your keyboard immediately after powering on the computer.

The settings you specify with the setup program are recorded in a special area of memory called CMOS RAM. This memory is backed up by a battery so that it will not be erased when you turn off or reset the system. Whenever you turn on the power, the system reads the settings stored in CMOS RAM and compares them to the equipment check conducted during the power on self-test (POST). If an error occurs, an error message will be displayed on screen, and you will be prompted to run the setup program.

If you want to change the setup of BIOS, refer to Chapter 9 for more detailed information.

# 2.5 Installing System Software

Recent releases of operating systems from major vendors include setup programs which load automatically and guide you through hard disk preparation and operating system installation. The guidelines below will help you determine the steps necessary to install your operating system on the panel PC hard drive.

#### *Note:* Some distributors and system integrators may have already pre-installed system software prior to shipment of your panel PC.

The BIOS of the panel PC supports system boot-up directly from the CD-ROM drive. You may also insert your system installation CD-ROM into your CD-ROM drive. Refer to Chapter 9 if you wish to change the BIOS settings.

Power on your panel PC or reset the system by pressing the "Ctrl"+"Alt"+"Del" keys simultaneously. The panel PC will automatically load the operating system from the diskette or CD-ROM.

If you are presented with the opening screen of a setup or installation program, follow the instructions on screen. The setup program will guide you through preparation of your hard drive, and installation of the operating system.

If you are presented with an operating system command prompt, such as C:\>, then you must partition and format your hard drive, and manually copy the operating system files to it. Refer to your operating system user's manual for instructions on partitioning and formatting a hard drive.

# 2.6 Installing the Drivers

After installing your system software, you will be able to set up the Ethernet, SVGA, audio, PCMCIA and touchscreen functions. All the drivers are stored in a CD-ROM disc entitled "Drivers and Utilities.". The CD-ROM can be found in your accessory box.

The standard procedures for installing the Ethernet, SVGA, audio, PCMCIA and touchscreen drivers are described in Chapters 6, 7, 8, 10 and 11 respectively.

For your reference, the directory of drivers on the "Drivers and Utilities" CD-ROM is:

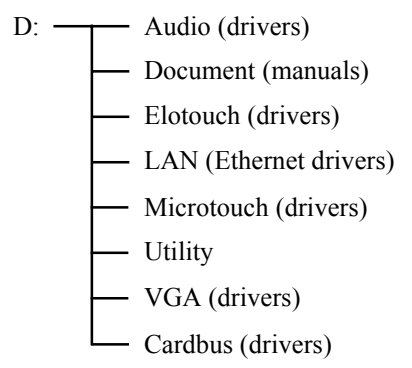

The utility directory includes multimedia programs. Refer to the README.TXT file inside the BIOS and VGA folders for more detailed information.

The various drivers and utilities in the CD-ROM disc have their own text files which help users install the drivers and understand their functions. These files are a very useful supplement to the information in this manual.

*Note:* The drivers and utilities used for the ES-1615 panel PCs are subject to change without notice. If in doubt, check Advantech's website or contact our application engineers for the latest information regarding drivers and utilities.
# CHAPTER CHAPTER

# Using the Panel Computer

- Introduction
- CD-ROM Drive (Optional)
- PCMCIA
- PS/2 Mouse and Keyboard
- PCI/ISA Bus Expansion
- Parallel Port
- · Serial COM Ports
- VGA Port
- Game Port
- USB Ports
- Audio Interface
- Ethernet
- Adjusting the LCD Contrast and Brightness
- Touchscreen (Optional)

# 3.1 Introduction

This chapter describes basic features and procedures for using the panel computer. Topics covered include CD-ROM drive, I/O ports, touchscreen, and so on.

# 3.2 CD-ROM Drive (Optional)

To insert a CD-ROM disc, press the eject button of the CD-ROM drive. The yellow activity light will flash and the front panel will come out a short distance. Using your fingertips, hold the top and bottom of the front panel and pull it outward to the very end. (See Fig 3-1.) Align the center hole of the CD-ROM disc with the center circle of the CD-ROM holding plate. Press the transparent ring around the center hole of the CD-ROM until you hear a click. Push the front panel of the CD-ROM drive back to its original place.

To eject a CD-ROM disc, first ensure that the drive activity light is off. Then press the eject button on the drive. When the disc pops out of the disc pops of the disc pops of

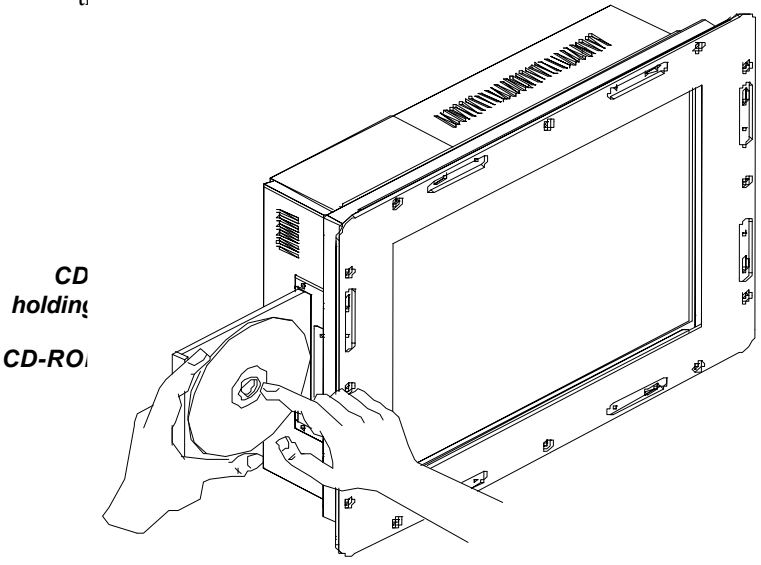

Figure 3-1: Inserting and ejecting a CD-ROM disc

# 3.3 PCMCIA

PCMCIA cards are inserted and ejected in much the same way as diskettes.

To insert a PCMCIA card, align the card with the socket and slide the card into the socket until it locks into place. Note that some PCMCIA memory cards must be prepared by your operating system before you can use them for data storage. See your PCMCIA card manual for details.

To eject a PCMCIA card, first ensure that the panel computer is not accessing the memory card or device. Then press the appropriate eject button on the socket. When the card pops out of the socket, remove it and store it properly.

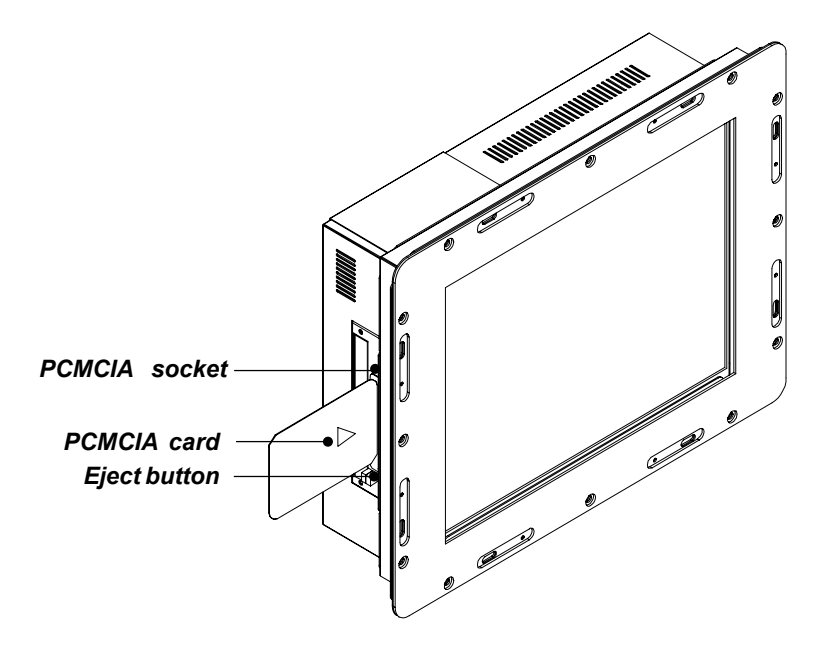

Figure 3-2: Inserting and ejecting a PCMCIA card

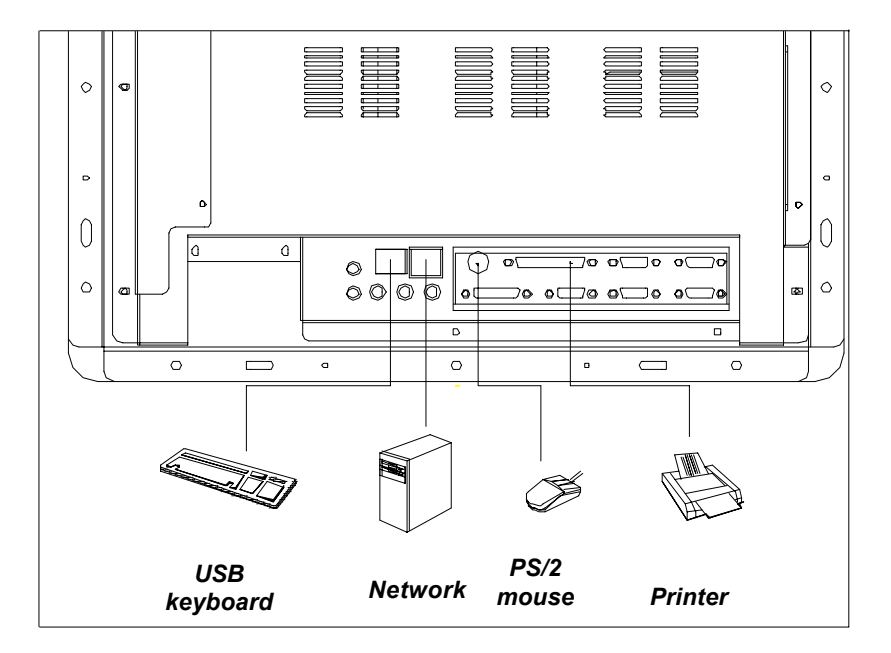

Figure 3-3: Using the I/O interface (upper level ports excluding COM ports)

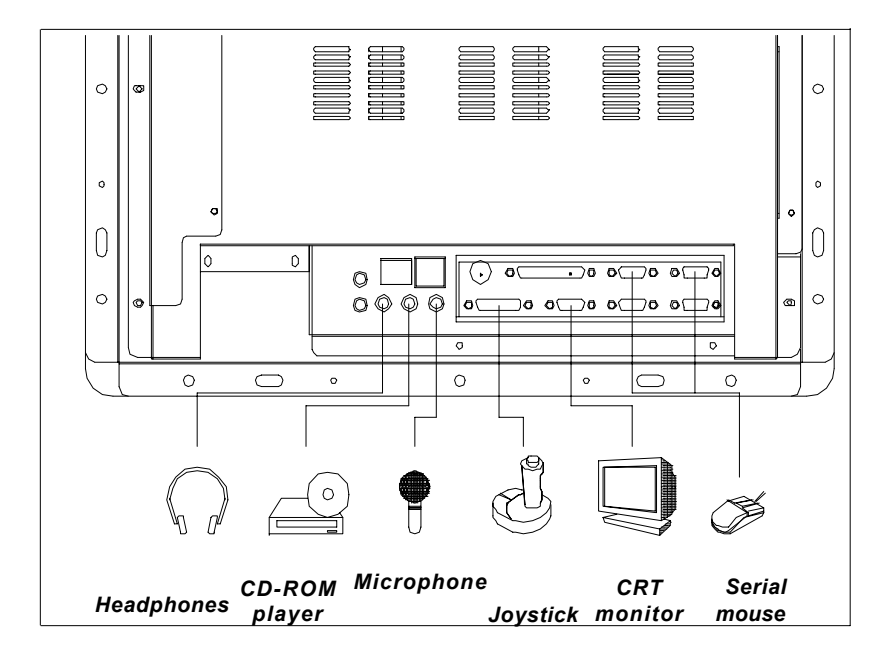

Figure 3-4: Using the I/O interface (lower level ports and COM ports)

### 3.4 PS/2 Mouse and Keyboard

If you wish to use a full-sized desktop keyboard and PS/2 mouse with your panel computer, follow these instructions:

- 1. Be sure the panel computer is turned off.
- 2. Connect the Y-shaped adapter to the PS/2 mouse and keyboard port on the rear bottom side of the rear cover. (See Fig. 3-3 and Fig. 2-6.)
- 3. Attach the keyboard to the 5-pin port of the Y-shaped adapter.
- 4. Attach the PS/2 mouse to the 6-pin female PS/2 port of the Y-shaped adapter.
- 5. Turn on the panel computer.

### 3.5 PCI/ISA Bus Expansion

The panel computer supports PCI and ISA bus expansion cards. To integrate a new PCI or ISA bus card into your system, follow these instructions:

- 1. Turn off the panel computer.
- 2. Unscrew the two screws on the top of the PCI/ISA bus expansion slot cover, and remove this cover.
- 3. Remove the metal plate by unscrewing the single attaching screw.
- 4. Insert the PCI or ISA bus card into the PCI/ISA slot of the riser card. (See Fig. 3-5 overleaf.)
- 5. Run the setup program within your operating system to configure your system.

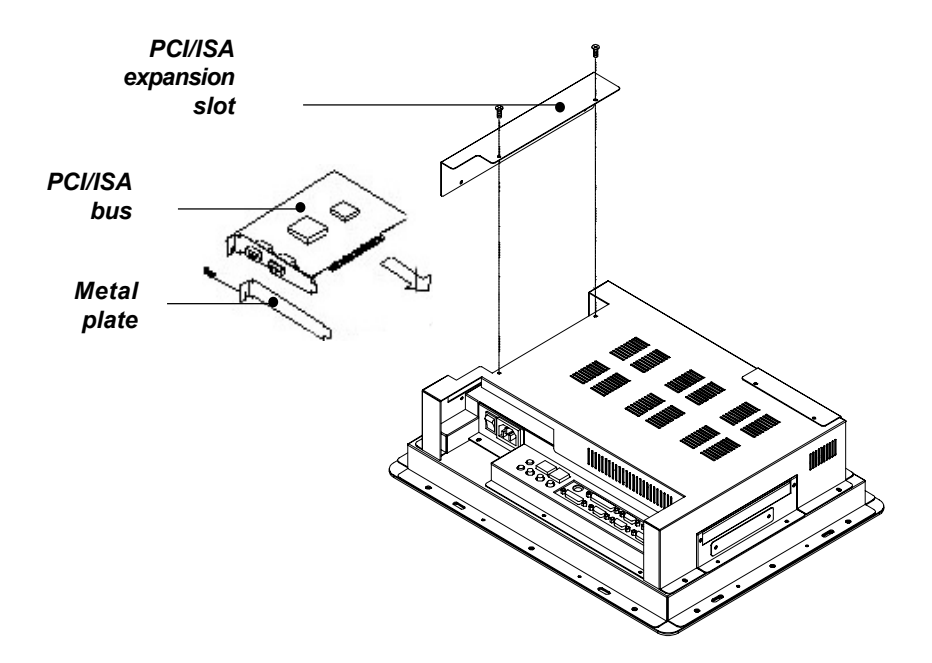

Figure 3-5: PCI/ISA bus expansion

# 3.6 Parallel Port

The panel computer supports the latest EPP and ECP parallel port protocols for improved performance and versatility with compatible printers or other devices.

To connect the panel computer to a printer or other devices:

- 1. Be sure both the panel computer and the printer/devices are turned off.
- 2. Connect the 25-pin male connector of the printer cable to the 25-pin female port on the panel computer labelled "parallel port".
- 3. If necessary, attach the other end of your printer cable to your printer, and fasten any retaining screws. A typical parallel printer connection is illustrated in Fig. 3-3.
- 4. Turn on the printer and any other peripheral devices you may have connected to the panel computer, and then turn on the panel computer.
- 5. If necessary, run the panel computer's BIOS setup program to configure the parallel port to respond as required by your printer and software operating environment.

# 3.7 Serial COM Ports

There are four serial COM ports on the bottom of the rear cover. You can easily attach a serial device to the panel computer, such as an external modem or mouse. Follow these instructions:

- 1. Be sure the panel computer and any other peripherial devices you may have connected to the panel computer are turned off.
- 2. Attach the interface cable of the serial device to the panel computer's serial port. (See Fig. 3-4.) If necessary, attach the other end of the interface cable to your serial device. Fasten any retaining screws.
- 3. Turn on any other peripheral devices you may have connected to the panel computer, and then turn on the panel computer.
- 4. Refer to the manual(s) which accompanied your serial device(s) for instructions on configuring your operating environment to

recognize the device(s).

5. Run the BIOS setup program and configure the jumper settings to change the mode of the COM ports. (See Section 5.3.)

# 3.8 VGA Port

An external VGA-compatible device may be connected to the system through the 15-pin external port located on the rear of the system unit. The panel PC simultaneously supports an external CRT monitor in addition to its own LCD display.

- 1. Be sure the panel PC is turned off.
- 2. Connect the external monitor to the system. (See Fig. 3-4.)
- 3. Turn on the panel PC and the external monitor.

### 3.9 Game Port

An external game device may be connected to the system through the 15-pin external port located on the rear of the system unit.

- 1. Be sure the panel PC is turned off.
- 2. Connect the external joystick or game device to the system. (See Fig. 3-4.)
- 3. Turn on the panel PC and the external joystick or game device (if applicable).
- 4. Install the driver before you use the joystick or game device.

# 3.10 USB Ports

An external USB device may be connected to the system through the 4pin USB ports located on the rear side of the system unit.

- 1. Connect the external device to the system. (See Fig. 3-3.)
- 2. The USB ports support hot plug-in connection. You should install the device driver before you use the device.

# 3.11 Audio Interface

The audio interface includes three jacks: microphone in, line out and line in. (See Fig. 3-4.) Their functions are:

Microphone in: Use an external microphone to record voice and sound.

Line out: Output audio to external devices such as speakers or earphones.

Line in: Input audio from an external CD player or radio.

- 1. Connect the audio device to the system. (See Fig. 3-4.)
- 2. Install the driver before you use the device.

### 3.12 Ethernet

External devices on your network may be connected to the system through the external ethernet port located on the rear side of the system unit.

- 1. Be sure the panel computer is turned off.
- 2. Connect the external device(s) to the panel computer. (See Fig. 3-3.)
- 3. Turn on the panel computer and the external device(s).
- 4. Under DOS, run the RSET8139 program to check the hardware network status before installing the Ethernet driver.
- 5. Run the Ethernet driver to connect up to the network.

### 3.13 Adjusting the LCD Contrast and Brightness

The contrast control knob does not function because the ES-1615 includes the TFT LCD display. Only panel computers with DSTN LCD displays have this function.

The brightness control knob allows you to adjust the brightness of the LCD display panel.

# 3.14 Touchscreen (Optional)

The touchscreen is connected to COM4. Its function is similar to that of a mouse. The only difference is that you put your fingertip on the screen to move the cursor.

You will need to install the touchscreen driver before it will work. The touchscreen drivers for various operating systems are stored on the CD-ROM disc inside the accessory box. The touchscreen manual can also be found on this disc. Read Chapter 11 of this manual carefully before you install the driver.

# СНАРТЕК

# Hardware Installation and Upgrading

- Overview of Hardware Installation and Upgrading
- Disassembling the Panel Computer
- Installing the 3.5" Hard Disk Drive (HDD)
- Installing the Central Processing Unit (CPU)
- Installing the SDRAM Memory Module
- Installing the Optional Slim CD-ROM Drive

# 4.1 Overview of Hardware Installation and Upgrading

The panel computer consists of a PC-based computer that is housed in a rear panel and a metal shielding case. Your HDD, SDRAM, power supply, CPU, and so on are all readily accessible by removing the rear panel and shielding case. Any maintenance or hardware upgrades can be easily completed after removing the rear panel and shielding case.

If you are a systems integrator and need to know how to completely disassemble the panel computer, you can find more useful information in Appendix C.

Warning!

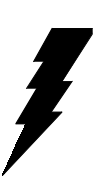

Do not remove the rear cover until you have verified that no power is flowing within the panel computer. Power must be switched off and the power cord must be unplugged. Every time you service the panel computer, you should be aware of this.

# 4.2 Disassembling the Panel computer

The following are standard procedures for disassembling the panel computer before you upgrade your system. All procedures are illustrated in Fig. 4-1.

- 1. Unscrew the seven screws that secure the rear cover, and then remove the cover.
- 2. Unscrew the two screws of the PCI/ISA expansion PCB, and remove it.
- 3. Unscrew the four screws that secure the CPU cover.
- 4. Remove HDD, and optional CD-ROM cables.
- 5. Unscrew the ten screws of the shielding case, and remove it.

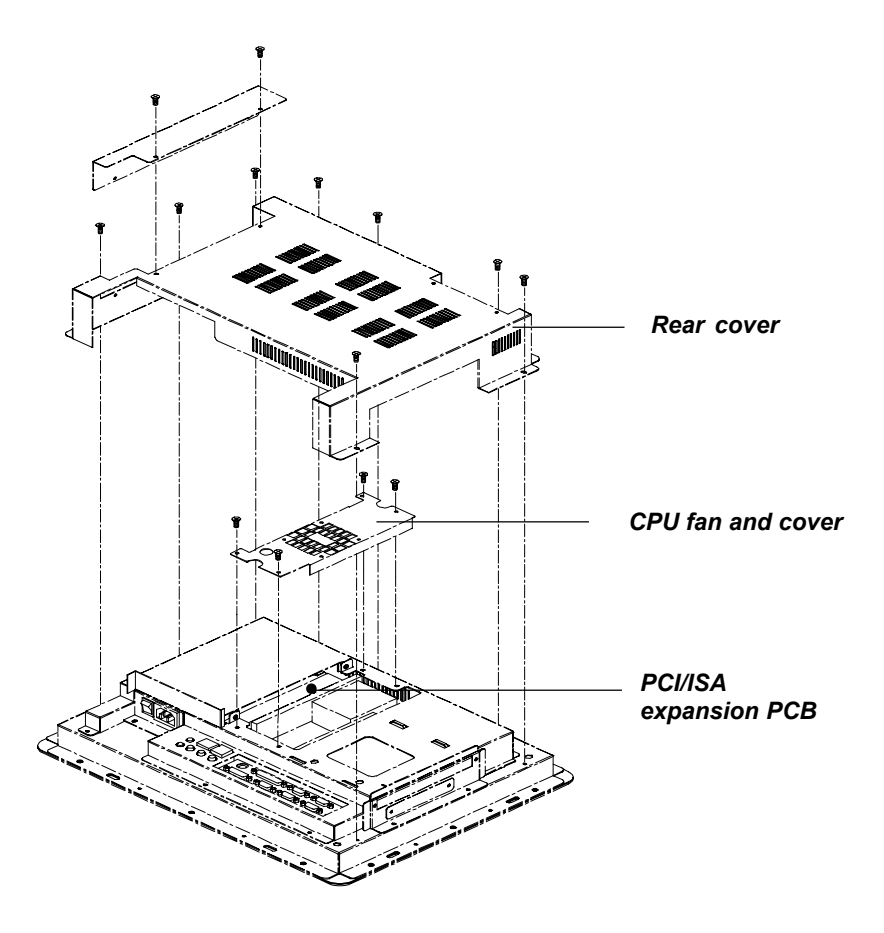

Figure 4-1: Disassembling the rear cover of the panel PC

# 4.3 Installing the 3.5" Hard Disk Drive (HDD)

You can attach one enhanced Integrated Device Electronics (IDE) hard disk drive to the panel computer's internal controller which uses a PCI local-bus interface. The advanced IDE controller supports faster data transfer and allows the IDE hard drive to exceed 528 MB. The following are instructions for installation:

- 1. Detach and remove the rear cover and side panel.
- 2. There is a metal plate which holds the HDD to the upper righthand side of the metal shielding case. (See Fig. 4-2.) Remove the two screws on the metal plate.
- 3. Pull the metal plate toward the outside of the unit, and remove it from the two lugs of the shielding case.
- 4. Place the HDD on the metal plate, and tighten the four screws from the bottom of the metal plate.
- 5. Connect the 40-pin IDE cable and 4-pin power wire to the HDD. The another end of the IDE cable is connected to the PC board (CN16). Make sure that the red/blue wire corresponds to Pin 1 on the connector, which is labeled on the board. Plug the other end of the cable into the IDE hard drive, with Pin 1 on the cable corresponding to Pin 1 on the hard drive.

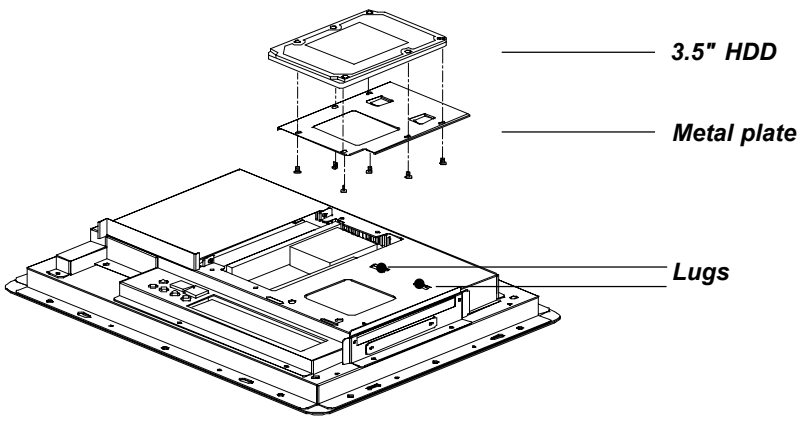

Figure 4-2: Installing the primary 3.5" HDD

# 4.4 Installing the Central Processing Unit (CPU)

The panel computer's central processing unit (CPU) can be upgraded to improve system performance. The panel computer provides one 370pin ZIF (Zero Insertion Force) socket (Socket 370). The CPU must come with an attached heat sink and CPU fan to prevent overheating.

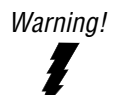

The CPU may be damaged if operated without a heat sink and a fan.

Caution!

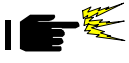

Always disconnect the power cord from your panel computer when you are working on it. Do not make connections while the power is on as sensitive electronic components can be damaged by the sudden rush of power. Only experienced electronics personnel should open the panel computer.

- 1. Detach and remove the rear cover.
- 2. Remove the four screws of the CPU cover, and remove the cover.
- 3. Detach the CPU fan power cable from the CPU fan.
- 4. Remove the side cover. Push the optional slim CD-ROM drive toward the outside of the panel computer, as far as it will go. This will expose the entire CPU assembly underneath.
- 5. Locate the ZIF socket and open it by first pulling the lever sideways away from the socket, then upwards at an angle of 90 degrees.
- 6. Insert the CPU with the correct orientation. The notched corner of the CPU (with the white dot) should point towards the end of the lever. The end of the lever is the blank area where one hole is missing from the corner of the square array of pin holes. An

arrowhead printed on the motherboard points to the end of the lever. (See Fig. 4-3 overleaf.)

- 7. Slide the CPU in gently. It should insert easily. If not, pull the lever up a little more and make sure the pins of the CPU correspond with the holes of the socket. DO NOT USE EXCESSIVE FORCE!
- 8. Press the lever down. The plate will slide across slightly.
- 9. Place the heat sink on top of the CPU and fasten it with the heat sink clip (shown in Fig. 4-3).
- 10. Move the CD-ROM drive back to their original position.
- 11. Put back the side cover.
- 12. Connect the CPU fan power cable to the 3-pin connector (FAN1).
- 13. Put back the CPU cover, and secure the four screws on it.

*Note:* To remove the CPU, follow steps 1 through 7 above. You should then be able to freely lift out the CPU chip.

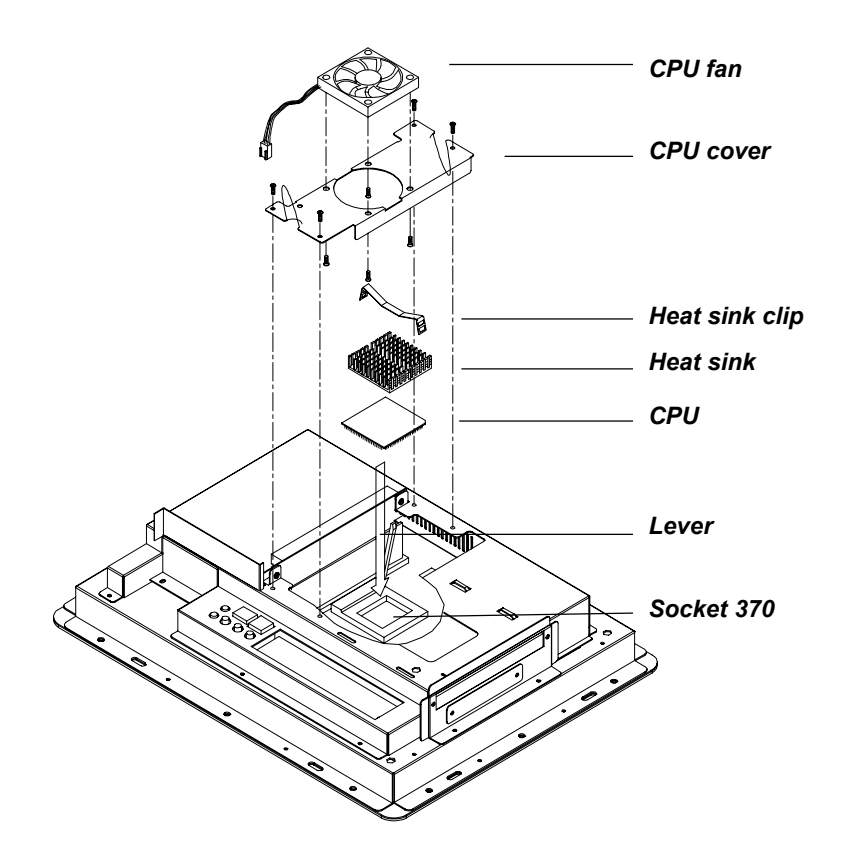

Figure 4-3: Installing the CPU

### 4.5 Installing the SDRAM Memory Module

You can install from 32 to 256 MB of SDRAM memory. The panel PC system provides one 168-pin DIMM (Dual Inline Memory Module) socket and supports 3.3 V SDRAM with a minimum speed of 12 ns.

*Note:* The module can fit into the socket only one way. Pin 1 of the DIMM module must line up with the small arrowhead printed on the motherboard next to the DIMM socket. The golden pins of the module must point down into the DIMM socket.

- 1. Detach and remove the rear cover and CPU cover.
- 2. Push the two white eject levers on each side of the DIMM outward until they are separated from the black vertical posts. (See Fig. 4-4.)
- 3. Insert the memory module into the socket at an angle of 90 degrees.
- 4. Push the two eject levers toward the vertical posts at each end of the socket until the module is upright.

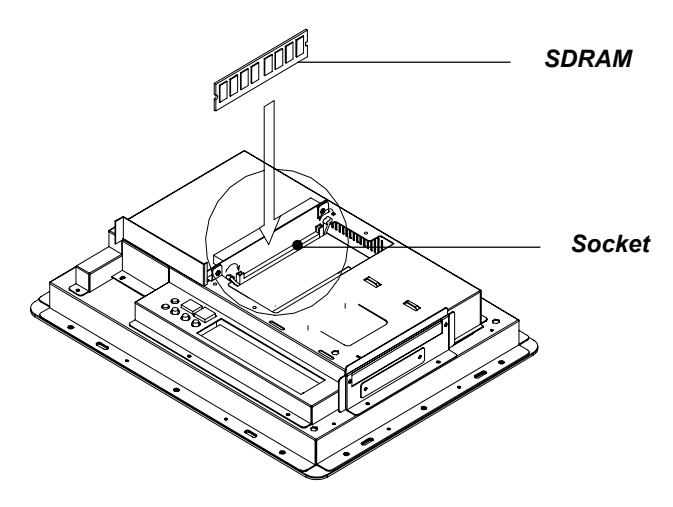

Figure 4-4: Installing SDRAM

# 4.6 Installing the Optional Slim CD-ROM Drive

Installation of a slim CD-ROM drive is similar to that for a hard disk drive. The metal plate for holding the CD-ROM support bracket are on the left side of the shielding case. The 40-pin yellow FPC cables are for connecting the CD-ROM respectively. Only the slim CD-ROM drives can be attached to the metal plate and CD-ROM support bracket.

- 1. Detach and remove the rear cover and side panel.
- There is a metal plate which holds the slim CD-ROM drive to the metal shielding case. There is also a slim CD-ROM support bracket which is attached to the shielding case. There are two screws ("A") on the metal plate. Unscrew these two screws. (See Fig. 4-5.)
- 3. Push the metal plate toward the outside of the unit. This will free it from the two lugs of the shielding case.
- 4. Slide the CD-ROM support bracket toward the outside of the panel PC, and remove it.
- Place the support bracket against the slim CD-ROM drive. It should fit neatly into the space allocated for the bracket. (See Fig. 4-5.)
- 6. Attach the support bracket to the slim CD-ROM drive by tightening the two small screws located in the bracket.
- 7. Insert the slim CD-ROM drive assembly into the shielding case.
- Connect the CD-ROM cable (40-pin to 40-pin). The other end of the CD-ROM cable is connected to connector CN18 on the PC board.
- 9. Slide the slim CD-ROM assembly toward the inside of the panel PC, as far as they will go.
- 10. Secure the two screws ("A") of the metal plate to the shielding case.

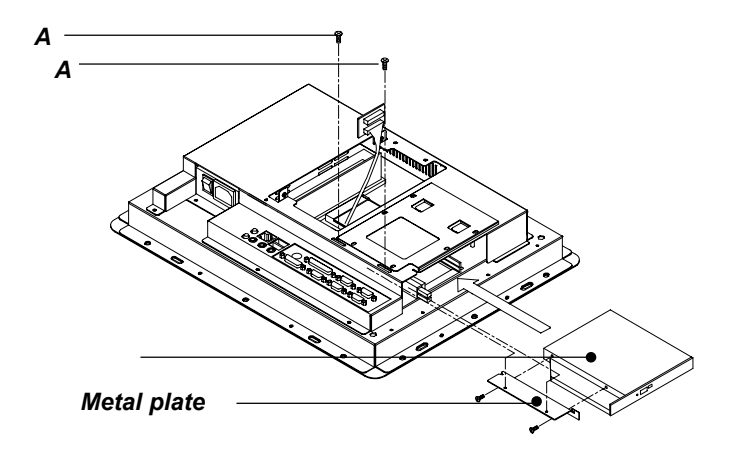

Figure 4-5: Installing the optional slim CD-ROM drive

# СНАРТЕК

# Jumper Settings and Connectors

This chapter tells how to set up the panel computer hardware, including instructions on setting jumpers and connecting peripherals, switches and indicators. Be sure to read all the safety precautions before you begin the installation procedures.

- · Jumpers and Connectors
- CPU Installation
- CMOS Clear for External RTC (JP8)
- COM-port Interface
- Internal -12 V Source Selection Setting (JP1)
- VGA Interface
- Watchdog Timer Configuration

### 5.1 Jumpers and Connectors

#### 5.1.1 Setting jumpers

You can configure your panel computer to match the needs of your application by setting jumpers. A jumper is the simplest kind of electrical switch. It consists of two metal pins and a small metal clip (often protected by a plastic cover) that slides over the pins to connect them. To "close" a jumper, you connect the pins with the clip. To "open" a jumper you remove the clip. Sometimes a jumper will have three pins, labeled 1, 2, and 3. In this case, you would connect either pins 1 and 2 or pins 2 and 3.

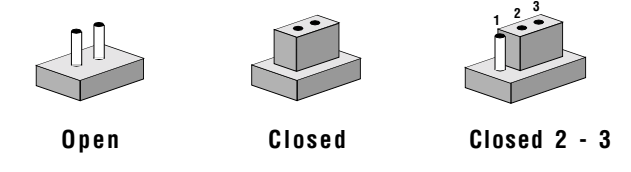

The jumper settings are schematically depicted in this manual as follows:

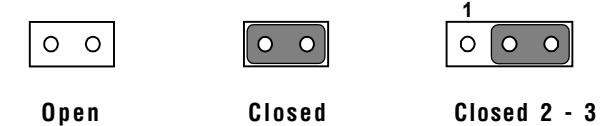

A pair of needle-nose pliers may be helpful when working with jumpers.

If you have any doubts about the best hardware configuration for your application, contact your local distributor or sales representative before you make any changes.

#### 5.1.2 Jumpers and switch

The motherboard of the panel computer has a number of jumpers that allow you to configure your system to suit your applications. The table below lists the function of each of the board's jumpers.

| Table | 5-1: Jumpers and their functions        |
|-------|-----------------------------------------|
| Label | Function                                |
| JP1   | Internal -12 V source selection setting |
| JP2   | Wake on LAN (Reserved)                  |
| JP3   | COM2 RS-232/422/485 setting             |
| JP4   | COM2 RS-232/422/485 setting             |
| JP5   | COM2 RS-232/422/485 setting             |
| JP6   | COM3 / COM4 Pin 9 output type setting   |
| JP7   | Watchdog timer action                   |
| JP8   | CMOS clear for external RTC             |
| JP9   | COM1 / COM2 Pin 9 output type setting   |
| SW3   | Panel type setting                      |

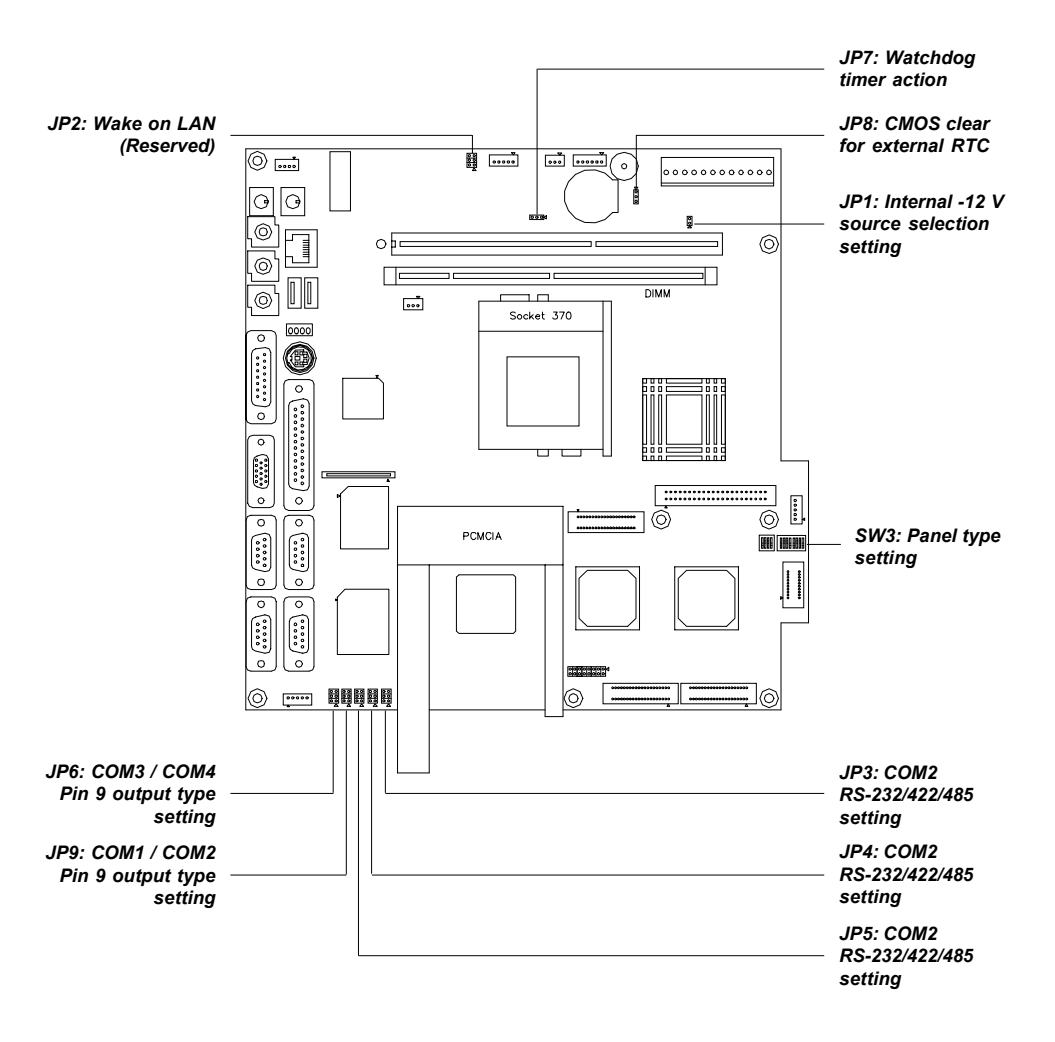

#### 5.1.3 Locating jumpers and switch

Figure 5-1: Locating jumpers on the ES-1615 motherboard

#### 5.1.4 Connectors

Onboard connectors link the panel computer to external devices such as hard disk drives or floppy drives. The table below lists the function of each of the board's connectors.

| Table | 5—2: Panel computer connectors           |
|-------|------------------------------------------|
| Label | Function                                 |
| J1    | AT power connector                       |
| J4    | Inverter power connector                 |
| J6    | Internal speaker connector (Reserved)    |
| J8    | Front panel control connector (Reserved) |
| J9    | IR connector (Reserved)                  |
| CN2   | Flat panel display connector             |
| CN3   | Flat panel display connector             |
| CN4   | PanelLink interface (Reserved)           |
| CN10  | FDD connector                            |
| CN16  | EIDE hard disk drive connector           |
| CN18  | CD-ROM connector                         |
| CN23  | Internal COM4/PS2 connector              |
| FAN1  | CPU fan power connector                  |
| FAN2  | System fan power connector               |
| SL0T1 | PCI/ISA bus expansion connector          |

#### 5.1.5 Locating connectors

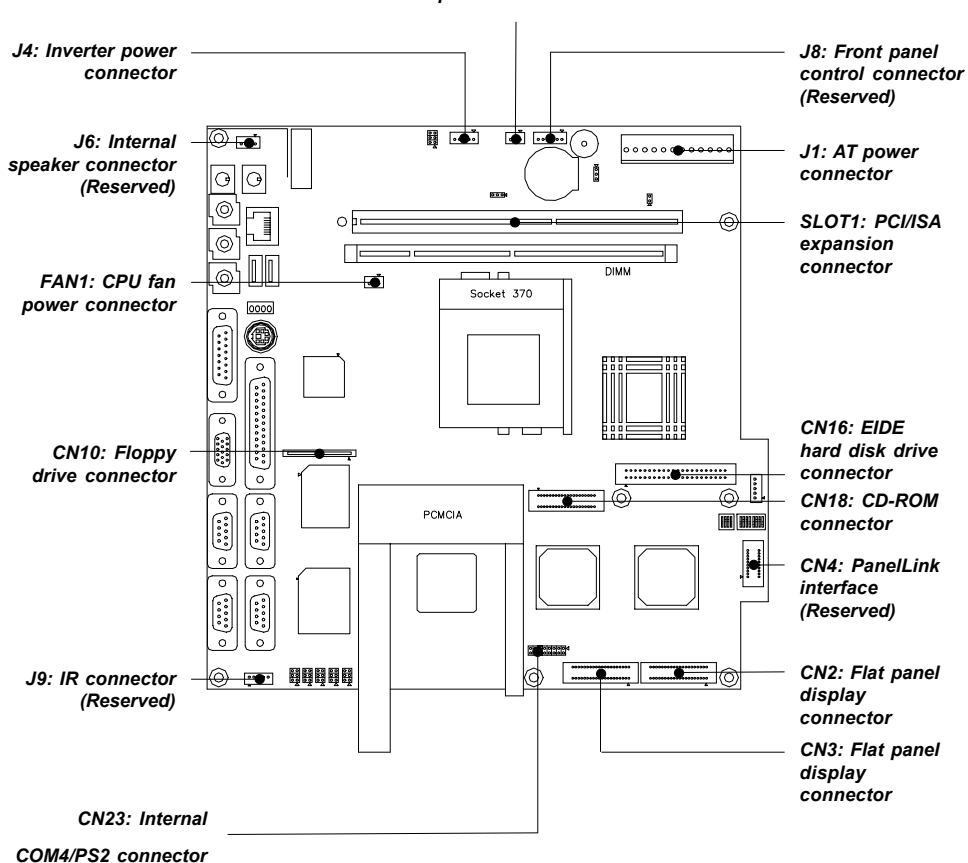

FAN2: System fan power connector

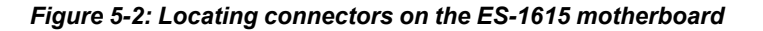

# 5.2 CPU Installation

You can install an Intel Celeron/PIII<sup>™</sup> 300 ~ 850 MHz CPU without setting any frequency ratio or voltage.

# 5.3 CMOS Clear for External RTC (JP8)

**Warning:** To avoid damaging the computer, always turn off the power supply before setting "Clear CMOS". Set the jumper back to "Normal operation before turning on the power supply.

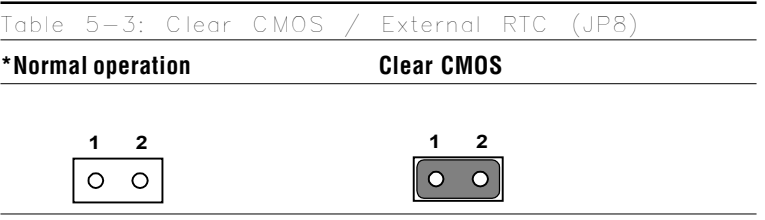

\* default setting

# 5.4 COM-port Interface

The panel computer provides four serial ports (COM1, 3, 4: RS-232; COM2: RS-232/422/485) in one COM port connector.

#### 5.4.1 COM2 RS-232/422/485 setting (JP3, JP4, JP5)

COM2 can be configured to operate in RS-232, RS-422, or RS-485 mode. This is done via JP3, JP4 and JP5.

| Table (          | 5-4:             | COM              | 12 RS- | -232   | 2/42             | 2/4              | -85 s            | etting (J | P3, J       | P4)              |             |   |        |  |
|------------------|------------------|------------------|--------|--------|------------------|------------------|------------------|-----------|-------------|------------------|-------------|---|--------|--|
| *RS-2            | 232              |                  |        |        |                  |                  |                  | RS-42     | 2/48        | 5                |             |   |        |  |
| JP4              | 2<br>1           | •                | •      | 0<br>0 | 6<br>5           |                  |                  | JP4       | 2<br>1      | 0                | 0           | • | 6<br>5 |  |
| JP3              | 2<br>1           | •                | •      | 0<br>0 | 6<br>5           |                  |                  | JP3       | 2<br>1      | 0                | 0<br>0      | • | 6<br>5 |  |
| * defa           | ault             | setti            | ng     |        |                  |                  |                  |           |             |                  |             |   |        |  |
| Table S          | 5–5:             | COM              | 2 RS-  | -232   | 2/42             | 2/4              | 85 se            | etting (J | P5)         |                  |             |   |        |  |
| *RS-2            | 232              |                  |        | R      | S-42             | 2                |                  |           | RS-         | 485              |             |   |        |  |
| 2<br>0<br>0<br>1 | 4<br>〇<br>〇<br>3 | 6<br>〇<br>〇<br>5 |        |        | 2<br>0<br>0<br>1 | 4<br>0<br>0<br>3 | 6<br>〇<br>〇<br>5 |           | 2<br>0<br>0 | 4<br>0<br>0<br>3 | 6<br>0<br>5 |   |        |  |

\* default setting

The IRQ and the address ranges for COM1, 2, 3, and 4 are fixed. However, if you wish to disable the port or change these parameters later you can do this in the system BIOS setup. The table overleaf shows the default settings for the panel computer serial ports. COM1 and COM2 are one set. You can exchange the address range and interrupt IRQ of COM1 for the address range and interrupt IRQ of COM2. After exchanging, COM1's address range is 2F8 ~ 2FF and its request IRQ is IRQ3: and COM2's address range is 3F8 ~ 3FF and its interrupt IRQ is IRQ4.

COM3 and COM4 are another set. Their selectable function is the same as the COM1/COM2 set.

| Table 5—6: Serial port default settings |               |           |  |  |  |  |  |  |  |
|-----------------------------------------|---------------|-----------|--|--|--|--|--|--|--|
| Port                                    | Address Range | Interrupt |  |  |  |  |  |  |  |
| COM1                                    | 3F8 ~ 3FF     | IRQ4      |  |  |  |  |  |  |  |
| COM2                                    | 2F8 ~ 2FF     | IRQ3      |  |  |  |  |  |  |  |
| СОМЗ                                    | 3E8 ~ 3EF     | IRQ10     |  |  |  |  |  |  |  |
| COM4                                    | 2E8 ~ 2EF     | IRQ5      |  |  |  |  |  |  |  |

#### 5.4.2 COM1 / COM2 pin 9 output type setting (JP9)

| Ta     | Table 5—7: COM1 / COM2 pin 9 output type setting (JP9) |   |        |        |   |   |        |                    |  |  |  |  |
|--------|--------------------------------------------------------|---|--------|--------|---|---|--------|--------------------|--|--|--|--|
| *N     | *Normal operation +5 V output +12 V output             |   |        |        |   |   |        |                    |  |  |  |  |
| 6<br>4 | 0                                                      | 0 | 5<br>3 | 6<br>4 | 0 | 0 | 5<br>3 | 6 0 0 5<br>4 0 0 3 |  |  |  |  |
| 2      | 0                                                      | 0 | 1      | 2      | 0 | 0 | 1      | 2 0 0 1            |  |  |  |  |

\* default setting

Note: Pins 1, 3 and 5 are for COM1. Pins 2, 4 and 6 are for COM2.

5.4.3 COM3 / COM4 pin 9 output type setting (JP6)

| Ta          | ble         | 5-          | -8: CON     | M3/         | 'RI pin           | setting     | (JP               | 6)    |             |
|-------------|-------------|-------------|-------------|-------------|-------------------|-------------|-------------------|-------|-------------|
| *N          | orm         | al op       | peration    | +5          | V outpu           | t           | +12 V             | outpu | ıt          |
| 6<br>4<br>2 | 0<br>0<br>0 | 0<br>0<br>0 | 5<br>3<br>1 | 6<br>4<br>2 | 0 0<br>0 0<br>0 0 | 5<br>3<br>1 | 6 0<br>4 0<br>2 0 |       | 5<br>3<br>1 |

\* default setting

Note: Pins 1, 3 and 5 are for COM3. Pins 2, 4 and 6 are for COM4.

# 5.5 Internal -12 V Source Selection Setting (JP1)

The panel computer provides an internal -12 V source in an expansion slot, available for various expansion card applications.

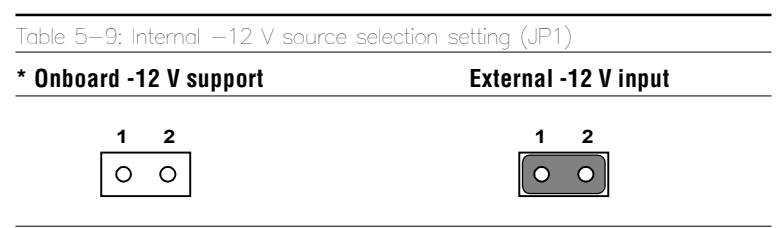

\* default setting

# 5.6 VGA Interface

The panel computer's AGP VGA interface can drive conventional CRT displays. It is also capable of driving a wide range of flat panel displays, including electroluminescent (EL), gas plasma, passive LCD and active LCD displays. The board has two connectors to support these displays simultaneously: one for standard CRT VGA monitors, and one for flat panel displays.

CRT display port information can be found in Section 3.9 this manual.

Pin assignments for the flat panel display connector, backlight connector and other related connectors are shown in Appendix D.

### 5.6.1 LCD panel power setting

The panel computer's AGP SVGA interface supports 5 V and 3.3 V LCD displays. The LCD cable already has a built-in default setting. You do not need to adjust any jumper or switch to select the panel power.

### 5.6.2 Panel type select (SW3)

SW3 is a 8-pin dip switch for selecting panel type and display mode. A 1024 x 768 TFT LCD is used in the ES-1615, so the switch is preset according to the table below. The switch is already defaulted for the ES-1615's LCD, so it should not be modified. If you require modification for a special purpose, we recommend that you consult your distributor or our sales representative for detailed information.

| Table 5—10: Panel type select (SW3) |      |      |      |      |      |      |      |      |  |  |  |  |
|-------------------------------------|------|------|------|------|------|------|------|------|--|--|--|--|
| Panel type                          | Pin1 | Pin2 | Pin3 | Pin4 | Pin5 | Pin6 | Pin7 | Pin8 |  |  |  |  |
| 800x600                             | ON   | ON   | OFF  | ON   | ON   | OFF  | ON   | ON   |  |  |  |  |
| 1024x768(36bit                      | )ON  | ON   | ON   | OFF  | ON   | OFF  | OFF  | ON   |  |  |  |  |
| 1024x768(48bit                      | )ON  | ON   | ON   | OFF  | OFF  | OFF  | OFF  | ON   |  |  |  |  |

# 5.7 Watchdog Timer Configuration

An onboard watchdog timer reduces the chance of disruptions which EMP (electromagnetic pulse) interference can cause. This is an invaluable protective device for standalone or unmanned applications. Setup involves one jumper and running the control software. (Refer to Appendix B.)

### 5.7.1 Watchdog activity selection (JP7)

When the watchdog timer activates (i.e. CPU processing has come to a halt), it can reset the system or generate an interrupt on IRQ11. This can be set via jumper JP7 as shown below:

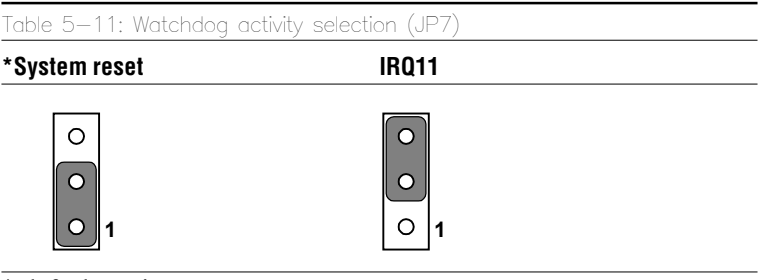

\* default setting

# CHAPTER 6

### PCI Bus Ethernet Interface

This chapter provides information on Ethernet configuration.

- Introduction
- Installation of Ethernet Driver
  - for Windows 95
  - for Windows 98
  - for Windows NT
- Further Information

# 6.1 Introduction

The ES-1615 is equipped with a high performance 32-bit Ethernet chipset which is fully compliant with IEEE 802.3 100 Mbps CSMA/CD standards. It is supported by major network operating systems. It is also both 100Base-T and 10Base-T compatible. The medium type can be configured via the RSET8139.exe program included on the utility disk.

The Ethernet port provides a standard RJ-45 jack. The network boot feature can be utilized by incorporating the boot ROM image files for the appropriate network operating system. The boot ROM BIOS files are combined with system BIOS, which can be enabled/disabled in the BIOS setup.

# 6.2 Installation of Ethernet Driver

Before installing the Ethernet driver, note the procedures below. You must know which operating system you are using in your ES-1615, and then refer to the corresponding installation flow chart. Then just follow the steps described in the flow chart. You will quickly and successfully complete the installation, even if you are not familiar with instructions for Windows.

- Important: The following Windows illustrations are examples only. You must follow the flow chart instructions and pay attention to the instructions which then appear on your screen.
- *Note 1:* The CD-ROM drive is designated as "D" throughout this chapter.
- *Note 2:* <*Enter> means pressing the "Enter" key on the keyboard.*
#### 6.2.1 Installation for Windows 95

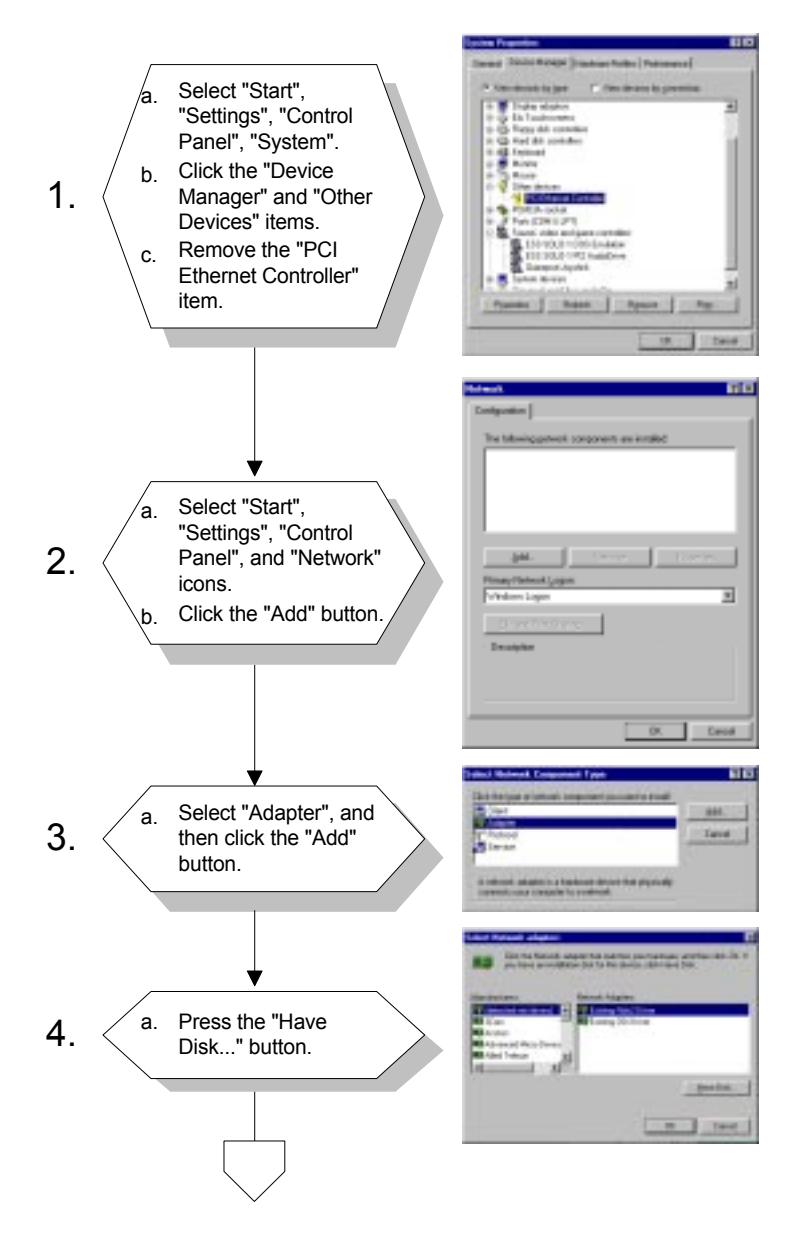

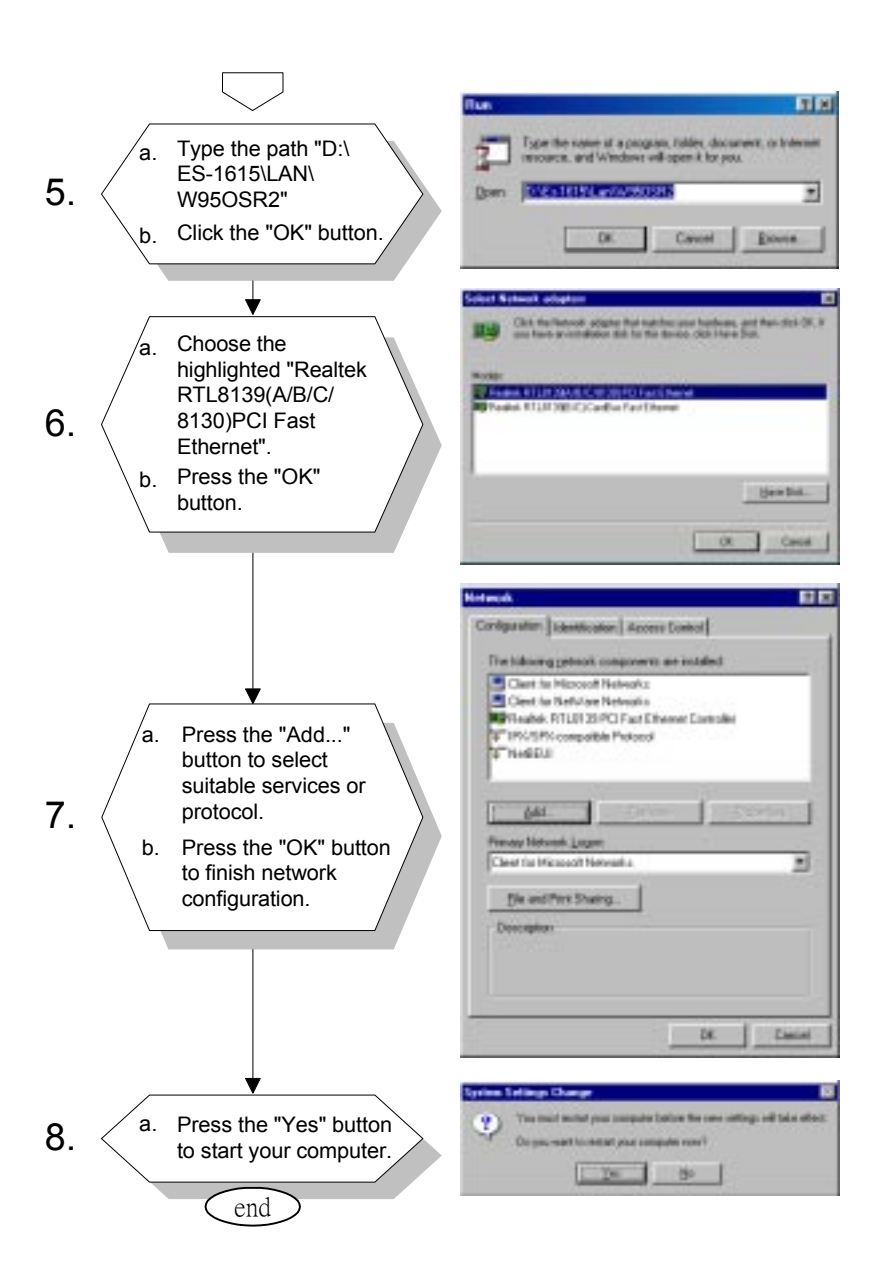

6.2.2 Installation for Windows 98

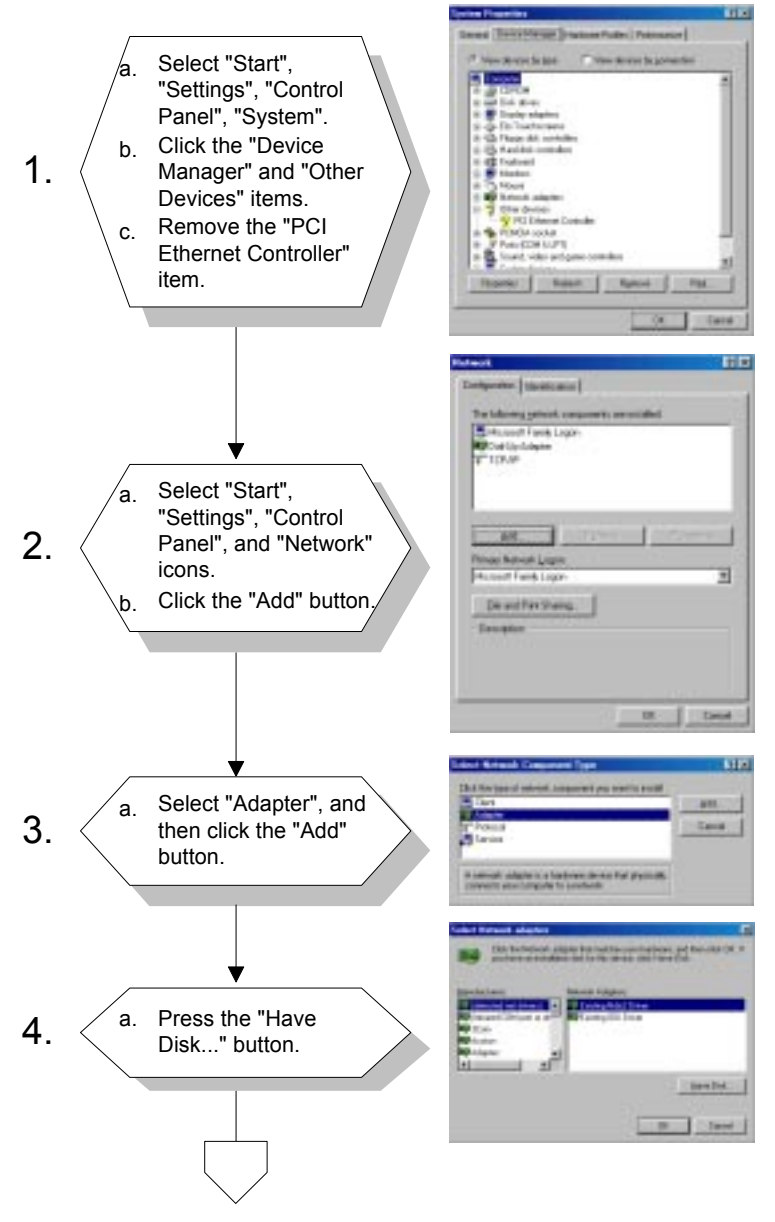

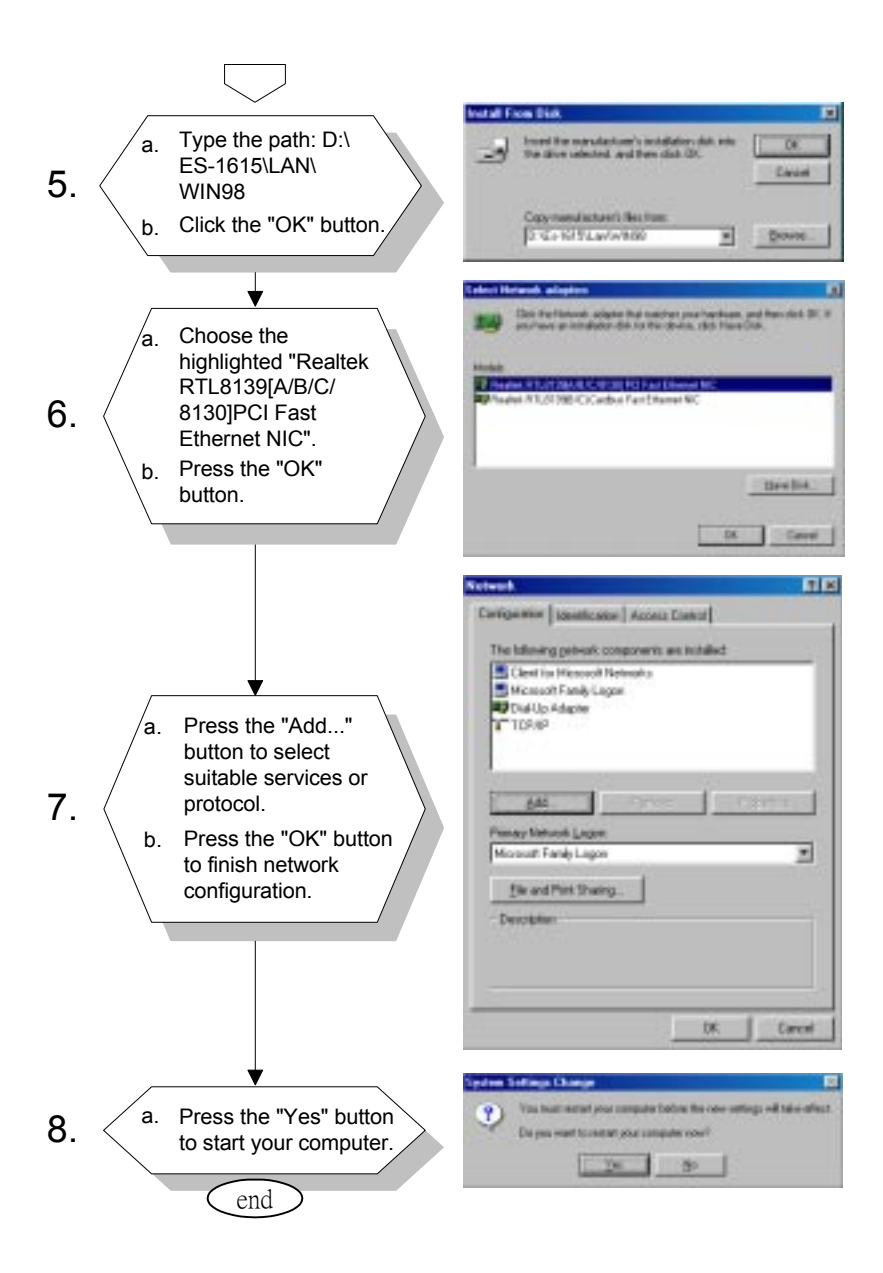

#### 6.2.3 Installation for Windows NT

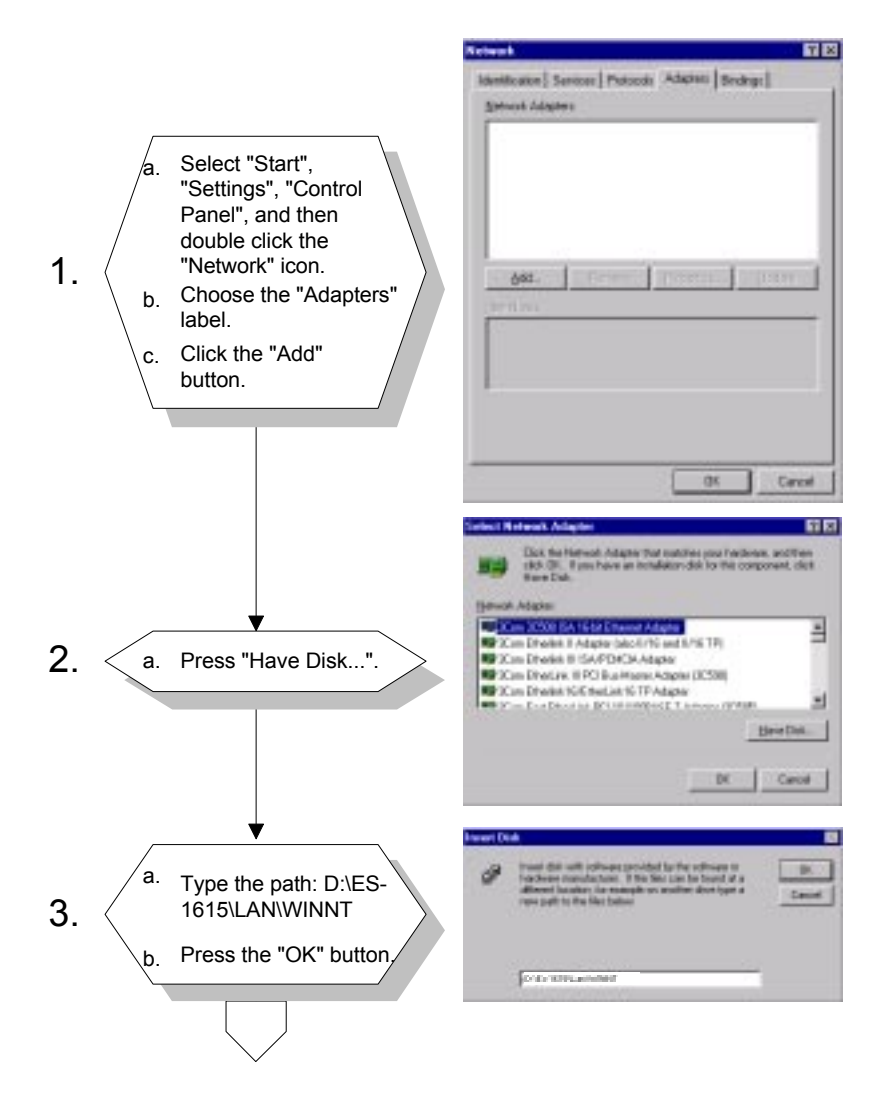

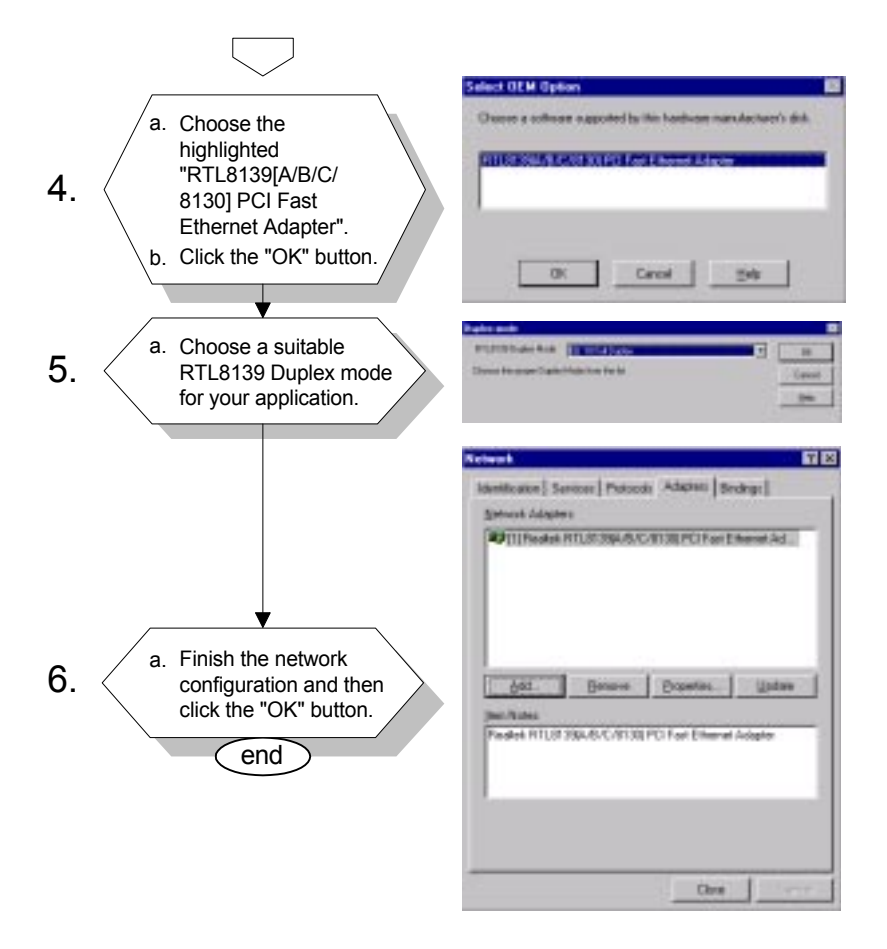

# 6.3 Further Information

Realtek website: www.realtek.com.tw

Advantech websites: www.advantech.com www.advantech.com.tw

# CHAPTER

# **PCI SVGA Setup**

- Introduction
- Installation of SVGA Driver
  - for Windows 95/98
  - for Windows NT
- Further Information

# 7.1 Introduction

The ES-1615 has an onboard AGP flat panel/VGA interface. The specifications and features are described as follows:

## 7.1.1 Chipset

The ES-1615 uses a LynxEM SMI 721 chipset from Silicon Motion Inc. for its AGP/SVGA controller. It supports many popular LCD, EL, and gas plasma flat panel displays and conventional analog CRT monitors. The SMI 721 VGA BIOS supports monochrome LCD, EL, color TFT and STN LCD flat panel displays. In addition, it also supports interlaced and non-interlaced analog monitors (color and monochrome VGA) in high-resolution modes while

maintaining complete IBM VGA compatibility. Digital monitors (i.e. MDA, CGA, and EGA) are NOT supported. Multiple frequency (multisync) monitors are handled as if they were analog monitors.

# 7.1.2 Display memory

With onboard 8 MB display memory, the VGA controller can drive CRT displays or color panel displays with resolutions up to  $1024 \times 768$  at 16 M colors.

# 7.1.3 Display types

CRT and panel displays can be used simultaneously. The ES-1615 can be set in one of three configurations: on a CRT, on a flat panel display, or on both simultaneously. The system is initially set to simultaneous display mode. If you want to enable the CRT display only or the flat panel display only, contact Silicon Motion Inc. or our sales representative for detailed information.

# 7.2 Installation of SVGA Driver

Complete the following steps to install the SVGA driver. Follow the procedures in the flow chart that apply to the operating system that you you are using within your ES-1615.

- Important: The following Windows illustrations are examples only. You must follow the flow chart instructions and pay attention to the instructions which then appear on your screen.
- *Note 1:* The CD-ROM drive is designated as "D" throughout this chapter.
- Note 2: <Enter> means pressing the "Enter" key on the keyboard.

#### 7.2.1 Installation for Windows 95/98

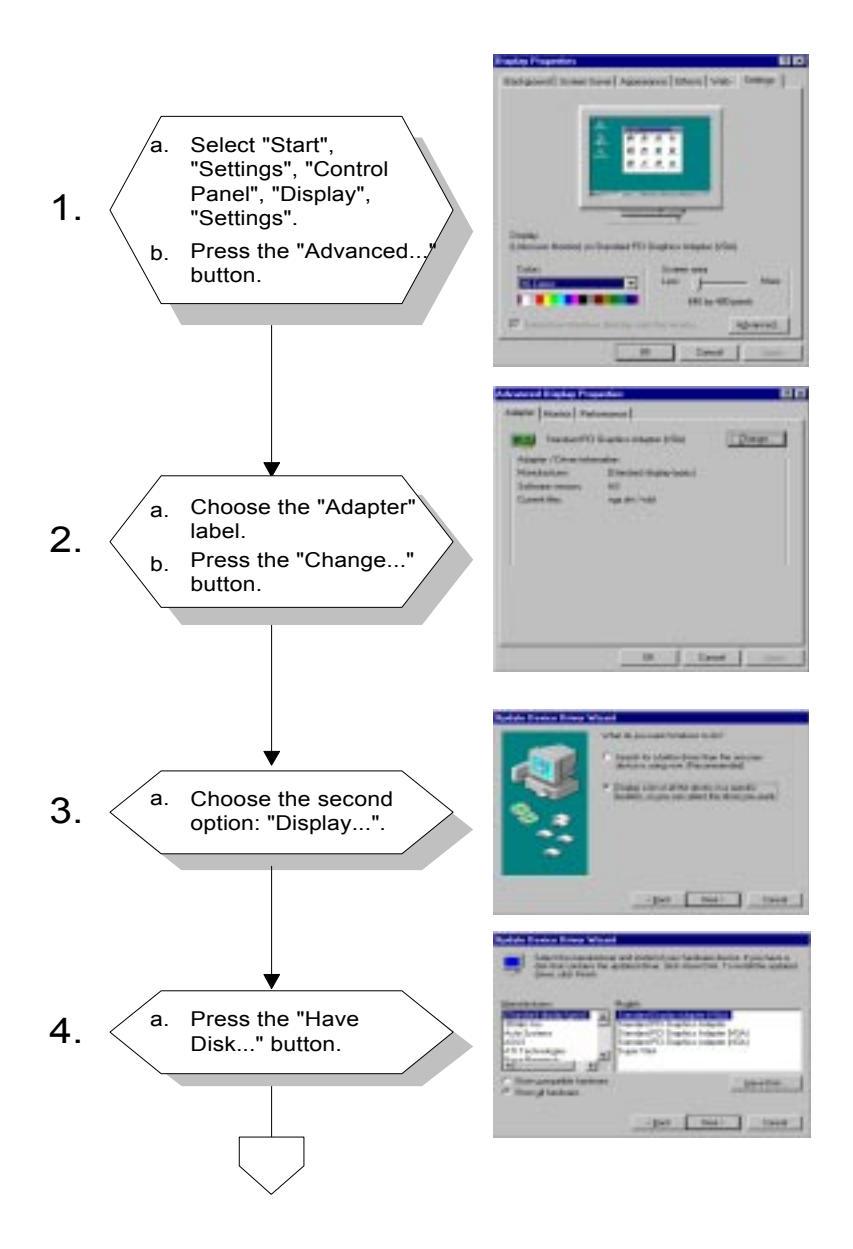

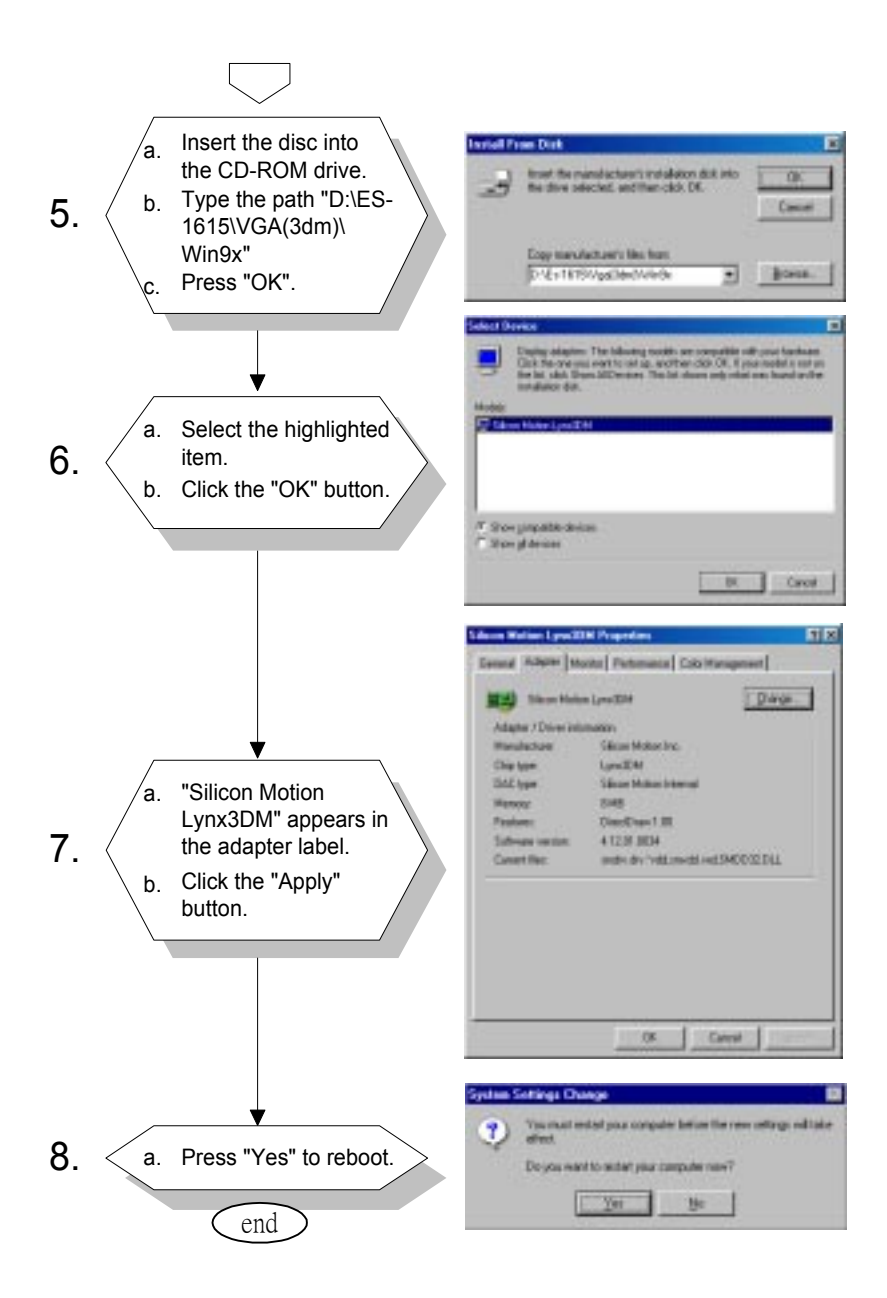

#### 7.2.2 Installation for Windows NT

*Note:* Service Pack X (X = 3, 4, 5, 6, ...) must be installed first before you install the Windows NT VGA driver.

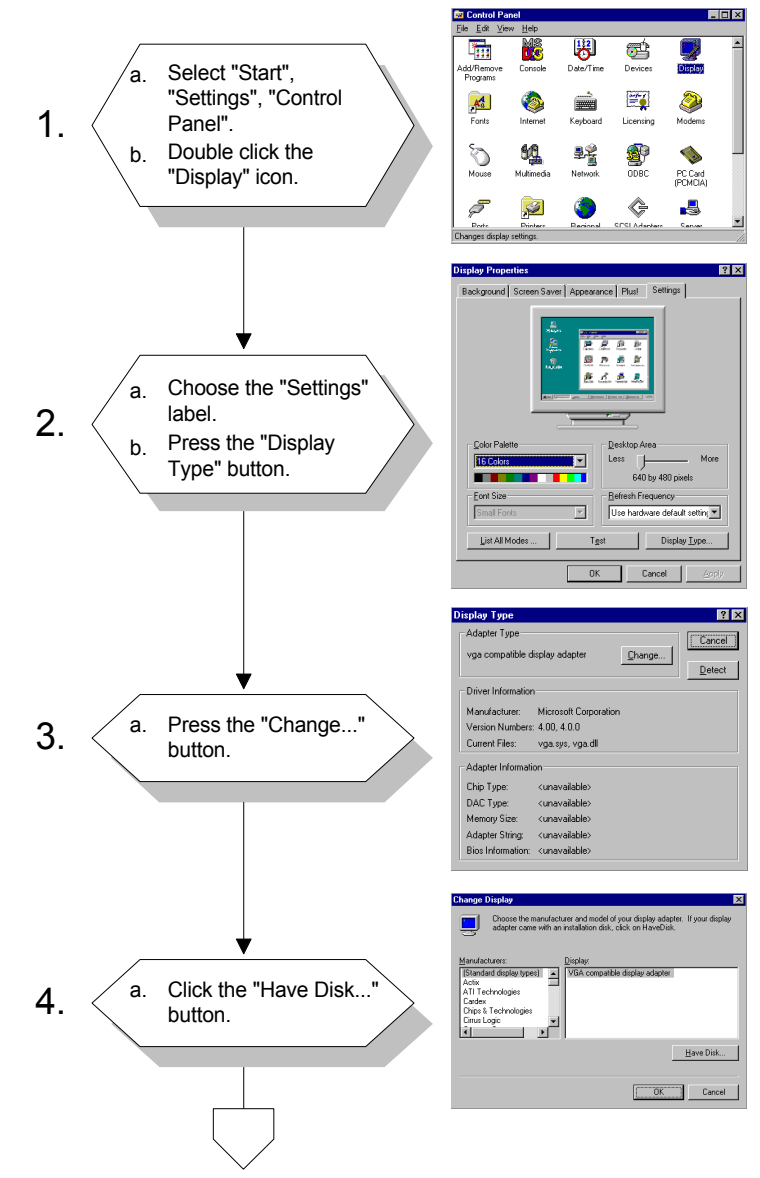

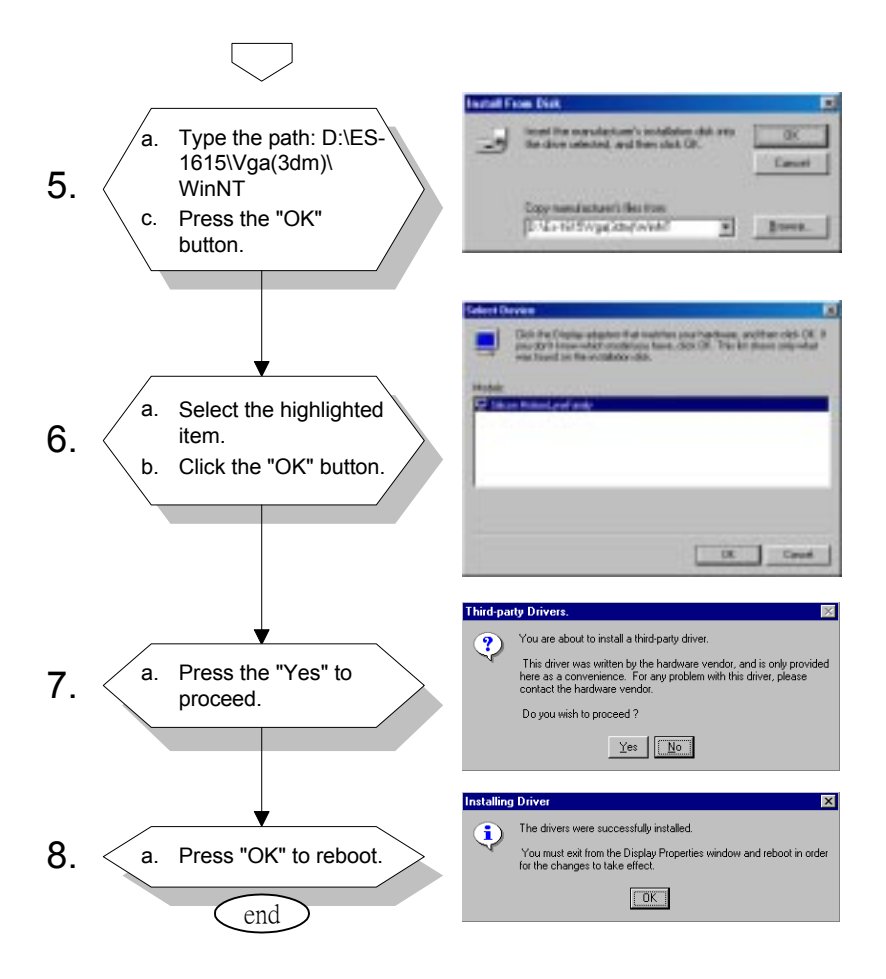

# 7.3 Further Information

For further information about the AGP/SVGA installation in your ES-1615, including driver updates, troubleshooting guides and FAQ lists, visit the following web resources:

Silicon Motion website: www.siliconmotion.com

Advantech websites: www.advantech.com www.advantech.com.tw

# CHAPTER B

# Audio

- Introduction
- Installation of Audio Driver
  - for Windows 95/98
  - for Windows NT

# 8.1 Introduction

The ES-1615's onboard audio interface provides high-quality stereo sound and FM music synthesis (ESFM) by using the ES1946S audio controller from ESS Technology, Inc. The audio interface can record, compress, and play back voice, sound, and music with a built-in mixer control. The ES-1615's onboard audio interface also supports the Plug and Play (PnP) standard and provides PnP configuration for audio, FM, and MPU-104 logical devices. It is compatible with Sound Blaster, Sound Blaster Pro version 3.01, voice, and music functions. The ESFM synthesizer is register compatible with the OPL3 and has extended capabilities.

# 8.2 Installation of Audio Driver

Before installing the audio driver, please take note of the procedures detailed below. You must know which operating system you are using in your ES-1615, and then refer to the corresponding installation flow chart. Just follow the steps in the flow chart. You can quickly and successfully complete the installation, even though you are not familiar with instructions for Windows.

- Important: The following Windows illustrations are examples only. You must follow the flow chart instructions and pay attention to the instructions which then appear on your screen.
- *Note 1:* The CD-ROM drive is designated as "D" throughout this chapter.
- Note 2: <Enter> means pressing the "Enter" key on the keyboard.

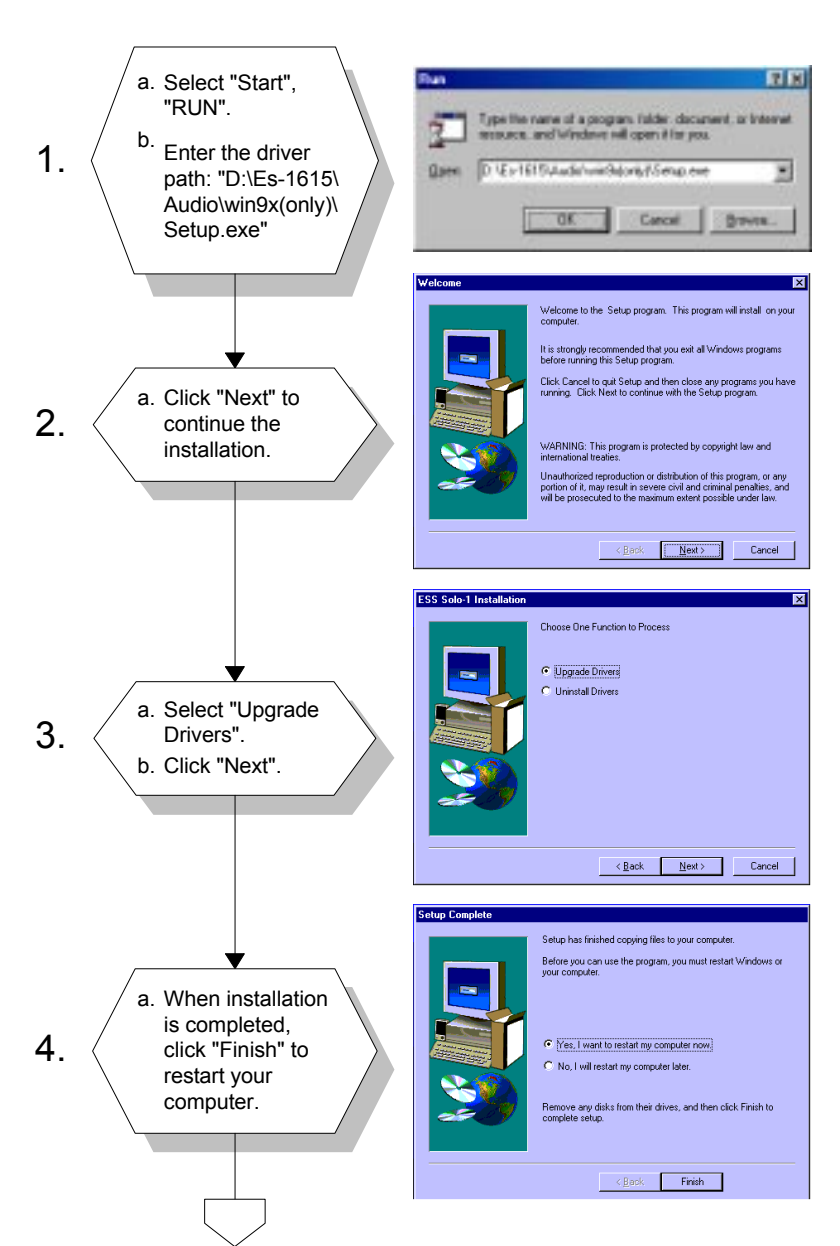

#### 8.2.1 Installation for Windows 95/98

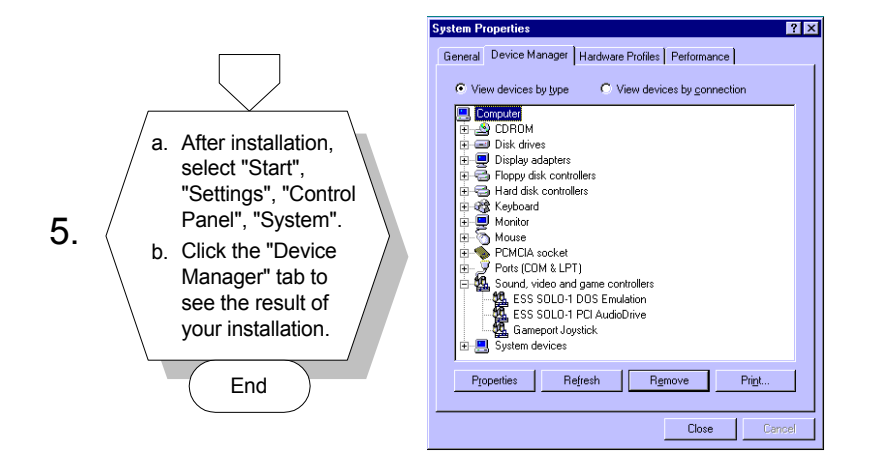

#### 8.2.2 Installation for Windows NT

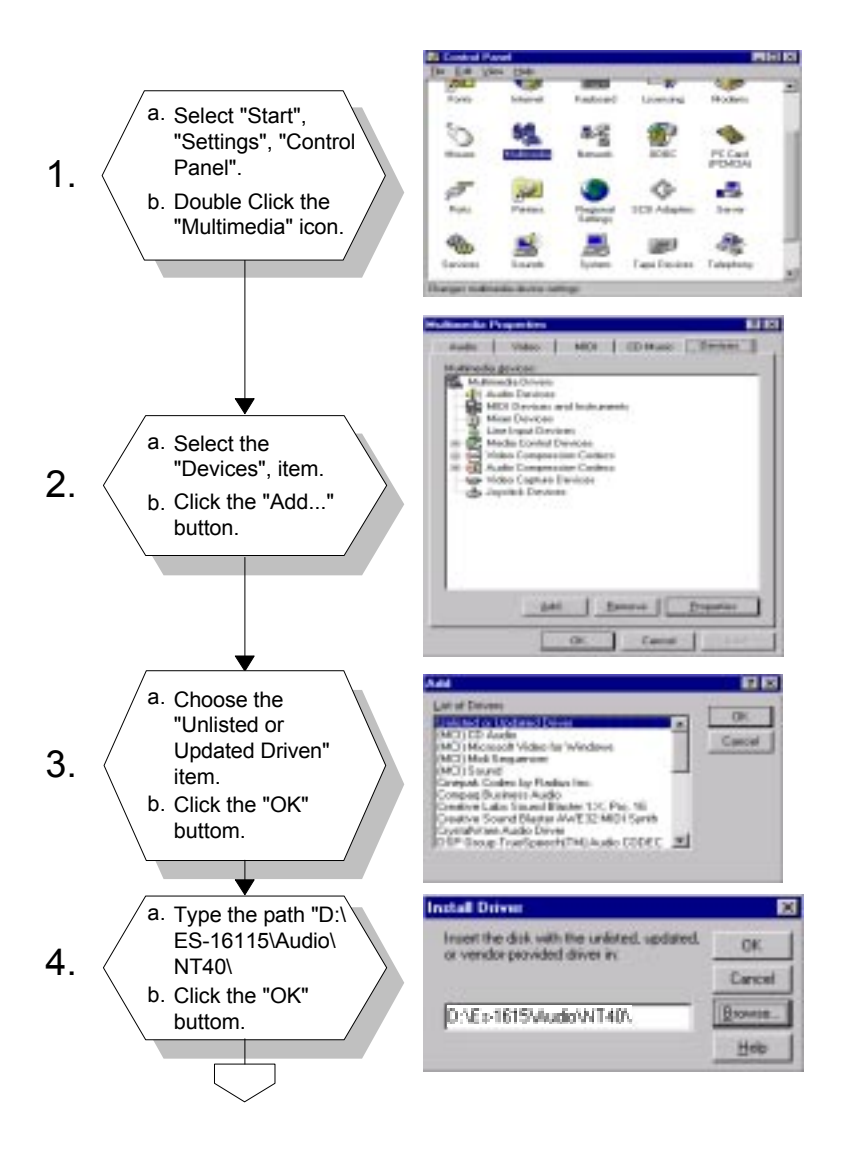

D//En1615/Audo/NT40/Setuplese

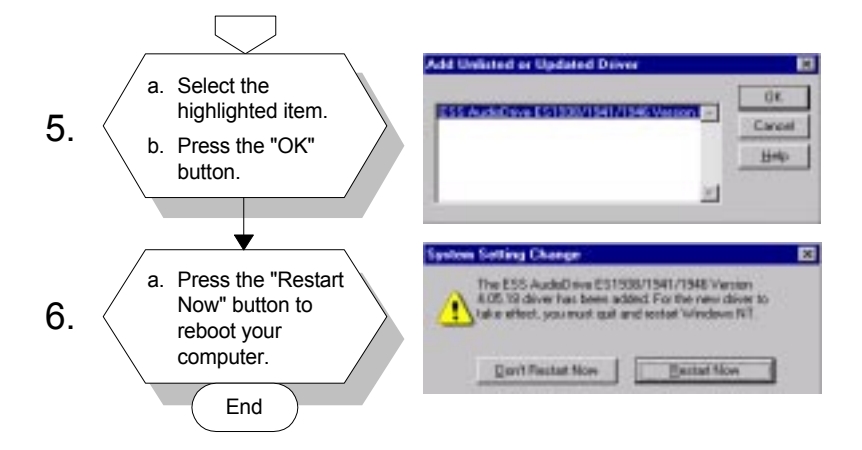

# CHAPTER **G**

# Award BIOS Setup

This chapter describes how to set BIOS configuration data.

# 9.1 Award BIOS Setup

The ES-1615 comes with an Award BIOS chip that contains the ROM setup for your system. This chip serves as an interface between the processor and the rest of the mainboard's components. This chapter explains the information contained in the setup program and tells you how to modify the settings according to your system configuration. Some setup items will not be explained, because it is recommended that users do not change such items.

Note: Values for the various setup items that appear on your own screen (including default values) may not be the same as the values shown on the screen figures in this chapter. This is because the BIOS is revised and updated from time to time. If in doubt, check Advantech's website for the latest BIOS versions and related information.

# 9.2 CMOS Setup Utility

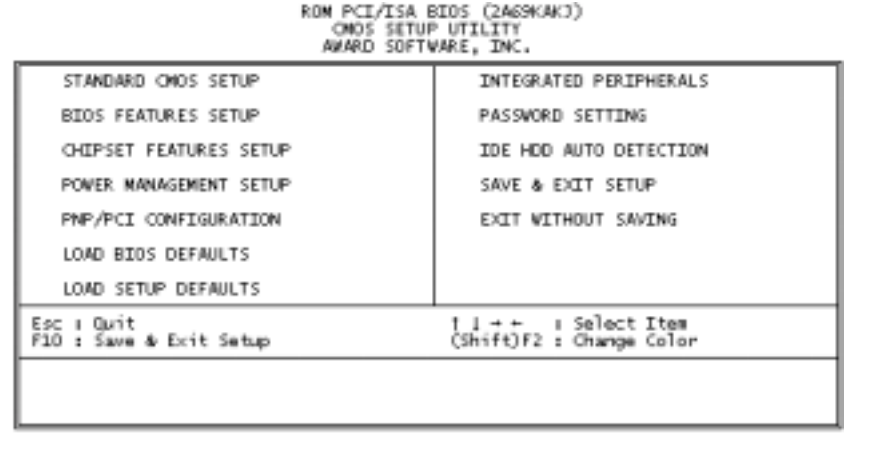

Figure 9-1: Setup program initial screen

A setup program, built into the system BIOS, is stored in the CMOS RAM that allows the configuration settings to be changed. This program is executed when the user changes the system configuration; when the user changes the system backup battery; or when the system detects a configuration error and asks the user to run the setup program. At power-on RAM testing, the message "Press DEL to enter Setup" appears. After pressing the "DEL" key, the CMOS setup utility screen will appear as shown in Fig. 9-1. Use the arrow keys to select and press "Enter" to run the selected program.

# 9.3 Standard CMOS Setup

| AMARD SOFTWARE, INC.<br>Date (mmiddiyy) i Thu, Nov 25 1999<br>Time Ghhammizzo) : 17 : 4 : 41                                  |      |        |       |      |             |        |                                         |                                      |
|----------------------------------------------------------------------------------------------------|------|--------|-------|------|-------------|--------|-----------------------------------------|--------------------------------------|
| HARD DISKS                                                                                                    | TYPE | SIZE   | CYLS  | HEAD | PRECOMP     | LANDZ  | SECTOR.                                 | NODE                                 |
| Primary Naster<br>Primary Slave<br>Secondary Master<br>Secondary Slave<br>Drive A : None<br>Drive B : None<br>Video : EGA/VGA | 0000 | 0000   | 0000  | 0000 | 0000        | 0000   | 000000000000000000000000000000000000000 | NORMAL<br>NORMAL<br>NORMAL<br>NORMAL |
| Halt On : All Erro                                                                                                    | 015  |        |       |      |             |        |                                         |                                      |
| C : Quit                                                                                                    | ţ.t  | tion ! | Selec | t It | am<br>I a u | PU/PD/ | /+/- : )                                | Nodify                               |

#### Figure 9-2: CMOS setup screen

The standard CMOS setup screen is shown above. System BIOS automatically detects memory size, so no changes are necessary. It has a few items requiring setting. Each item may have one or more optional settings. System BIOS allows you to change the system date and time, IDE hard disk, floppy disk drive types for drives A: and B:, boot-up video display mode, and POST error handling selection. Use the arrow keys to highlight the item and then use the "PgUp" or "PgDn" keys to select the value you want for each item.

#### 9.3.1 Hard disk configurations

TYPE

Select from 1 to 45 to fill the remaining fields with predefined values for disk drives. Select "User" to fill the remaining fields. Select "Auto" to detect the HDD type automatically.

SIZE

Hard disk size. The unit is megabytes (MB).

CYLS

The cylinder number of the hard disk.

HEAD

The read/write head number of the hard disk.

PREC OMP

The cylinder number at which the disk drive changes the write timing.

LANDZ

The cylinder number where the disk drive heads (read/write) are seated when the disk drive is parked.

SECTOR

The sector number of each track defined on the hard disk.

MODE

Select "Auto" to detect the mode type automatically. If your hard disk supports the LBA mode, select "LBA" or "Large". However, if your hard disk supporting cylinder is more than 1024 MB and does not support the LBA function, you have to select "Large". If your hard disk supporting cylinder is below 1024 MB, select "Normal".

# 9.4 BIOS Features Setup

ROM PCI/ISA BIOS (2A69KAKI) BIOS FEATURES SETUP AWARD SOFTWARE, INC.

| Virus Varning<br>OPU Internal Cache<br>External Cache<br>OPU L2 Cache ECC Checking<br>Processor Number Feature<br>Quick Power On Self Test<br>Boot From LAN First<br>Boot Sequence<br>Swap Floppy Drive<br>Boot Up Floppy Seek<br>Boot Up Floppy Seek<br>Boot Up NumLock Status<br>Gate A20 Option<br>Typenatic Rate Schting<br>Typenatic Rate (Chars/Sec) | : Disabled<br>Enabled<br>Enabled<br>Enabled<br>Enabled<br>Enabled<br>Disabled<br>C_A,SCSI<br>Disabled<br>Cn<br>Enabled<br>Cn<br>Enabled<br>Disabled<br>Enabled<br>Enabled | Video BIOS Shadow : Enabled<br>CSOOD-CBFFF Shadow : Disabled<br>CCOOD-CFFFF Shadow : Disabled<br>DOOOD-D3FFF Shadow : Disabled<br>D4000-D3FFF Shadow : Disabled<br>D8000-DBFFF Shadow : Disabled<br>DCOOD-DFFFF Shadow : Disabled |
|----------------------------------------------------------------------------------------------------|----------------------------------------------------------------------------------------------------|----------------------------------------------------------------------------------------------------|
| PS/2 mouse function control                                                                                                    | : Setup                                                                                                    | ESC: Quit 11: Select Item                                                                                                    |
| PS/2 mouse function control                                                                                                    | : Enabled                                                                                                    | F1 : Help PU/PD/+/-: Modify                                                                                                    |
| PCI/VSA Palette Snoop                                                                                                    | : Disabled                                                                                                    | F5 : Old Values (Shift)F2 : Color                                                                                                    |
| DS Select For DRAM > 64MB                                                                                                    | : Non-OS2                                                                                                    | F6 : Load EDOS Defaults                                                                                                    |
| Report No FDD For WIN 95                                                                                                    | : Yes                                                                                                    | F7 : Load Setup Defaults                                                                                                    |

#### Figure 9-3: BIOS features setup screen

Moving around the BIOS Features and Chipset Features setup programs works the same way as moving around the Standard CMOS setup program. (Refer to the next section for Chipset Features setup.) The BIOS Features setup program is shown above. Users are not encouraged to run the BIOS and Chipset Features setup programs. Your system should have been fine-tuned before shipping. Improper setup may cause the system to fail, so consult your dealer before making any changes.

#### Virus Warning

When enabled, it assigns the BIOS to monitor the master boot sector and the DOS sector of the first hard disk drive.

The options are: Disabled (Default), Enabled.

#### CPU Internal Cache

When enabled, it improves system performance. Disable this item when testing or troubleshooting.

The options are: Enabled (Default), Disabled.

External Cache When enabled, supports an external cache SRAM.

The options are: Enabled (Default), Disabled.

CPU L2 Cache ECC Checking Allows the CPU L2 cache to enable the memory parity check.

The options are: Disabled (Default), Enabled.

Quick Power On Self Test When enabled, allows the BIOS to bypass the extensive memory test.

The options are: Disabled (Default), Enabled.

Boot From LAN First Enables the system to boot from a LAN.

The options are: Disabled (Default), Enabled.

Boot Sequence Allows the system BIOS to first try to boot the operating system from the selected disk drive.

The options are:

C, A, SCSI (Default) LS/ZIP, C C (only) SCSI, C, A SCSI, A, C F, A, SCSI E, A, SCSI D, A, SCSI CDROM, C, A C, CDROM, A

Swap Floppy Drive

When enabled, allows you to switch the order in which the operating system accesses the floppy drives during boot-up.

The options are: Disabled (Default), Enabled.

Boot Up Floppy Seek

When enabled, assigns the BIOS to perform floppy disk drive tests by issuing seek commands. Note that such tests are time-consuming.

The options are: Enabled (Default), Disabled.

Boot Up NumLock Status

When set to "On", allows the BIOS to automatically enable the NumLock function when the system boots up.

The options are: On (Default), Off.

#### Typematic Rate Setting

The term typematic means that when a keyboard key is held down, the character is repeatedly entered until the key is released. When this item is enabled, you may change the typematic repeat rate.

The options are: Disabled (Default), Enabled.

Typematic Rate (Chars/Sec)

Sets the rate of a character repeat when the key is held down.

The options are: 6 (Default), 8, 10, 12, 15, 20, 24, 30.

Typematic Delay (msec)

Sets the delay time before a character is repeated.

The options are: 250 (Default), 500, 750, 1000 milliseconds.

Security Option

Allows you to set the security level of the system.

The options are: Setup (Default), System.

PS/2 Mouse Function Control When enabled, the PS/2 mouse is activated.

The options are: Disabled (Default), Enabled.

PCI/VGA Palette Snoop

When enabled, allows you to install an enhanced graphics adapter card. If your graphics adapter card does not support the Palette Snoop function, set at "Disabled" to avoid system malfunctions.

The options are: Disabled (Default), Enabled.

OS Select For DRAM > 64MBIf your operating system (OS) is OS2, select "OS2". Otherwise, stay with the default setting Non-OS2.

Report No FDD For WIN 95 Assigns IRQ6 for the FDD.

The options are: Yes (Default), No.

Video BIOS Shadow

When enabled, allows the BIOS to copy the video ROM code of the add-on video card to the system memory, giving faster access.

The options are: Enabled (Default), Disabled.

C8000-CBFFF Shadow through to DC000-DFFFF Shadow When enabled, allows the BIOS to copy the BIOS ROM code of the add-on card to the system memory for faster access. It may improve the performance of the add-on card. Some add-on cards will not function properly if their BIOS ROM codes are shadowed. To use this option correctly, you need to know the memory address range used by the BIOS ROM of each add-on card.

The options are: Disabled (Default), Enabled.

# 9.5 Chipset Features Setup

Note: It is strongly discouraged to change setup items because advanced technical training is required to effect such changes.

ROM PCI/ISA BIOS (2A69KAKJ) OHIPSET FEATURES SETUP AWARD SOFTWARE, INC.

| Auto Configuration : Enab                                                             | <pre>led Power-Supply Type : AT</pre>                                                                                                    |
|---------------------------------------------------------------------------------------|----------------------------------------------------------------------------------------------------|
| IDO DRAM Speed Selection : 60ms                                                       | Auto Detect DIMM/PCI Clk : Enabled                                                                                                    |
| EDO CRASu# MA Wait State : 2                                                          | Spread Spectrum : Disabled                                                                                                    |
| IDO RASu# Yait State : 1                                                              | CPU Host Clock (CPU/PCI) : Default                                                                                                    |
| SDRAM RAS Precharge Time : 3                                                          | CPU Warning Temperature : Disabled                                                                                                    |
| SDRAM RAS Precharge Control : Diras                                                   | Current System Temp. :                                                                                                    |
| DRAM Data Integrity Mode : Non-                                                       | Current CPU Temperature :                                                                                                    |
| System BIOS Cacheable : Enab                                                          | Current System Fan Speed :                                                                                                    |
| Video RAM Cacheable : Enab                                                            | ECC Current CPU Fan Speed :                                                                                                    |
| Video RAM Cacheable : Enab                                                            | led Voore : +3.3V :                                                                                                    |
| S Bit I/O Recovery Time : 1                                                           | led +5 V i +12 V i                                                                                                    |
| 16 Bit I/O Recovery Time : 1                                                          | led -12 V :-                                                                                                    |
| Parsive Release : Enable<br>Delayed Transaction : Disa<br>AGP Aperture Size (NB) : 64 | led ESC : Quit 11+++ : Select Item<br>bled F1 : Help PU/PD/+/-: Modify<br>F5 : Old Values (Shift)F2 : Color<br>F6 : Load BIOS Defaults<br>F7 : Load Setup Defaults |

#### Figure 9-4: Chipset features setup screen

EDO CASX# MA Wait State Sets the EDO CASX# MA wait state.

The options are: 1 (Default), 2.

EDO RASX# Wait State Sets the EDO RASX# wait state.

The options are: 1 (Default), 2.

SDRAM CAS Latency Time Sets the SDRAM CAS latency time.

The options are: Auto (Default), 2, 3.

#### SDRAM Data Integrity Mode

When set as Non-ECC, supports standard 64-bit DIMM RAM modules. When set as ECC, supports standard 72-bit ECC RAM modules.

The options are: Non-ECC (Default), ECC.

#### System BIOS Cacheable

When enabled, allows the ROM area FOOOH-FFFFH to be cacheable when the cache controller is activated. The recommended setting is "Disabled", especially for high speed CPUs (200 MHz and above).

Video BIOS Cacheable

When enabled, allows the system to use the video BIOS codes from SRAMs, instead of the slower DRAMs or ROMs.

The options are: Enabled (Default), Disabled.

Video RAM Cacheable Enables video RAM to be cacheable.

The options are: Disabled (Default), Enabled.

16 Bit I/O Recovery Time Sets 16-bit I/O signal recovery time.

The options are: 1 (Default), 2, 3, 4, N/A.

Memory Hole at 15M-16MWhen enabled, the memory hole at the 15 MB address will be relocated to the  $15 \sim 16$  MB address range of the ISA cycle when the processor accesses the  $15 \sim 16$  MB address area.

When disabled, the memory hole at the 15 MB address will be treated as a DRAM cycle when the processor accesses the  $15 \sim 16$  MB address.

The options are: Disabled (Default), Enabled.

Delayed Transaction

When disabled, the system operates normally. When enabled, the system can support lower-speed ISA devices.

The options are: Disabled (Default), Enabled.

Spread Spectrum

When disabled, the system operates normally. When enabled, the spread spectrum will be set to 0.5% (CNTR).

The options are: Disabled (Default), Enabled.

# 9.6 Power Management Setup

| RDM PCI/ISA BIOS (2A69KAK3)<br>POWER MANAGEMENT SETUP<br>AWARD SOFTWARE, INC.                                                                                                    |                                                                                                    |                                                                                                    |  |
|----------------------------------------------------------------------------------------------------|----------------------------------------------------------------------------------------------------|----------------------------------------------------------------------------------------------------|--|
| Power Management<br>PM Control by APM<br>Video Off Mathod<br>Video Off After<br>MODEM Use IRQ<br>Doze Mode<br>Standby Mode<br>Standby Mode<br>Suspend Mode<br>HDD Power Down<br>Throttle Duty Cycle<br>PCL/VGA Act-Monitor<br>Soft-Off by PWR-BITM<br>PVRDN After PWR-Fail<br>PowerOn by Ring | : User Define<br>: Yes<br>: V/H SYNC+Blank<br>: Standby<br>: Dirable<br>: Dirable<br>: Dirable<br>: Dirable<br>: G2.SX<br>: Dirable<br>: Instant-Off<br>: Always Off<br>: Dirabled | ** Reload Global Timer Events **<br>IRQ[3-7,9-15],NMI : Disabled<br>Primary IDE 0 : Disabled<br>Primary IDE 1 : Disabled<br>Secondary IDE 0 : Disabled<br>Secondary IDE 1 : Disabled<br>Floppy Disk : Disabled<br>Serial Port : Enabled<br>Parallel Port : Disabled |  |
| IRQ 8 Break Suspend                                                                                                    | I Disabled                                                                                                    | ESC : Quit 11: Select Item<br>F1 : Help FU/PD/+/-: Modify<br>F5 : Old Values (Shift)F2 : Color<br>F6 : Load BIDS Defaults<br>F7 : Load Setup Defaults                                                                                                    |  |

#### Figure 9-5: Power management setup screen

Power Management

When enabled, allows you to use Power Management features.

The options are: Disabled (Default), Enabled.

#### PM Control by APM

The option "No" allows the BIOS to ignore the APM (Advanced Power Management) specification. Selecting "Yes" will allow the BIOS to wait for APM's prompt before it enters Doze mode, Standby mode, or Suspend mode. If the APM is installed, it will prompt the BIOS to set the system into power saving mode after all tasks are done.

The options are: Yes (Default), No.

#### Video Off Option

This feature provides the selections for the video display power saving mode. The option "Susp, Stby  $\rightarrow$  Off" allows the video display to go blank if the system enters Suspend or Standby mode. The option "Suspend  $\rightarrow$  Off" allows the video display to go blank if the system enters Suspend mode. The option "All Modes  $\rightarrow$  Off" allows the video display to go blank if the system enters Doze mode or Suspend mode. The option "Always On" allows the video display to stay in Standby mode even when the system enters Doze or Suspend mode.

The options are: Susp, Stby  $\rightarrow$  Off (Default), Suspend  $\rightarrow$  Off, All Modes  $\rightarrow$  Off, Always On.

#### Video Off Method

"DPMS Supported" allows the BIOS to blank off the screen display with your VGA card which supports DPMS (Display Power Management Signaling function). "Blank Screen" allows the BIOS to blank the screen display by turning off the red-green-blue signals.

The options are: DPMS Supported (Default), Blank Screen.

MODEM Use IRQ This feature allows you to select the IRQ# to meet your modem's IRQ#.

The options are: 3 (Default), 4, 5, 7, 9, 10, 11, NA.

#### Doze Mode

The system will not enter Doze mode, because this option is designated as "Disabled".

#### Standby Mode

The system will not enter Standby mode, because this option is designated as "Disabled".

#### Suspend Mode

The system will not enter Suspend mode, because this option is designated as "Disabled".

#### HDD POWER Down

Selecting "Disabled" will turn off the hard disk drive (HDD) motor. Selecting "1 Min.. 15 Min" allows you to define the HDD idle time before the HDD enters Power Saving Mode.

The options "1 Min.. 15 Min" and "When Suspend" will not work concurrently. When the HDD is in Power Saving Mode, any access to the HDD will wake it up.

The options are: Disabled (Default), 1 Min., 15 Min.

#### PNP OS Installed

Select Yes if the installed system supports the PnP function. Select No if the installed system does not support the PnP function.

The options are: No (Default), Yes.

Note: Under certain operating systems such as Windows NT 4.0 (Build 1381), the CD auto-insertion feature might affect power management. It is recommended that the CD-ROM drive use the secondary channel, and that the following Power Management Setup features be set: HDD & FDD: Off IRQ15 (Reserved): Secondary

# 9.7 PNP/PCI Configuration Setup

#### ROM PCI/ISA BIOS (2A69KAKJ) PNP/PCT CONFIGURATION AWARD SOFTWARE, INC.

| FNP OS Installed : No                                                                                                    | Used MEM base addr : N/A                                                                                                    |
|----------------------------------------------------------------------------------------------------|----------------------------------------------------------------------------------------------------|
| Reset Configuration Data : Disabled                                                                                                    | Assign IRQ For USB : Disabled                                                                                                    |
| IRO-3 assigned to : PCI/ISA PnP<br>IRQ-4 assigned to : PCI/ISA PnP<br>IRQ-5 assigned to : PCI/ISA PnP<br>IRQ-7 assigned to : PCI/ISA PnP<br>IRQ 9 assigned to : PCI/ISA PnP<br>IRQ-11 assigned to : PCI/ISA PnP<br>IRQ-12 assigned to : PCI/ISA PnP<br>IRQ-15 assigned to : PCI/ISA PnP<br>IRQ-15 assigned to : PCI/ISA PnP |                                                                                                    |
| LMA-U assigned to : PCI/ISA PMP<br>CMA-1 assigned to : PCI/ISA PMP<br>EMA-3 assigned to : PCI/ISA PMP<br>CMA-5 assigned to : PCI/ISA PMP<br>EMA-6 assigned to : PCI/ISA PMP<br>EMA-7 assigned to : PCI/ISA PMP                                                                                                    | ESC • Quit 14 • Select Item<br>F1 : Help PU/PD/+/- : Modify<br>F5 : Old Values (Shift)F2 : Color<br>F6 : Load BIOS Defaults<br>F7 : Load Setup Defaults |

#### Figure 9-6: PNP/PCI configuration setup screen

#### PNP OS Installed

Select Yes if the installed system supports the PnP function. Select No if the installed system does not support the PnP function.

The options are: No (Default), Yes.

#### Resources Controlled By

If set at "Auto", the BIOS automatically arranges all system resources for you. If there are conflicts or you are not satisfied with the configuration, simply set all the resources listed in the above figure by selecting "Manual".

The options are: Manual (Default), Auto.

The manual options assigned to IRQ-/DMA- are: Legacy ISA, PCI/ISA PnP.
Reset Configuration Data

When enabled, this feature allows the system to clear the last BIOS configuration data and then reset the data with the default BIOS configuration data.

The options are: Disabled (Default), Enabled.

Used MEM base addr Choose and use the MEM base address.

The options are: N/A (Default), C800 ~ DC00.

Assign IRQ for USB Assigns an IRQ for the USB.

The options are: Disabled (Default), Enabled.

# 9.8 Load BIOS Defaults

| ROM PCI/ISA BIOS (2A69KACJ)<br>CMCS SETLP LITTITTY<br>AWARD SOFTWARE, INC. |                                                |  |  |
|----------------------------------------------------------------------------|------------------------------------------------|--|--|
| STANDARD CHOS SETUP                                                        | INTEGRATED PERIPHERALS                         |  |  |
| BIOS FEATURES SETUP                                                        | PASSWORD SETTING                               |  |  |
| CHIPSET FEATURES SETUP                                                     | IDE HDD AUTO DETECTION                         |  |  |
| POWER MANAGEMENT SETUP                                                     | SAVE & EXIT SETUP                              |  |  |
| PNP/CI CONFIGURA                                                           | JAVING                                         |  |  |
| LOAD BIOS DEFAULT                                                          | aurus (r/N)? N                                 |  |  |
| LOAD SETUP DEFAULTS                                                        |                                                |  |  |
| Esc : Quit<br>F10 : Save & Exit Setup                                      | †↓→+ : Select Iten<br>(Shift)F2   Change Color |  |  |
|                                                                            |                                                |  |  |
|                                                                            |                                                |  |  |

#### Figure 9-7: Load BIOS defaults screen

The BIOS defaults screen contains the most appropriate values of the system parameters that allow minimum system performance.

# 9.9 Load Setup Defaults

Selecting this field loads the factory defaults for BIOS and Chipset Features. The system will automatically detect these defaults.

# 9.10 Integrated Peripherals

| ROM PCI/ISA BIOS (2469K4K3)<br>INTEGRATED PERIPHERALS<br>AWARD SOFTWARE, INC.                                                                                                    |                                                                                                    |  |  |  |
|----------------------------------------------------------------------------------------------------|----------------------------------------------------------------------------------------------------|--|--|--|
| IDE HDD Block Mode : Enabled<br>On-Chip Primary PCI IDE: Enabled<br>On-Chip Secondary PCI IDE: Enabled<br>IDE Primary Master PIO : Auto<br>IDE Primary Slave PIO : Auto<br>IDE Secondary Master PIO : Auto<br>IDE Secondary Master UDMA : Auto<br>IDE Primary Master UDMA : Auto<br>IDE Primary Slave UDMA : Auto<br>IDE Secondary Master UDMA : Auto<br>IDE Secondary Master UDMA : Auto<br>IDE Secondary Master UDMA : Auto<br>IDE Secondary Slave UDMA : Auto<br>IDE Secondary Slave UDMA : Auto<br>IDE Secondary Slave UDMA : Auto<br>IDE Secondary Slave UDMA : Auto<br>IDE Secondary Slave UDMA : Auto<br>IDE Secondary Slave UDMA : Auto<br>IDE Secondary Slave UDMA : Auto<br>IDE Secondary Slave UDMA : Auto<br>IDE Secondary Slave UDMA : Auto<br>Orboard PCI Lan Chip : Enabled<br>Orboard FDC Controller : Enabled<br>Orboard Serial Port 1<br>Orboard Serial Port 2<br>Secondary Schart Port 2<br>Secondary Secondary Slave 1<br>Orboard Serial Port 2<br>Secondary Secondary Schart 2<br>Secondary Secondary Schart 2<br>Secondary Secondary Schart 2<br>Secondary Secondary Schart 2<br>Secondary Secondary Schart 2<br>Secondary Secondary Schart 2<br>Secondary Secondary Schart 2<br>Secondary Secondary Schart 2<br>Secondary Secondary Schart 2<br>Secondary Secondary Schart 2<br>Secondary Schart 2<br>Secondary Schart 2<br>Secondary Secondary Schart 2<br>Secondary Schart 2<br>Secondary Secondary Schart 2<br>Secondary Schart 2<br>Secondary Schart 2<br>Secondary Schart 2<br>Secondary Schart 2<br>Secondary Schart 2<br>Secondary Schart 2<br>Secondary Schart 2<br>Secondary Secondary Schart 2<br>Secondary Schart 2<br>Secondary Schart 2<br>Secondary Schart 2<br>Secondary Secondary Schart 2<br>Secondary Secondary Secondary Schart 2<br>Secondary | Omboard Serial Port 2 IRQ: 3<br>UART Mode Select :<br>UART2 Duplex Mode : Half<br>RxD, TxD Active : Hi,Lo<br>IR Transmittiion delay : Enabled<br>Omboard Parallel Port :<br>Omboard Parallel Port IRQ: 7<br>Parallel Port Mode :<br>ECP Mode Use DMA : 3<br>EPP Mode Select : EPP1.7<br>Omboard Serial Port 3 : 3E8H<br>Serial Port 3 Use IRQ : IRQ10<br>Omboard Serial Port 4 : 2E8H<br>Serial Port 4 Use IRQ : IRQ5 |  |  |  |

#### Figure 9-8: Integrated peripherals screen

IDE HDD Block Mode

This allows your hard disk controller to use the fast block mode to transfer data to and from your hard disk drive (HDD).

The options are: Enabled (Default), Disabled.

IDE Primary/Secondary Master/Slave PIO

IDE hard disk drive controllers can support up to separate hard drives.

These drives have a master/slave relationship which is determined by the cabling configuration used to attach them to the controller. Your system supports two IDE controllers - a primary and a secondary - so you have the ability to install up to four separate hard disks. PIO means Programmed Input/Output. Rather than having the BIOS issue a series of commands to effect a transfer to or from the disk drive, PIO allows the BIOS to tell the controller what it wants and then let the controller and the CPU perform the task by themselves.

Your system supports five modes, numbered from 0 through 4, which differ primarily in timing. When "Auto" is selected, the BIOS will choose the best available mode.

The options are: Auto, (Default), Disabled.

Primary/Secondary Master/Slave Ultra DMA DMA means Direct Memory Access. Ultra DMA is faster than DMA. DMA is a method of transferring data to or from memory at a fast rate, without involving the CPU.

When you select "Auto", the BIOS will choose the best available mode.

The options are: Auto (Default), Disabled.

Onboard FDD Controller When enabled, the floppy disk drive (FDD) controller is activated.

The options are: Enabled (Default), Disabled.

Onboard Serial Ports 1 & 2

If the serial ports use the onboard I/O controller, you can modify your serial port parameters.

The options for Port 1 are: 3F8/IRQ4 (Default), 2E8/IRQ3, Disabled, 2F8/IRQ3, 3E8/IRQ4.

The options for Port 2 are: 2F8/IRQ3 (Default), 3E8/IRQ4, 2E8/IRQ3, Disabled, 3F8/IRQ4.

Onboard Serial Ports 3 & 4 If the serial ports use the onboard I/O controller, you can modify your serial port parameters.

The options for Port 3 are: 3E8/IRQ10 (Default), 2E8/IRQ5, Disabled.

The options for Port 4 are: 2E8/IRQ5 (Default), Disabled, 3E8/IRQ10.

Onboard Parallel Port

If the parallel port uses the onboard I/O controller, you can modify your parallel port paramaters. When you select "Disabled", the next two setup items will disappear.

The options are: 378/IRQ7 (Default), 3BC/IRQ7, 278/IRQ5, Disabled.

Parallel Port Mode You can choose different data transfer modes for your system.

The options are: ECP & EPP (Default), SPP, EPP, ECP.

ECP Mode Use DMA You can choose different DMA modes for data transfer.

The options are: 3 (Default), 1.

# 9.11 Password Setting

To enable the password setting, select the item from the Standard CMOS Setup. You will be prompted to create your own password. Type your password up to eight characters and press "Enter". You will be asked to confirm the password. Type the password again and press "Enter". You may also press "Esc" to abort the selection and not enter a password. To disable the password, press "Enter" when you are prompted to enter the password. A message will appear, confirming the password is disabled.

Under the BIOS Features setup, if "System" is selected under the Security Option field and the Supervisor Password is enabled, you will be prompted for the supervisor password every time you try to enter the CMOS Setup utility. If "System" is selected and User Password is enabled, you will be requested to enter the user password every time you reboot the system. If "Setup" is selected under the Security Option field and User Password is enabled, you will be prompted only when you reboot the system.

## 9.12 IDE HDD Auto Detection

| ROM PCI/ISA BIOS (2A59KAKJ)<br>IDE HDD AUTO DETECTION<br>AWARD SOFTWARE, INC. |          |         |        |          |           |          |      |
|-------------------------------------------------------------------------------|----------|---------|--------|----------|-----------|----------|------|
|                                                                               |          |         |        |          |           |          |      |
| HARD DISK TYPE                                                                | 3 IZE    | CMR.1   | HEAD S | PRECOMP  | LANDZS    | ECTORS   | MODE |
| DRIVE C:                                                                      | (MB)     | 790     | 15     | 65535    | 789       | 57       |      |
| 3EL1                                                                          | ECT SEC  | DND ARY | SLAÆ   | OPT ION  | (N=Skip): | <u>n</u> |      |
| Note: Some                                                                    | 035 (5u) | :h as 3 | 3C0-UB | IX) must | use "NOP& | MAL" for |      |

#### Figure 9-9: IDE HDD auto detection screen

The IDE Hard Disk Drive Auto Detection feature automatically configures your new hard disk. Use it for quick configuration of new hard disk drives. This feature allows you to set the parameters of up to four IDE HDDs. The option with "(Y)" is recommended by the system BIOS. You may also key in your own parameters instead of setting them according to the system BIOS. After keying in all settings, press "Esc" to return to the main menu. For confirmation, enter the Standard CMOS Setup feature.

| RON PCI/ISA BIOS (2A69KAKJ)<br>CMOS SETUP UTILITY<br>AVARD SOFTWARE, INC. |                                                |  |  |
|---------------------------------------------------------------------------|------------------------------------------------|--|--|
| STANDARD CHOS SETUP                                                       | INTEGRATED PERIPHERALS                         |  |  |
| BIOS FRATUPES SETUP                                                       | PASSWORD SETTING                               |  |  |
| CHIPSET FEATURES SETUP                                                    | IDE HDD AUTU DETECTION                         |  |  |
| POVER NANAGEMENT SETUP                                                    | SAVE « EXIT SETUP                              |  |  |
| PNP/PCI CONFIGURA                                                         | SAVING                                         |  |  |
| LOAD BIOS DEFAULT                                                         |                                                |  |  |
| LOAD SETUP DEFAULTS                                                       |                                                |  |  |
| Est : Duit<br>F10 : Save & Exit Setup                                     | ⊺↓→← : Select Item<br>(Shift)F2 : Change Color |  |  |
|                                                                           |                                                |  |  |

Figure 9-10: Save and exit setup screen

After you have made changes in the BIOS setup, press "Esc" to return to the main menu. Move the cursor to "Save and Exit Setup", or press "F10" and then press "Y", to change the CMOS Setup. If you did not change anything, press "Esc" again or move the cursor to "Exit Without Saving" and press "Y" to retain the setup settings. The following message will appear at the center of the screen to allow you to save data to CMOS and exit the setup utility:

```
SAVE to CMOS and EXIT (Y/N)?
```

### 9.14 Exit Without Saving

If you select this feature, the following message will appear at the center of the screen to allow you to exit the setup utility without saving CMOS modifications:

```
Quit Without Saving (Y/N) ?
```

# CHAPTER CHAPTER

# PCMCIA

- Introduction
- Installation of PCMCIA Driver
  - for Windows 95

# **10.1 Introduction**

The ES-1615 is equipped with a high performance PCMCIA interface which complies with the 1995 PCMCIA card standard by using the RICOH Cardbus controller. The panel PC supports two PCMCIA card/cardbus slots. Two sockets support both a 16-bit PCMCIA card and a 32-bit Cardbus simultaneously, with hot insertion and removal.

# **10.2 Installation of PCMCIA Driver**

The PCMCIA driver for Windows 95 is included in the "Drivers and Utilities" CD-ROM included with your ES-1615. The installation procedure is shown in the next section in this chapter.

Other operating systems such as Windows 98 and Windows NT also support PCMCIA drivers. However, the drivers for these operating systems are not included in the "Drivers and Utilities" CD-ROM. Installation for these operating systems is not explained in this manual.

- Important: The following Windows illustrations are examples only. You must follow the flow chart instructions and pay attention to the instructions which then appear on your screen.
- Note 1: The CD-ROM drive is designated as "D" throughout this chapter.
- Note 2: <Enter> means pressing the "Enter" key on the keyboard.

#### 10.2.1 Installation for Windows 95

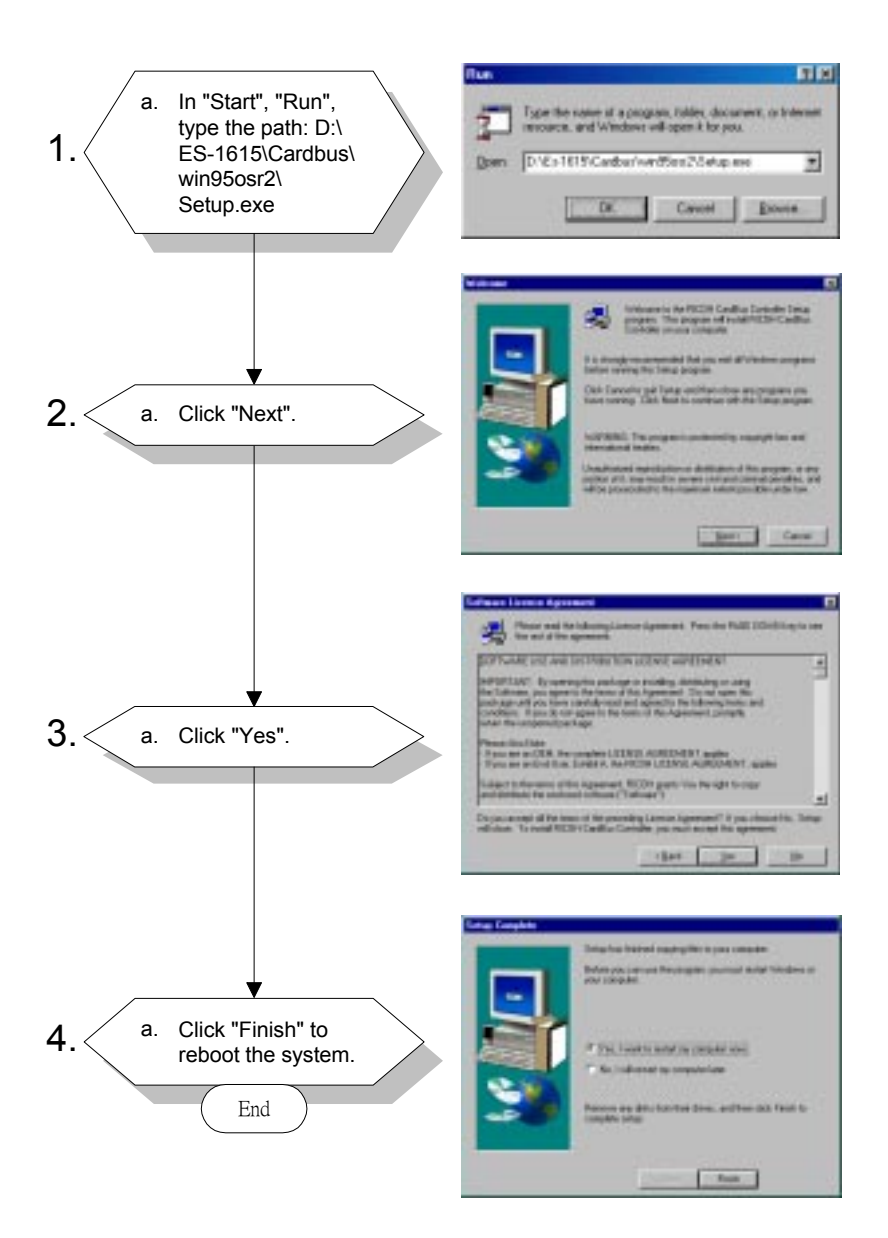

# CHAPTER

### Touchscreen

- Introduction
- Installation of Driver for Resistive or SAW Touchscreen
  - for Windows 95/98/ME
  - for Windows NT
- Installation of Driver for Capacitive Touchscreen
  - for Windows 95/98/ME/NT/2000

# 11.1 Introduction

#### 11.1.1 General information

The ES-1615's optional touchscreen incorporates advanced second-generation 5-wire resistive, impact-resistant capacitive, or surface acoustic wave (SAW) technology. They allow 75%, 85%, and 91% light transmission respectively. The resistive and capacitive models have an antiglare surface, but the SAW model does not. All models provide greatly enhanced visual resolution. They also have new improved scratch-resistant features.

The touchscreen is manufactured from UL-recognized components. When properly installed, the touchscreen's ball impact resistance meets the UL 1950 standard. Its fire resistance meets the UL-746C, 19 mm (0.75") flame test standard. Systems incorporating the touch-screen, controllers, and cables have been approved to FCC Class A and Class B standards.

For more detailed information, please visit the following websites:

Resistive and SAW models: www.elotouch.com

Capacitive model: www.microtouch.com

#### 11.1.2 General specifications

Please refer to Chapter 1, Section 1.3 of this manual.

#### 11.1.3 Environmental specifications

Temperature:  $-10^{\circ} \text{ C} \sim 50^{\circ} \text{ c}$  (operating)  $-40^{\circ} \text{ C} \sim 71^{\circ} \text{ c}$  (storage)

#### **Relative humidity:**

90 RH at 35° c (operating) 90 RH at 35° c for 240 hours, non-condensing (storage) **Chemical resistance:** The active area of the touchscreen is resistant to the following chemicals when exposed for a period of one hour at a temperature of  $21 \notin JC$  ( $71 \notin K$ ):

- Acetone
- Methylene chloride
- Methyl ethyl ketone
- Isopropyl alcohol
- Hexane
- Ammonia-based glass cleaners
- Turpentine
- Mineral spirits
- Foods and beverages

# 11.2 Installation of Driver for Resistive or SAW Touchscreen

The touchscreen driver for Windows 95/98 contains a native, 32-bit driver and a 32-bit control panel program for the ES-1615 system.

To facilitate installation of the touchscreen driver, you should read the instructions in this section carefully before you attempt installation.

- Important: The following Windows illustrations are examples only. You must follow the flow chart instructions and pay attention to the instructions which then appear on your screen.
- *Note 1:* The CD-ROM drive is designated as "D" throughout this chapter.
- Note 2: <Enter> means pressing the "Enter" key on the keyboard.

#### 11.2.1 Installation for Windows 95/98/ME

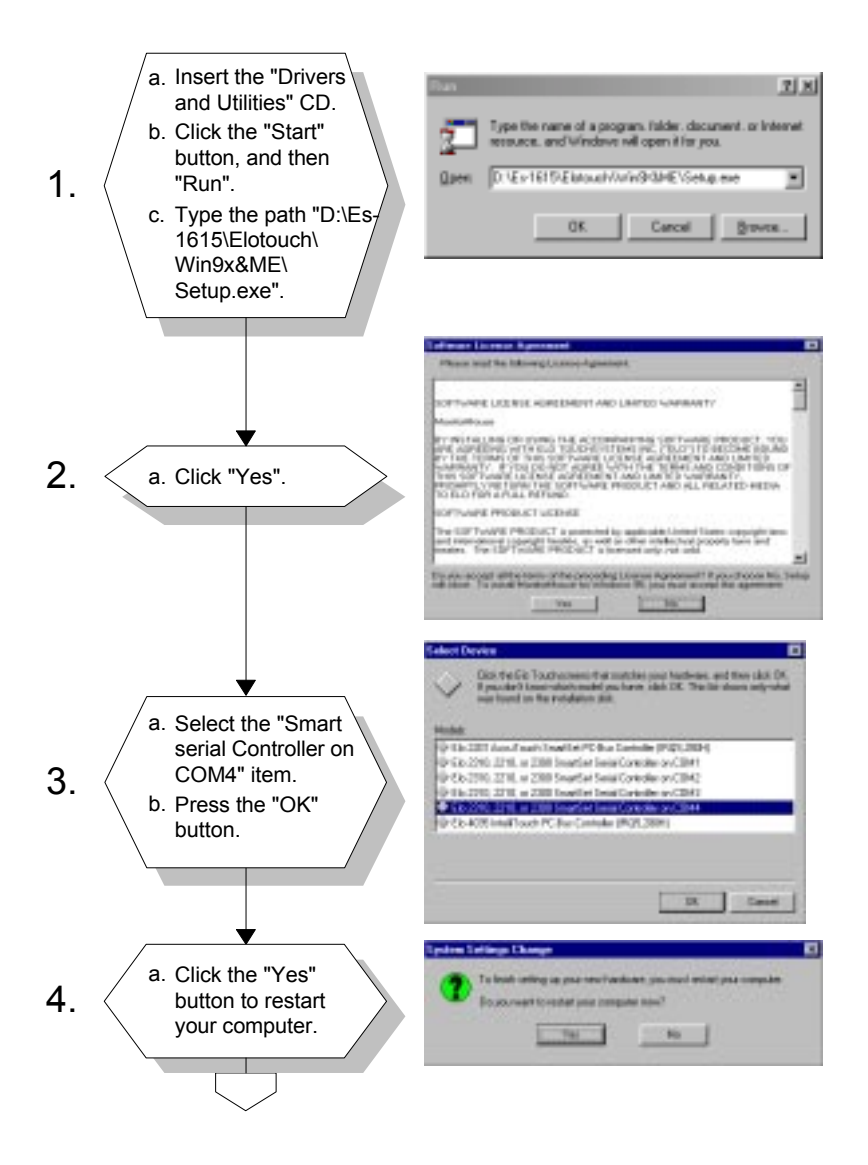

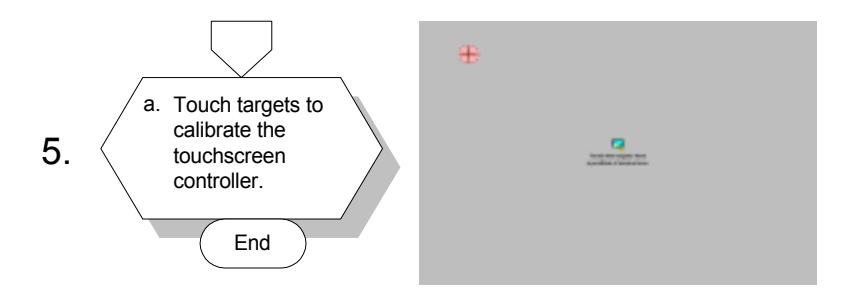

#### 11.2.2 Installation for Windows NT

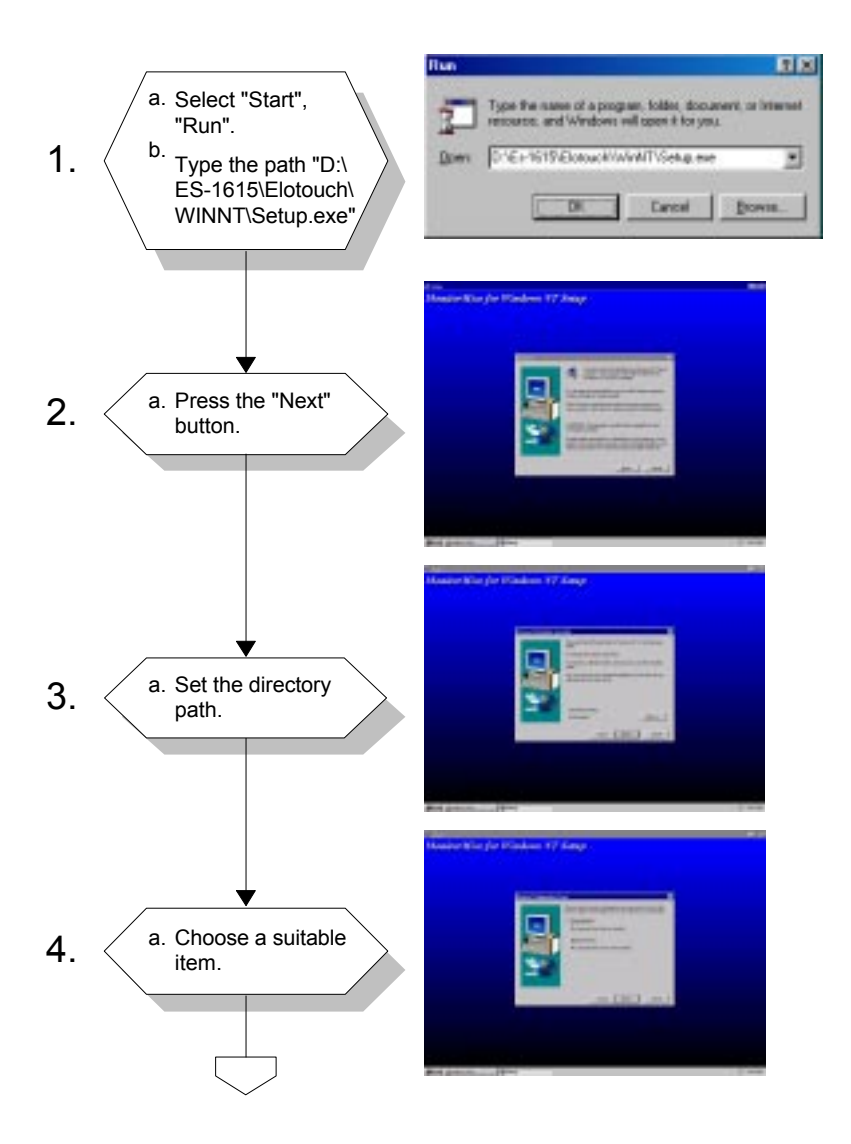

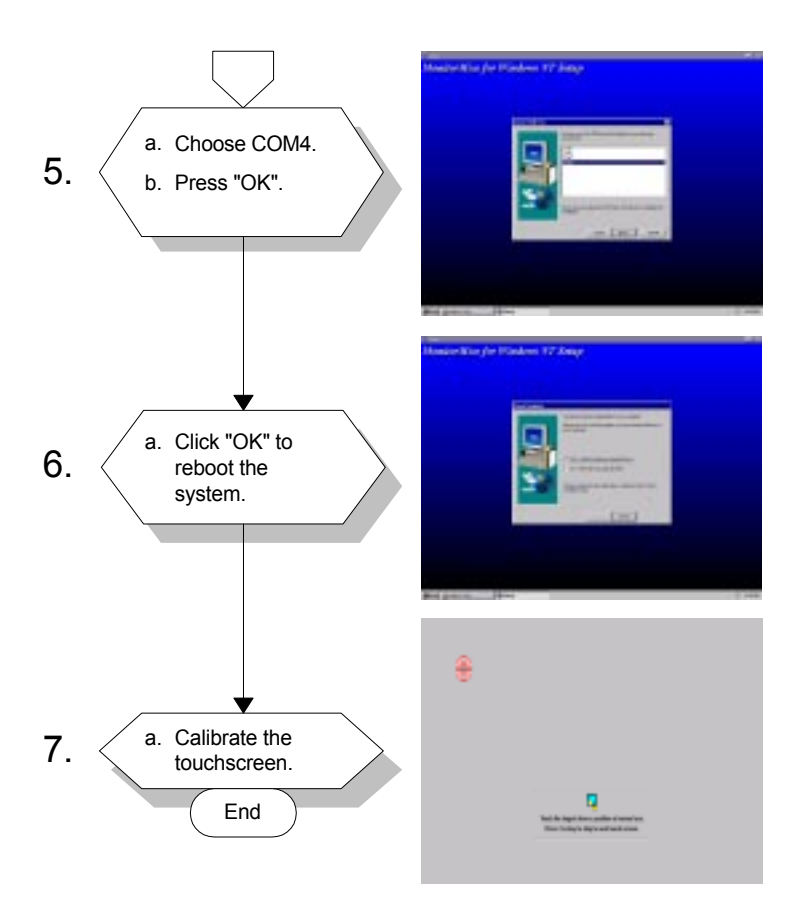

# 11.3 Installation of Driver for Capacitive Touchscreen

To facilitate installation of the touchscreen driver, you should read the instructions in this chapter carefully before you attempt installation.

- Important: The following Windows illustrations are examples only. You must follow the flow chart instructions and pay attention to the instructions which then appear on your screen.
- *Note 1:* The CD-ROM drive is designated as "D" throughout this chapter.
- *Note 2:* <*Enter> means pressing the "Enter" key on the keyboard.*

#### 12 Select "Start", "Run". a. Type the name of a program, toking durus resources, and Viralmon will open it for parb. 1. Type in: D:\Es-1615\ D-E1-1015/Microbuch/TempSEI1dakTG-stap-ave # Microtouch\Tware561\ disk1\Setup.exe 252 Lancal East one of the blocks elaboren. Pa Follow the a. 2. installation instructions, and click on "Next". a. If you accept the terms of the 3. License Agreement, click on "Yes". -Select the Serial a. 4. [Default] controller. b. Click on "Next". 1.64 1244

#### 11.3.1 Installation for Windows 95/98/ME/NT/2000

li an

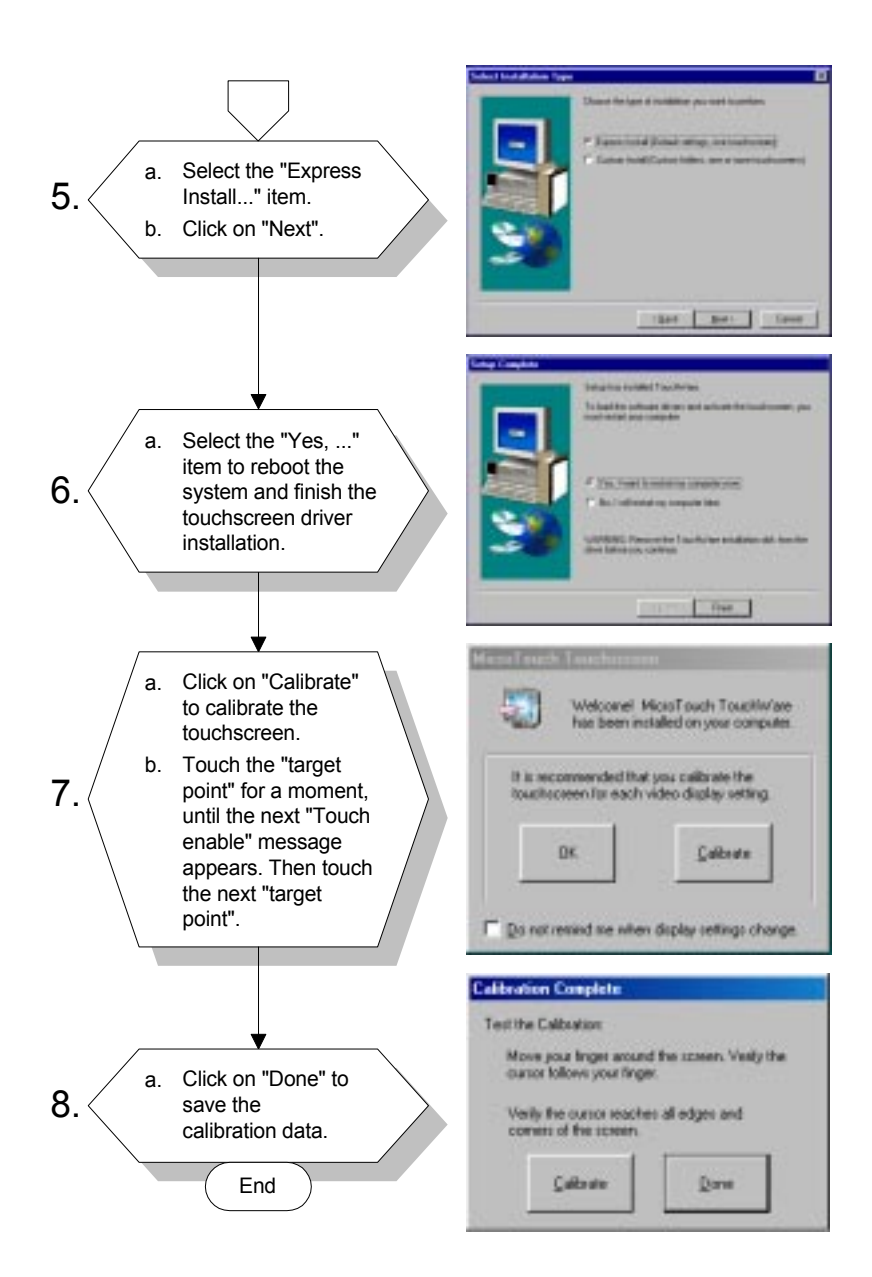

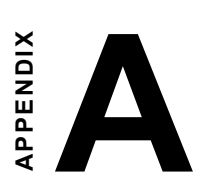

LCD Specifications and Selection Settings

# A.1 ES-1615 LCD Specifications

Display type: 15" TFT LCD

Max. resolution:  $1024 \times 768$ 

Colors: 256 K

**Dot size (mm)**: 0.297 x 0.297

Viewing angle: 110°

 $\textbf{Luminance: } 200 \, cd/m^2$ 

Temperature: 0~50° C

\*VR control: Brightness

Simultaneous mode: Yes

LCD MTBF: 50,000 hours

Backlight MTBF: 25,000 hours

\* The VR control knob is located in the I/O section on the rear side of the panel PC.

# B

# Programming the Watchdog Timer

The ES-1615 is equipped with a watchdog timer that resets the CPU or generates an interrupt if processing comes to a stand-still for any reason. This feature ensures system reliability in industrial standalone or unmanned environments.

# **B.1 Programming the Watchdog Timer**

To program the watchdog timer, you must write a program which writes I/O port address 443 (hex). The output data is a time interval value. The value range is from 01 (hex) to 3E (hex), and the related time interval is from 1 sec. to 62 sec.

| Data | Time Interval |
|------|---------------|
| 01   | 1 sec.        |
| 02   | 2 sec.        |
| 03   | 3 sec.        |
| 04   | 4 sec.        |
| •    | •             |
| •    | •             |
| •    | •             |
| 3E   | 62 sec.       |

After data entry, your program must refresh the watchdog timer by rewriting the I/O port 443 (hex) while simultaneously setting it. When you want to disable the watchdog timer, your program should read I/O port 443 (hex).

The following example shows how you might program the watchdog timer in BASIC:

| 10   | REM Watchdog timer example program            |
|------|-----------------------------------------------|
| 20   | OUT &H443, data REM Start and restart the     |
|      | watchdog                                      |
| 30   | GOSUB 1000 REM Your application task #1,      |
| 40   | OUT &H443, data REM Reset the timer           |
| 50   | GOSUB 2000 REM Your application task #2,      |
| 60   | OUT &H443, data REM Reset the timer           |
| 70   | X=INP (&H443) REM, Disable the watchdog timer |
| 80   | END                                           |
| 1000 | REM Subroutine #1, your application task      |
| •    | •                                             |
| •    |                                               |
| 1070 | RETURN                                        |
| 2000 | REM Subroutine #2, your application task      |
| •    | •                                             |
| •    | •                                             |
| •    | •                                             |
| 2090 | RETURN                                        |

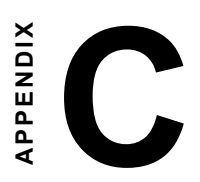

# Full Disassembly Procedures

# C.1 Full Disassembly Procedures

If you want to completely disassemble the panel computer, follow the step-by-step procedures below. Users should be aware that Advantech Co., Ltd. takes no responsibility whatsoever for any problems or damage caused by the user disassembly of the panel computer. Make sure the power cord of the panel computer is unplugged before you start disassembly.

The following procedures do not include the detailed disassembly procedures for the CPU, HDD, CD-ROM drive, and SRAM; all of which can be found in Chapter 4.

- 1. Unscrew the seven screws on the rear cover, and remove it. The PCI/ISA expansion slot cover can be detached by removing the two additional screws.
- 2. Remove the side panel by pushing it outward.
- 3. Unscrew the four screws that attach the CPU cover.
- 4. Detach the flat cable of the HDD, CD-ROM drive. Remove the two screws on the PCI/ISA bus expansion card. Remove the ten screws on the side rim of the shielding case. Carefully move the shielding case to the right to bypass the eject buttons of the PCMCIA slot, before removing the case from the machine.

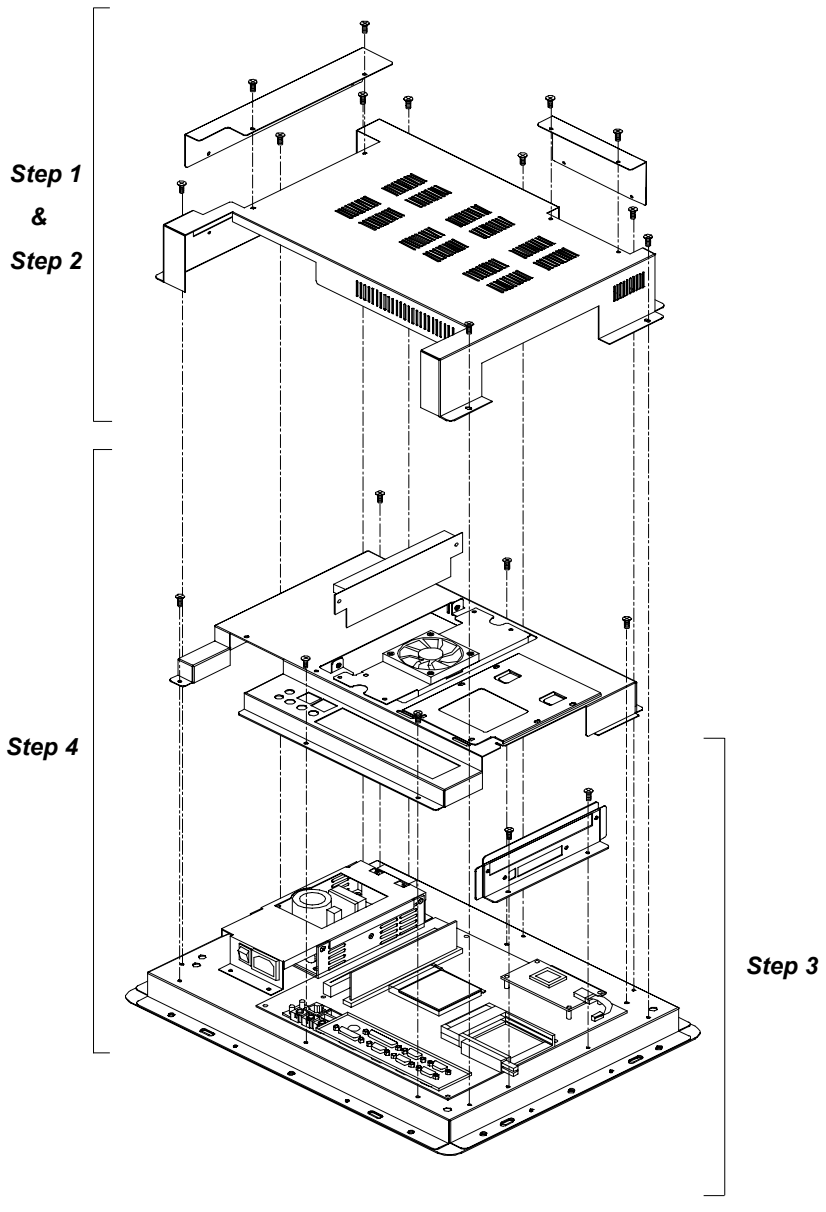

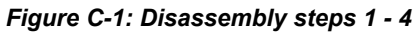

- 5. Unscrew the fourteen screws of the I/O bracket with a hexagonal screwdriver. The EMI protection cover lies below the I/O bracket. You can now remove both the bracket and the cover from the I/O ports.
- 6. Detach the flat cables of the LCD inverter, touchscreen and LCD from the motherboard. You can remove the motherboard from the plastic housing.

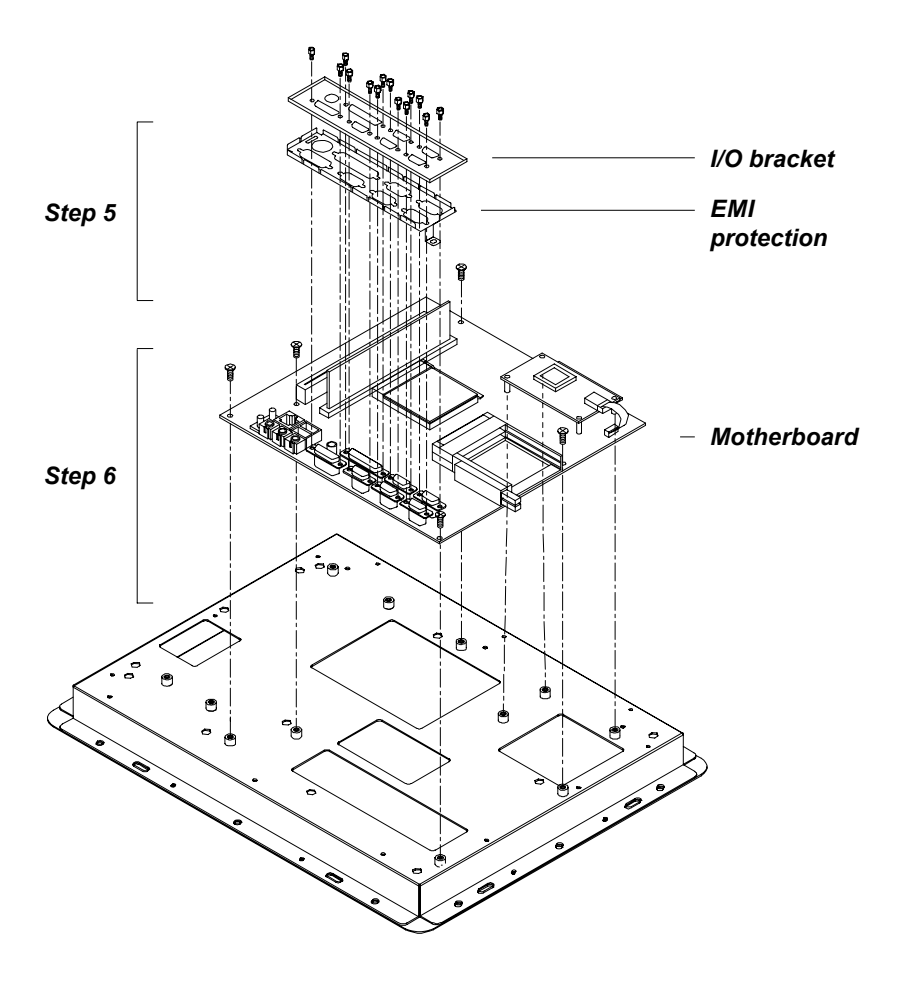

Figure C-2: Disassembly steps 5 - 6

- 7. Unscrew the four screws on the power supply board. The power supply board can be detached from the plastic housing after unplugging the cables from the motherboard.
- 8. Remove the front panel by hand.
- 9. Unscrew the ten screws on the LCD holding plate to seperate the plastic housing and LCD holding plate. The LCD inverter can also be detached by unscrewing the three screws at the bottom (Toshiba LCD only).
- 10. Detach the plastic housing.
- 11. Detach the LCD by unscrewing the four screws located on the each corners.
- 12. The touchscreen is stuck on the LCD holding plate by a strongly double-side adhensive tape. We do not recommend you to remove it unless the touchscreen is defective and you would like to replace it.
- *Note:* Because of the modular design of the LCD and touchscreen, you do not disassemble the whole system step by step if you would like to replace the defective LCD or touchscreen. You just start disassembling the module from the step 8. Then you can easily remove the LCD and touchscreen by step 9 to step 12.

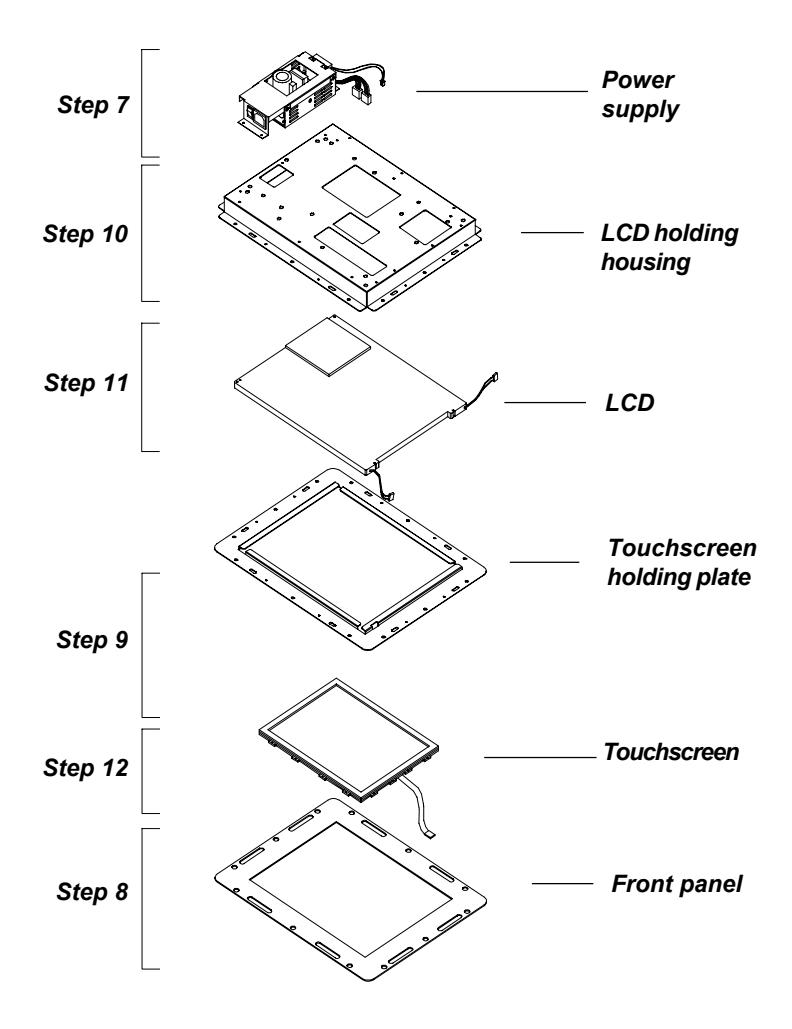

Figure C-3: Disassembly steps 7 - 12

# 

# **Pin Assignments**

- AT Power Connector (J1)
- TV Output Connector (J2) (\*Reserved)
- Inverter Power Connector (J4)
- Internal Speaker Connector (J6) (Reserved)
- Front Panel Control Connector (J8) (Reserved)
- IR Connector (J9) (Reserved)
- Flat Panel Display Connector (CN2)
- Flat Panel Display Connector (CN3)
- PanelLink Interface (CN4) (Reserved)
- Floppy Drive Connector (CN10) (Reserved)
- Internal COM4/PS2 Connector (CN23)
- EIDE Hard Disk Drive Connector (CN16)
- CD-ROM Connector (CN18)
- CPU Fan Power Connector (FAN1)
- System Fan Power Connector (FAN2)
- PCI/ISA Expansion Connector (SLOT1)
- COM2

| Table | D-1: AT power connector (J1) |     |
|-------|------------------------------|-----|
| Pin   | Signal                       |     |
| 1     | PS_NO #                      |     |
| 2     | +5 VSB                       |     |
| 3     | +12 V                        |     |
| 4     | -12 V                        | 0   |
| 5     | GND                          | 0   |
| 6     | GND                          | 0   |
| 7     | GND                          | 0   |
| 8     | GND                          | 0   |
| 9     | -5 V                         | 0   |
| 10    | +5 V                         | □ 1 |
| 11    | +5 V                         |     |
| 12    | +5 V                         |     |

# D.2 TV Output Connector (J2) (\*Reserved)

| Table | D-2: TV output connect | tor (J2) |   |        |
|-------|------------------------|----------|---|--------|
| Pin   | Signal                 |          |   |        |
| 1     | Υ                      |          | പ | _      |
| 2     | C                      |          | 0 | 5<br>4 |
| 3     | GND                    |          | Ó | 3      |
| 4     | GND                    |          |   | 2<br>1 |
| 5     | CVBS                   |          |   |        |
#### D.3 Inverter Power Connector (J4)

| Table | D-3: Inverter power connector (J4) |            |
|-------|------------------------------------|------------|
| Pin   | Signal                             | <b>_</b>   |
| 1     | +12 V                              |            |
| 2     | GND                                |            |
| 3     | ENABKL                             | 0 4<br>0 5 |
| 4     | Brightness Adj.                    |            |
| 5     | +5 V                               |            |

# D.4 Internal Speaker Connector (J6) (\*Reserved)

| $\begin{array}{cccccccccccccccccccccccccccccccccccc$ |         |       |   |  |  |  |  |
|------------------------------------------------------|---------|-------|---|--|--|--|--|
| Table D                                              |         |       |   |  |  |  |  |
| Pin                                                  | Signal  |       |   |  |  |  |  |
| 1                                                    | Speaker | out_R | - |  |  |  |  |
| 2                                                    | Speaker | out_R | + |  |  |  |  |
| 3                                                    | Speaker | out_L | + |  |  |  |  |
| 4                                                    | Speaker | out_L | - |  |  |  |  |

# D.5 Front Panel Control Connector (J8) (\*Reserved)

| Table | D-6: Front panel control connector (J8) (*Reserved) |  |
|-------|-----------------------------------------------------|--|
| Pin   | Signal                                              |  |
| 1     | Vcc                                                 |  |
| 2     | GND                                                 |  |
| 3     | HDD LED                                             |  |
| 4     | Reset SW                                            |  |
| 5     | Power SW                                            |  |
| 6     | NC                                                  |  |

#### D.6 IR Connector (J9) (\*Reserved)

#### 1 2 3 4 5 0 0 0 0

| Table D | Table D-7: IR connector (J9) (Reserved) |  |  |  |  |  |
|---------|-----------------------------------------|--|--|--|--|--|
| Pin     | Signal                                  |  |  |  |  |  |
| 1       | V <sub>cc</sub>                         |  |  |  |  |  |
| 2       | NC                                      |  |  |  |  |  |
| 3       | R _   N                                 |  |  |  |  |  |
| 4       | GND                                     |  |  |  |  |  |
| 5       | IR_OUT                                  |  |  |  |  |  |

# D.7 Flat Panel Display Connector (CN2)

| Table [ | D-8: Flat panel display | connector (CN | 12)      | -                              |
|---------|-------------------------|---------------|----------|--------------------------------|
| Pin     | Signal                  | Pin           | Signal   | _                              |
| 1       | VDDSAFE5                | 2             | VDDSAFE5 |                                |
| 3       | GND                     | 4             | GND      |                                |
| 5       | VDDSAFE3                | 6             | VDDSAFE3 | _ 38 (O () 39<br>_ 38 (O () 37 |
| 7       | Vcon                    | 8             | GND      |                                |
| 9       | P0                      | 10            | P1       |                                |
| 11      | P2                      | 12            | P3       |                                |
| 13      | P4                      | 14            | P5       |                                |
| 15      | P6                      | 16            | P7       | _ ŏŏ                           |
| 17      | P8                      | 18            | P9       |                                |
| 19      | P10                     | 20            | P11      |                                |
| 21      | P12                     | 22            | P13      |                                |
| 23      | P14                     | 24            | P15      |                                |
| 25      | P16                     | 26            | P17      | 00                             |
| 27      | P18                     | 28            | P19      |                                |
| 29      | P20                     | 30            | P21      | 4 0 0 3                        |
| 31      | P22                     | 32            | P23      | 2 [ ] 1                        |
| 33      | GND                     | 34            | GND      | _                              |
| 35      | SHFCLK                  | 36            | FLM      |                                |
| 37      | M/DE                    | 38            | LP       |                                |
| 39      | ENABKL                  | 40            | ENAVEE   |                                |

# D.8 Flat Panel Display Connector (CN3)

| Table [ | D-9: Flat panel display | connector (CN | 13)      |          |
|---------|-------------------------|---------------|----------|----------|
| Pin     | Signal                  | Pin           | Signal   | _        |
| 1       | VDDSAFE5                | 2             | VDDSAFE5 |          |
| 3       | GND                     | 4             | GND      |          |
| 5       | VDDSAFE3                | 6             | VDDSAFE3 | 38 (OO37 |
| 7       | Vcon                    | 8             | GND      |          |
| 9       | P24                     | 10            | P25      |          |
| 11      | P26                     | 12            | P27      | 0 0      |
| 13      | P28                     | 14            | P29      |          |
| 15      | P30                     | 16            | P31      | 0 0      |
| 17      | P32                     | 18            | P33      |          |
| 19      | P34                     | 20            | P35      |          |
| 21      | NC                      | 22            | NC       |          |
| 23      | NC                      | 24            | NC       |          |
| 25      | NC                      | 26            | NC       |          |
| 27      | NC                      | 28            | NC       |          |
| 29      | NC                      | 30            | NC       | 4 0 0 3  |
| 31      | NC                      | 32            | NC       | 2 [ ] 1  |
| 33      | GND                     | 34            | GND      |          |
| 35      | SHFCLK                  | 36            | FLM      |          |
| 37      | M/DE                    | 38            | LP       |          |
| 39      | ENABKL                  | 40            | ENAVEE   |          |

# D.9 PanelLink Interface (CN4) (\*Reserved)

| Table D- | -10: PanelLink Interfa | ce (CN4) (*Reserv | ed)    |        |    |    |
|----------|------------------------|-------------------|--------|--------|----|----|
| Pin      | Signal                 | Pin               | Signal |        |    |    |
| 1        | TXC-                   | 11                | TX1+   |        |    |    |
| 2        | GND                    | 12                | NC     | 19     | 00 | 20 |
| 3        | TXC+                   | 13                | TX2-   | 17     |    | 18 |
| 4        | GND                    | 14                | NC     |        | 00 |    |
| 5        | TX0-                   | 15                | TX2+   |        |    |    |
| 6        | GND                    | 16                | EDGE   |        | 00 |    |
| 7        | TX0+                   | 17                | 2NDSDA | •      | 00 |    |
| 8        | GND                    | 18                | Vcc    | 3<br>1 |    | 4  |
| 9        | TX1-                   | 19                | 2NDSCL |        |    | 1  |
| 10       | NC                     | 20                | GND    |        |    |    |

| Table D-11: Floppy drive connector (CN10) |                        |     |               |   | 1 |
|-------------------------------------------|------------------------|-----|---------------|---|---|
| Pin                                       | Signal                 | Pin | Signal        | 0 |   |
| 1                                         | V <sub>cc</sub> (+5 V) | 14  | STEP          | 0 |   |
| 2                                         | INDEX                  | 15  | GND           | Ó |   |
| 3                                         | V <sub>cc</sub> (+5 V) | 16  | WRITE ENABLE  | 0 |   |
| 4                                         | DRIVE SELECT           | 17  | GND           | Õ |   |
| 5                                         | V <sub>cc</sub> (+5 V) | 18  | WRITE DATA    | 0 |   |
| 6                                         | DISK CHANGE            | 19  | GND           | Õ |   |
| 7                                         | NC                     | 20  | TRACK 0       | 0 |   |
| 8                                         | NC                     | 21  | GND           | Õ |   |
| 9                                         | NC                     | 22  | WRITE PROTECT | 0 |   |
| 10                                        | MOTOR ON               | 23  | GND           | Õ |   |
| 11                                        | NC                     | 24  | READ DATA     |   |   |
| 12                                        | DIRECTION              | 25  | GND           | Ŏ |   |
| 13                                        | DENSITY SELECT         | 26  | SIDE 1 SELECT | 0 |   |
|                                           |                        |     |               |   |   |

#### D.10 Floppy Drive Connector (CN10) (\*Reserved)

## D.11 Internal COM4/PS2 Connector (CN23)

| 1 |    | 2  |
|---|----|----|
| 3 | 00 | 4  |
| 5 | 00 | 6  |
| 7 | 00 | 8  |
| 9 | 00 | 10 |
|   |    |    |

| Table D-12: Internal COM4/PS2 connector (CN23) |        |     |           |  |  |  |
|------------------------------------------------|--------|-----|-----------|--|--|--|
| Pin                                            | Signal | Pin | Signal    |  |  |  |
| 1                                              | DCD    | 2   | D S R     |  |  |  |
| 3                                              | RX     | 4   | RTS       |  |  |  |
| 5                                              | ТΧ     | 6   | CTS       |  |  |  |
| 7                                              | DTR    | 8   | RI        |  |  |  |
| 9                                              | GND    | 10  | GND       |  |  |  |
| 11                                             | MSDAT  | 12  | EXT MSDAT |  |  |  |
| 13                                             | MSCLK  | 14  | EXT MSCLK |  |  |  |
| 15                                             | Vcc    | 16  | Vcc       |  |  |  |

# D.12 EIDE Hard Disk Drive Connector (CN16)

| 43 41                                   | 3  | 1 |
|-----------------------------------------|----|---|
| 000000000000000000000000000000000000000 | 00 |   |
| 000000000000000000000000000000000000000 | 00 | 0 |
| 44 42                                   | 4  | 2 |

| Table D-13: EIDE hard disk drive connector (CN16) |                |     |                 |  |  |
|---------------------------------------------------|----------------|-----|-----------------|--|--|
| Pin                                               | Signal         | Pin | Signal          |  |  |
| 1                                                 | IDE RESET #    | 2   | GND             |  |  |
| 3                                                 | DATA 7         | 4   | DATA 8          |  |  |
| 5                                                 | DATA 6         | 6   | DATA 9          |  |  |
| 7                                                 | DATA 5         | 8   | DATA 10         |  |  |
| 9                                                 | DATA 4         | 10  | DATA 11         |  |  |
| 11                                                | DATA 3         | 1 2 | DATA 12         |  |  |
| 13                                                | DATA 2         | 14  | DATA 13         |  |  |
| 15                                                | DATA 1         | 16  | DATA 14         |  |  |
| 17                                                | DATA 0         | 18  | DATA 15         |  |  |
| 19                                                | SIGNAL GND     | 2 0 | N / C           |  |  |
| 2 1                                               | HDD DREQ       | 2 2 | GND             |  |  |
| 2 3                                               | IO WRITE       | 24  | GND             |  |  |
| 2 5                                               | IO READ        | 26  | GND             |  |  |
| 2 7                                               | HD READY       | 28  | CABLE SELECT    |  |  |
| 29                                                | HDACK 0 #      | 30  | GND             |  |  |
| 3 1                                               | I R Q 1 4      | 32  | N / C           |  |  |
| 33                                                | ADDR 1         | 34  | N / C           |  |  |
| 3 5                                               | ADDR 0         | 36  | ADDR 2          |  |  |
| 3 7<br>#                                          | HDD SELECT 0 # | 38  | HDD SELECT 1    |  |  |
| 39                                                | IDE ACTIVE 0 # | 4 0 | GND             |  |  |
| 4 1                                               | Vcc            | 4 2 | V <sub>cc</sub> |  |  |
| 4 3                                               | GND            | 4 4 | N / C           |  |  |
|                                                   |                |     |                 |  |  |

# low active

# D.13 CD-ROM Connector (CN18)

| Table | D-14: CD-ROM connec    | tor (CN18) |                        | •               |
|-------|------------------------|------------|------------------------|-----------------|
| Pin   | Signal                 | Pin        | Signal                 |                 |
| 1     | Audio_L                | 2          | Audio_R                |                 |
| 3     | GND                    | 4          | GND                    |                 |
| 5     | IDE RESET #            | 6          | DATA8                  | $1 \sqcup 0 21$ |
| 7     | DATA7                  | 8          | DATA9                  | 00              |
| 9     | DATA6                  | 10         | DATA10                 |                 |
| 11    | DATA5                  | 12         | DATA11                 | 00              |
| 13    | DATA4                  | 14         | DATA12                 |                 |
| 15    | DATA3                  | 16         | DATA13                 | 00              |
| 17    | DATA2                  | 18         | DATA14                 | 00              |
| 19    | DATA1                  | 20         | DATA15                 |                 |
| 21    | DATA0                  | 22         | HDD DREQ               | 00              |
| 23    | GND                    | 24         | IO READ                |                 |
| 25    | IO WRITE               | 26         | GND                    | 00              |
| 27    | HD READY               | 28         | HD ACK 0 #             |                 |
| 29    | IRQ 15                 | 30         | NC                     | 19 0 0 39       |
| 31    | ADDR1                  | 32         | NC                     | 20 🔿 🖓 40       |
| 33    | ADDR0                  | 34         | ADDR2                  |                 |
| 35    | HDD SELECT 0 #         | 36         | HDD SELECT 1 #         |                 |
| 37    | V <sub>cc</sub> (+5 V) | 38         | V <sub>cc</sub> (+5 V) |                 |
| 39    | GND                    | 40         | GND                    | -               |
|       |                        |            |                        |                 |

# low active

# D.14 CPU Fan Power Connector (FAN1)

| 1 | 2 | 3 |
|---|---|---|
| 0 | 0 | 0 |

| Table D-15: CPU fan power connector (FAN1) |         |  |  |  |
|--------------------------------------------|---------|--|--|--|
| Pin                                        | Signal  |  |  |  |
| 1                                          | GND     |  |  |  |
| 2                                          | +12 V   |  |  |  |
| 3                                          | FAN_DET |  |  |  |

#### D.15 System Fan Power Connector (FAN2)

|         | 0 3                            |
|---------|--------------------------------|
|         | 0 2                            |
|         | 0 1                            |
| Table D | 16: Fan power connector (FAN2) |
| Pin     | Signal                         |
| 1       | GND                            |
| 2       | +12 V                          |
| 3       | FAN_DET                        |

#### D.16 PCI/ISA Bus Expansion Connector (SLOT1)

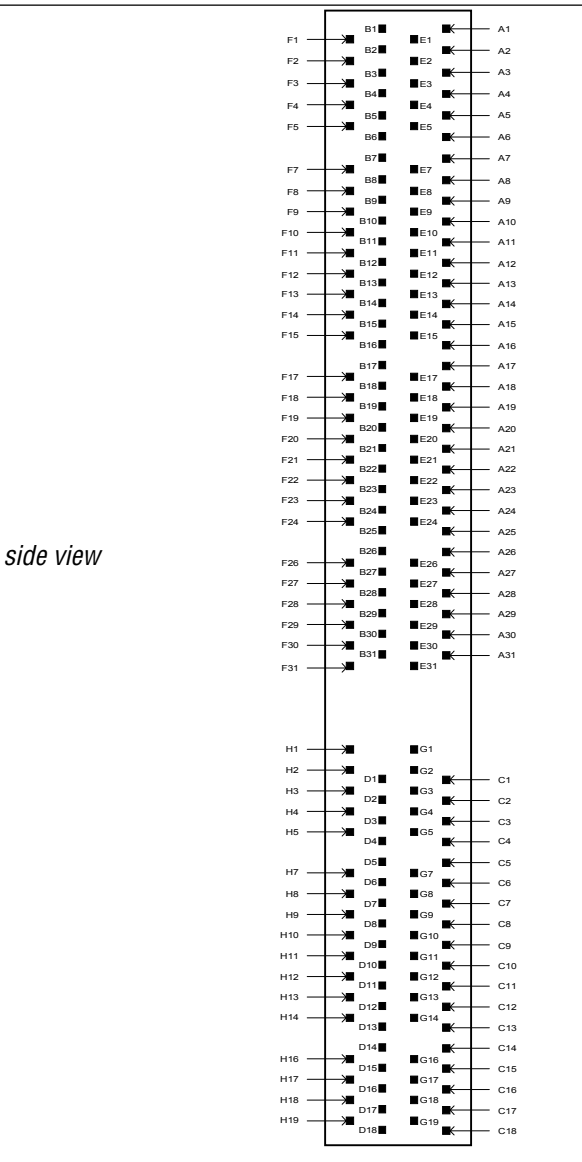

| Table D-17: PCI/ISA slot pin assignments (Pins A and B) |        |     |                 |  |  |
|---------------------------------------------------------|--------|-----|-----------------|--|--|
| Pin                                                     | Signal | Pin | Signal          |  |  |
| A1                                                      | IOCHK  | B1  | GND             |  |  |
| A2                                                      | SD7    | B2  | RST             |  |  |
| A3                                                      | SD6    | B3  | V <sub>cc</sub> |  |  |
| A4                                                      | SD5    | B4  | IRQ9            |  |  |
| A5                                                      | SD4    | B5  | NC              |  |  |
| A6                                                      | SD3    | B6  | DRQ2            |  |  |
| A7                                                      | SD2    | B7  | -12 V           |  |  |
| A8                                                      | SD1    | B8  | OWS             |  |  |
| A9                                                      | SD0    | B9  | +12 V           |  |  |
| A10                                                     | IORDY  | B10 | GND             |  |  |
| A11                                                     | AEN    | B11 | SMW             |  |  |
| A12                                                     | SA19   | B12 | SMR             |  |  |
| A13                                                     | SA18   | B13 | IOW             |  |  |
| A14                                                     | SA17   | B14 | IOR             |  |  |
| A15                                                     | SA16   | B15 | DACK3           |  |  |
| A16                                                     | SA15   | B16 | DRQ3            |  |  |
| A17                                                     | SA14   | B17 | DACK1           |  |  |
| A18                                                     | SA13   | B18 | DRQ1            |  |  |
| A19                                                     | SA12   | B19 | REF             |  |  |
| A20                                                     | SA11   | B20 | SCLK            |  |  |
| A21                                                     | SA10   | B21 | IRQ7            |  |  |
| A22                                                     | SA9    | B22 | IRQ6            |  |  |
| A23                                                     | SA8    | B23 | IRQ5            |  |  |
| A24                                                     | SA7    | B24 | IRQ4            |  |  |
| A25                                                     | SA6    | B25 | IRQ3            |  |  |
| A26                                                     | SA5    | B26 | DACK2           |  |  |
| A27                                                     | SA4    | B27 | TC              |  |  |
| A28                                                     | SA3    | B28 | ALE             |  |  |
| A29                                                     | SA2    | B29 | V <sub>cc</sub> |  |  |
| A30                                                     | SA1    | B30 | OSC             |  |  |
| A31                                                     | SA0    | B31 | GND             |  |  |

| Table D-18: PCI/ISA slot pin assignments (Pins C and D) |        |     |                 |  |  |
|---------------------------------------------------------|--------|-----|-----------------|--|--|
| Pin                                                     | Signal | Pin | Signal          |  |  |
| C1                                                      | SBHE   | D1  | MEM16           |  |  |
| C2                                                      | LA23   | D2  | 1016            |  |  |
| C3                                                      | LA22   | D3  | IRQ10           |  |  |
| C4                                                      | LA21   | D4  | IRQ11           |  |  |
| C5                                                      | LA20   | D5  | IRQ12           |  |  |
| C6                                                      | LA19   | D6  | IRQ15           |  |  |
| C7                                                      | LA18   | D7  | IRQ14           |  |  |
| C8                                                      | LA17   | D8  | DACKO           |  |  |
| C9                                                      | MEMR   | D9  | DRQO            |  |  |
| C10                                                     | MEMW   | D10 | DACK5           |  |  |
| C11                                                     | SD8    | D11 | DRQ5            |  |  |
| C12                                                     | SD9    | D12 | DACK6           |  |  |
| C13                                                     | SD10   | D13 | DRQ6            |  |  |
| C14                                                     | SD11   | D14 | DACK7           |  |  |
| C15                                                     | SD12   | D15 | DRQ7            |  |  |
| C16                                                     | SD13   | D16 | V <sub>cc</sub> |  |  |
| C17                                                     | SD14   | D17 | MASTER          |  |  |
| C18                                                     | SD15   | D18 | GND             |  |  |

| Table D-19: PCI/ISA slot pin assignments (Pins E and F) |                 |     |                 |  |  |
|---------------------------------------------------------|-----------------|-----|-----------------|--|--|
| Pin                                                     | Signal          | Pin | Signal          |  |  |
| E1                                                      | GND             | F1  | GND             |  |  |
| E2                                                      | GND             | F2  | GND             |  |  |
| E3                                                      | INT 1           | F3  | INT3            |  |  |
| E4                                                      | INT 2           | F4  | INT4            |  |  |
| E5                                                      | V <sub>cc</sub> | F5  | V <sub>cc</sub> |  |  |
| E6                                                      |                 | F6  |                 |  |  |
| E7                                                      | V <sub>cc</sub> | F7  | V <sub>cc</sub> |  |  |
| E8                                                      | RST             | F8  | PCLK2           |  |  |
| E9                                                      | GNT2            | F9  | (V)             |  |  |
| E10                                                     | REQ2            | F10 | GNT3            |  |  |
| E11                                                     | GND             | F11 | GND             |  |  |
| E12                                                     | PCLK1           | F12 | REQ3            |  |  |
| E13                                                     | GND             | F13 | AD31            |  |  |
| E14                                                     | AD30            | F14 | AD29            |  |  |
| E15                                                     | NC              | F15 | NC              |  |  |
| E16                                                     |                 | F16 |                 |  |  |
| E17                                                     | NC              | F17 | NC              |  |  |
| E18                                                     | AD28            | F18 | AD27            |  |  |
| E19                                                     | AD26            | F19 | AD25            |  |  |
| E20                                                     | AD24            | F20 | CBE3            |  |  |
| E21                                                     | AD22            | F21 | AD23            |  |  |
| E22                                                     | AD20            | F22 | AD21            |  |  |
| E23                                                     | AD18            | F23 | AD19            |  |  |
| E24                                                     | NC              | F24 | NC              |  |  |
| E25                                                     |                 | F25 |                 |  |  |
| E26                                                     |                 | F26 | NC              |  |  |
| E27                                                     | AD16            | F27 | AD17            |  |  |
| E28                                                     | FRAME           | F28 | IRDY            |  |  |
| E29                                                     | CBE2            | F29 | DEVSEL          |  |  |
| E30                                                     | TRDY            | F30 | LOCK            |  |  |
| E31                                                     | STOP            | F31 | PERR            |  |  |

| Table D-20: PCI/ISA slot pin assignments (Pins G and H) |                 |     |                 |  |  |
|---------------------------------------------------------|-----------------|-----|-----------------|--|--|
| Pin                                                     | Signal          | Pin | Signal          |  |  |
| G1                                                      |                 | H1  | SERR            |  |  |
| G2                                                      |                 | H2  | AD15            |  |  |
| G3                                                      | CBE1            | H3  | AD14            |  |  |
| G4                                                      | PAR             | H4  | AD12            |  |  |
| G5                                                      | GND             | H5  | GND             |  |  |
| G6                                                      |                 | H6  | KEY             |  |  |
| G7                                                      | GND             | H7  | GND             |  |  |
| G8                                                      | AD13            | H8  | AD10            |  |  |
| G9                                                      | AD11            | H9  | AD8             |  |  |
| G10                                                     | AD9             | H10 | AD7             |  |  |
| G11                                                     | CBEO            | H11 | AD5             |  |  |
| G12                                                     | AD6             | H12 | AD3             |  |  |
| G13                                                     | AD4             | H13 | AD1             |  |  |
| G14                                                     | AD2             | H14 | AD0             |  |  |
| G15                                                     |                 | H15 | KEY             |  |  |
| G16                                                     | V <sub>cc</sub> | H16 | V <sub>cc</sub> |  |  |
| G17                                                     | V <sub>cc</sub> | H17 | V <sub>cc</sub> |  |  |
| G18                                                     | GND             | H18 | GND             |  |  |
| G19                                                     | GND             | H19 | GND             |  |  |

#### D.17 COM2

| 1        | 2   | 3  | 4                          | 5      |
|----------|-----|----|----------------------------|--------|
| 6        | 0   | 0  | 0                          | 0      |
| $\int d$ | 00  | 00 | $\mathcal{O}(\mathcal{O})$ | $\sum$ |
|          | 6 7 | 78 | 3 9                        | •      |

| Table D-21: COM2 |                  |        |        |  |  |
|------------------|------------------|--------|--------|--|--|
| Pin              | Signal<br>RS-232 | RS-422 | RS-485 |  |  |
| 1                | DCD              | TX-    | DATA-  |  |  |
| 2                | RX               | TX+    | DATA+  |  |  |
| 3                | ТΧ               | RX+    |        |  |  |
| 4                | DTR              | RX-    |        |  |  |
| 5                | GND              | GND    |        |  |  |
| 6                | DSR              |        |        |  |  |
| 7                | RTS              |        |        |  |  |
| 8                | CTS              |        |        |  |  |
| 9                | RI               |        |        |  |  |

# APPENDIX

## **Mounting Instructions**

- Introduction
- Rear Wall Mounting

#### **E.1** Introduction

Rear wall mounting can help system integrators conveniently integrate the panel computer into their system.

To construct a suitable panel, refer to the following cutout dimensions diagram.

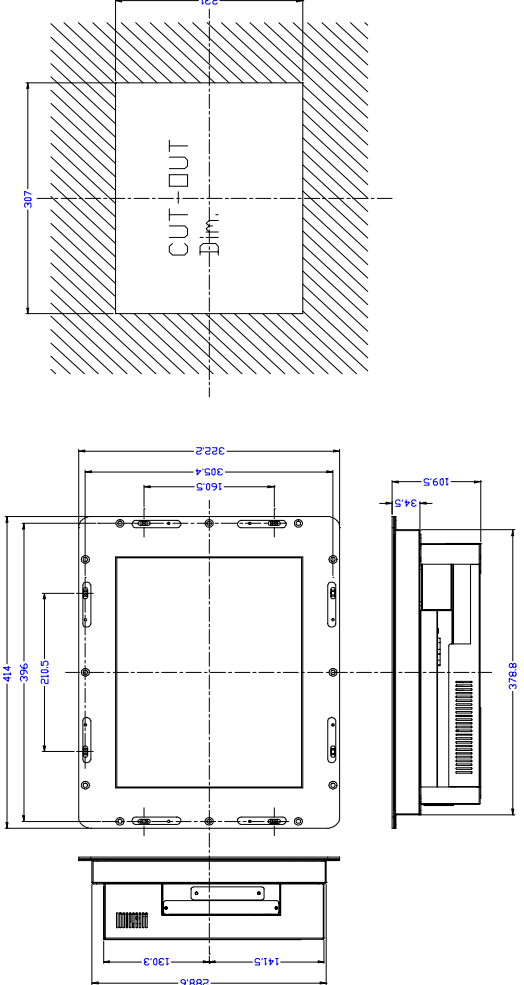

Figure E-1: Cutout dimensions of the ES-1615

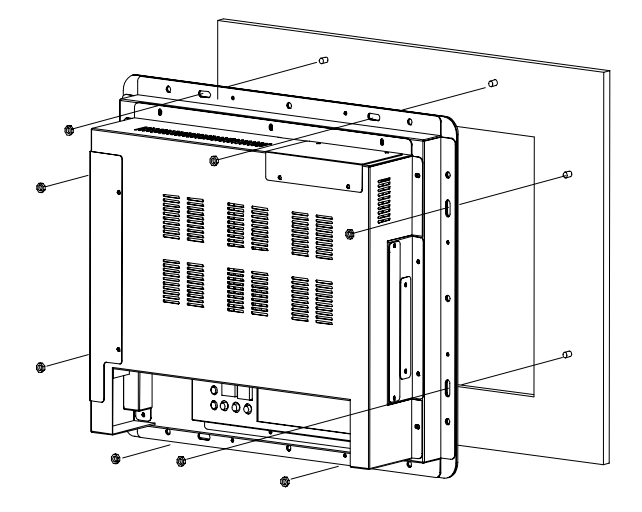

Figure E-2: Rear wall mounting